Bedienungsanleitung

# **EA Power Control**

Version: 2.23 oder höher

#### Technische Voraussetzungen für Installation und Betrieb:

- PC mit mind. 2 GHz CPU und 1 GB Speicher
- Windows 7 (32 bit / 64 bit) oder neuer
- Microsoft .NET Framework 4.5.2 oder neuer (im Installer enthalten)
- Kompatibel zu den Geräteserien:
  - » EL 3000 B
  - » EL 9000 B / EL 9000 B HP / EL 9000 B 2Q
  - » EL 9000 DT / EL 9000 T
  - » ELM 5000
  - » ELR 9000 / ELR 9000 HP
  - » ELR 10000 2U 4U
  - » PS 2000 B TFT (nur Modelle mit Farbanzeige ab 2020)
  - » PS 3000 C
  - » PS 5000
  - » PS 9000 1U
  - » PS 9000 2U
  - » PS 9000 3U
  - » PS 9000 T
  - » PS 10000 2U 4U
  - » PSB 9000 / PSB 9000 Slave
  - » PSB 10000 2U 4U
  - » PSBE 9000
  - » PSBE 10000 3U/4U
  - » PSE 9000
  - » PSI 5000
  - » PSI 9000 2U 24U
  - » PSI 9000 DT
  - » PSI 9000 T
  - » PSI 9000 WR / PSI 9000 WR Slave
  - » PSI 10000 2U 4U
- Kompatibel zu folgenden Schnittstellen:
  - » USB (virtueller COM-Port)
  - » Ethernet/LAN

# INHALTSVERZEICHNIS

| 1.  | Rechtlic        | hes                                           | 4            |
|-----|-----------------|-----------------------------------------------|--------------|
| 2.  | Einleitu        | ng                                            | 4            |
| 3.  | Vorbere         | itung                                         | 4            |
|     | 3.1             | Installation der Software                     | 4            |
|     | 3.1.1           | Nach der Installation                         | 4            |
| 4.  | Erster S        | tart                                          | 5            |
| 5.  | Normal          | er Programmstart / Suche nach Geräten.        |              |
| 6   | Reding          | ingen für die Fernsteuerung eines Gerätes     | 6            |
| 0.  | 6 1             | Gleichzeitige Fernsteuerung mehrerer Geräte   | 0            |
| 7   | Dodiona         |                                               |              |
| 7.  |                 |                                               | /            |
|     | 7.1             | Redionung im Hountfonctor                     | ····· /<br>o |
|     | 7.2<br>7.2 1    | Bedienung ner Doppelklick                     | ہ<br>و       |
|     | 7.2.1           | Bedienung per Doppeinick                      | ہ<br>و       |
|     | 7.2.2           | laformationen über ein Gerät abrufen          | ہ<br>م       |
|     | 7.5             | Menü & Konfiguration                          | و            |
|     | 7.4             | Snrache der Bedienoberfläche                  | 10           |
| 0   | 7.4.1<br>Ann To |                                               | 10           |
| δ.  | App "ie         | Intruste                                      | 11           |
|     | 0.1<br>0.2      | Sollworte                                     | 11           |
|     | 0.2             | Soliwerte                                     | 11<br>12     |
|     | 0.5<br>0 /      | Schulzweite                                   | 12           |
|     | 0.4<br>0 E      | Status                                        | 12           |
|     | 0.J<br>0 E 1    |                                               | 12           |
|     | 8.J.I<br>8.6    | Stapelverarbeitung (Scripting)                | 1/           |
|     | 0.0<br>8.6.1    | Das Skrint-Dataiformat für die Ann. Terminal" | 1/           |
|     | 862             | Finstallungen                                 | 14           |
|     | 863             |                                               | 15           |
| 0   | 0.0.5<br>App 50 | Anzeigen und bediendig                        | 10           |
| 9.  | App "se         |                                               | 17           |
|     | 9.1             | Sequencing                                    | 10           |
|     | 9.1.1           |                                               | 19           |
|     | 9.1.2<br>Q 2    |                                               | 20           |
|     | 0.2<br>0.2 1    | Einstellungen für Logging                     | 21           |
| 10  | 0.2.1<br>App 50 | thinge"                                       |              |
| 10. | App "Se         | adata"                                        | 25           |
| 11. | App "Up         | Daate"                                        | 24           |
| 12. | Lizenz-N        | /lanagement                                   | 25           |
|     | 12.1            | Test-Lizenz                                   | 26           |
| 13. | App "M          | ulti Control"                                 | 27           |
|     | 13.1            | Einschränkungen                               | 27           |
|     | 13.2            | Funktionalitäten im App-Fenster               | 28           |
|     | 13.2.1          | Oberer Fensterteil                            | 28           |
|     | 13.2.2          | Mittlerer Fensterteil                         | 28           |
|     | 13.2.3          |                                               | 29           |
|     | 13.3            | Funktion "SAS" (Solar Array Simulation)       | 33           |
|     | 13.3.1          |                                               | 33           |
|     | 13.3.2          | Unterstutzte Gerateserien                     | 33           |
|     | 12.3.3          | Bealenmoglichkeiten im SAS-renster            | 33<br>24     |
|     | 13.3.4          | Generener Auflauf                             | 34           |
|     | 12.3.5          | Notifiguration der Testabschriftlite          | 34           |
|     | 13.3.b          | Optionen                                      | 30           |
|     | 13.3./          | runkuonsabidul, Steuerung unu Analyse         | טכ<br>דכ     |
|     | 12.4<br>12.1 1  | ivir r i-Aulauisleuei ulig                    | /כ<br>רכ     |
|     | 13.4.1          | בוווסנפווטווקבוו בטו אטומטוסנבטבו טווק        | 57           |

|     | 13.4.2   | Vorgehensweise                            | 38 |
|-----|----------|-------------------------------------------|----|
|     | 13.5     | Funktion "Sandia"                         | 38 |
|     | 13.6     | Scripting in Multi Control                | 38 |
|     | 13.6.1   | Regeln                                    | 38 |
|     | 13.6.2   | Beispiele für Befehlszeilen mit Zuweisung | 39 |
| 14. | App "Fui | nktionsgenerator"                         | 40 |
|     | 14.1     | Funktion "Sandia"                         | 41 |
|     | 14.1.1   | Übersicht und Bedienelemente              | 41 |
|     | 14.1.2   | Konfiguration                             | 41 |
|     | 14.1.3   | Bedienung                                 | 42 |
|     | 14.2     | Funktion "DIN EN 50530"                   | 42 |
|     | 14.2.1   | Simulationsmodus "U/P"                    | 42 |
|     | 14.2.2   | Simulationsmodus "DAY U/P"                | 42 |
|     | 14.3     | Funktion "Batterietest"                   | 43 |
|     | 14.3.1   | Modus "CP" (Konstantleistung)             | 43 |
|     | 14.3.2   | Format der Logdatei                       | 43 |
|     | 14.4     | Funktion "Automotive"                     | 45 |
|     | 14.4.1   | Einschränkungen                           | 45 |
|     | 14.4.2   | Übersicht und Bedienelemente              | 45 |
|     | 14.4.3   | Bedienung                                 | 46 |
|     | 14.4.4   | Übersicht der verfügbaren Testkurven      | 46 |
| 15. | Der Grap | ɔh                                        | 52 |
|     | 15.1     | Bedienelemente                            | 52 |
|     | 15.2     | Kontextmenü                               | 53 |
|     | 15.3     | Hinweise und Einschränkungen              | 54 |
| 16. | Demo-N   | lodus                                     | 54 |

# 1. Rechtliches

Diese Software ist nur kompatibel zu Netzgeräten bzw. zu elektronischen Lasten der oben aufgelisteten Serien und wird auch nur mit diesen zusammen ausgeliefert bzw. steht als Download für die genannten Serien zur Verfügung. Jegliche Änderung der Software und ihrer Dokumentation ist untersagt und Bedarf im Einzelfall der Genehmigung des Herstellers. Weiterverkauf oder Vermietung sind verboten. Weitergabe der Software und deren Dokumentation an Dritte, sofern unverändert, ist erlaubt.

# 2. Einleitung

**EA Power Control** ist eine Windows<sup>™</sup>-Software, mit dem ein oder mehrere Netzgeräte oder elektronische Lasten über eine digitale Schnittstelle (USB, Ethernet) fernbedient werden können. Andere Gerätetypen, Geräteserien bzw. andere Schnittstellen werden derzeit nicht unterstützt.

Das Programm basiert auf der Programmierumgebung Visual C# und benötigt das Microsoft .NET Framework ab einer bestimmten Version, die entweder bereits auf dem Ziel-PC installiert ist oder durch den Installer des Softwareprodukts wahlweise mitinstalliert werden kann.

## 3. Vorbereitung

Bevor Sie **EA Power Control** starten, sollte mindestens ein Gerät angeschlossen und bei Verwendung eines USB-Ports dessen Treiber richtig installiert sein. "Richtig" bedeutet, daß möglichst der mitgelieferte Treiber verwendet wird, der das Gerät als COM-Port installiert, welcher dann im Windows Gerätemanager bei "Anschlüsse (COM&LPT)" zu finden sein sollte. Beispiel:

## Anschlüsse (COM & LPT)

Kommunikationsanschluss (COM1)
PSI 5000 Series (COM6)

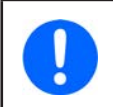

Der Treiber muß normalerweise nur einmal auf dem System installiert werden. Wird jedoch ein dem Betriebssystem bisher unbekanntes Gerät verbunden bzw. ein bekanntes in einen anderen USB-Port gesteckt, dann wird das Gerät erneut vom System installiert. Dabei werden neuen Geräten freie, nicht reservierte COM-Ports zugewiesen.

## 3.1 Installation der Software

Die Installation des Programms erfolgt über einen typischen Installer. Dabei sind Administratorrechte erforderlich. Während der Installation können Sie zusätzliche Pakete anwählen, die für den Betrieb der Software erforderlich sind, falls nicht bereits installiert:

- Microsoft .NET Framework 4.5.2 oder neuer
- Treiber für USB (nicht erforderlich, wenn nur über Ethernet kommuniziert wird)

## 3.1.1 Nach der Installation

0

Im Fall, daß die Software nach der Installation nicht korrekt arbeitet, sollte die Installation wiederholt und die Pakete für Microsoft .NET und Visual C++ Runtime installiert werden.

Nach der Installation kann das Programm über das Startmenü oder Icon auf dem Desktopn aufgerufen werden. Pfad:

Windows 7: 💐 -> Alle Programme -> EA Power Control

Windows 10: 💐 -> E -> EA Power Control

# 4. Erster Start

Nach der Installation und dem ersten Start ist die Sprache der Bedienoberfläche zunächst noch auf die Standardeinstellung English eingestellt. Dies kann bei Bedarf in eine der anderen Sprachen geändert werden. Siehe dazu auch Abschnitt «7.4.1 Sprache der Bedienoberfläche».

# 5. Normaler Programmstart / Suche nach Geräten

Nach dem Start kann das Programm automatisch die Hardware-Ports COM und Ethernet nach angeschlossenen, kompatiblen Geräten durchsuchen. Welcher von beiden Porttypen benutzt werden soll für die weitere Verwendung von **EA Power Control** kann in den Optionen festgelegt werden. So kann z. B. der Scan nach Geräten an COM-Ports eingespart werden, wenn Geräte nur per LAN angeschlossen sind.

Die Suche nach Geräten kann jederzeit durch Klick auf das Symbol **Nach Geräten suchen** wiederholt werden, sofern der Zugriff auf das Hauptfenster momentan möglich ist.

Alle erkannten kompatiblen Geräte werden in der Geräteliste (hier: **Geräte**) mittels eines Icons, der Serienbezeichnung, dem Port bzw. der zugewiesenen IP, über die sie verbunden sind, und dem sog. Benutzertext (wenn nicht leer), aufgelistet. Dabei steht COM für einen virtuellen COM-Port eines USB-Anschlusses, sowie eine IP-Adresse für eine Ethernet/LAN-Verbindung. Ein Beispiel mit 1 gefundenem Gerät:

| PC Power Control | - V2.13   |  | × |
|------------------|-----------|--|---|
| Datei Konfig     | uration ? |  |   |
| Geräte           |           |  |   |
| Ø                |           |  |   |
|                  | a         |  |   |
|                  |           |  |   |
| Nach Geräten     | PSI 5000  |  |   |

#### Abbildung 1

Wenn ein Gerät gleichzeitig über zwei seiner Schnittstellen (USB und LAN) mit dem PC verbunden sein sollte, dann hat USB Priorität. Das Gerät wird dann nur einmal unter "Geräte" angezeigt.

Wird kein Gerät gefunden, bleibt die Geräteliste leer:

| PC Powe  | r Control - V2.13 |   |  | × |
|----------|-------------------|---|--|---|
| Datei    | Konfiguration     | ? |  |   |
| Geräte – |                   |   |  | _ |
|          | ~                 |   |  |   |
| Nach Ge  | räten             |   |  |   |
| suche    | en                |   |  |   |

#### Abbildung 2

Es kann verschiedene Ursachen haben, falls ein Gerät wider Erwarten nicht erkannt wird:

- Wenn ein Gerät über USB gesteuert werden soll:
  - a. Das Gerät ist zwar über USB angeschlossen, der USB-Treiber aber nicht oder nicht richtig installiert (siehe dazu auch Abschnitt «3. Vorbereitung»).
  - b. Ein Kabel ist nicht angeschlossen bzw. nicht richtig gesteckt.
  - c. Die benutzte Version von **EA Power Control** ist älteren Datums und unterstützt eine neue Geräteserie noch nicht. Hier hilft eine Aktualisierung des Programms.
- Wenn das Gerät über Ethernet gesteuert werden soll:
  - a. Der Ethernet-Port des Gerätes ist nicht der gleiche, wie in Konfiguration angegeben
  - b. Eine oder mehrere IPs wurden doppelt vergeben bzw. gar nicht konfiguriert (Geräte mit Ethernetport haben bei Auslieferung alle dieselbe IP-Adresse).
  - c. Der Netzwerkserver hat ein oder mehrere Geräte nicht richtig konfiguriert, so daß diese gar nicht im Netzwerk erreichbar sind.
  - d. Dem Gerät wurde eine IP-Adresse zugewiesen (manuell oder DHCP), die außerhalb des eingestellten Suchbereiches (siehe "Konfiguration") liegt.

# 6. Bedingungen für die Fernsteuerung eines Gerätes

Das für die Fernsteuerung auszuwählende Gerät kann verschiedene Zustände in Hinsicht auf Fernsteuerung haben:

- 1) Das Gerät ist über seine analoge Schnittstelle (wo vorhanden) geführt und ist somit nicht digital fernsteuerbar.
- 2) Das Gerät ist im lokalen Betrieb (es zeigt "Lokal" oder "Local" auf der Anzeige) und ist dann gegen jegliche Fernsteuerung gesperrt.
- 3) Das Gerät ist frei, so daß der Rechner sich mit dem Gerät verbinden und es direkt in den Fernsteuerbetrieb (Remote) umschalten kann.
- 4) Das Gerät ist bereits über eine andere digitale Schnittstelle in Fernsteuerung oder am Gerät wurde das Setup-Menü aufgerufen (wo vorhanden)

Ist der Zustand des Gerätes nach 3), so kann es von **EA Power Control** ferngesteuert werden. Ansonsten werden lediglich die Istwerte, wie z.B. Spannung, Strom und Leistung und Betriebszustände in **EA Power Control** angezeigt. Ist der Zustand nach 1) oder 2) und man möchte das Gerät dennoch fernsteuern, so muß der Zugriff am Gerät freigegeben bzw. die Fernsteuerung über die andere Schnittstelle zuerst beendet werden. Im Anschluß kann das Gerät über das Programm in den Fernsteuerbetrieb (Knopf "Fernstrg. ein" in App "**Terminal**", siehe unten) gesetzt werden. Genaueres über Gerätezustände entnehmen sie dem jeweiligen Geräte-Handbuch.

## 6.1 Gleichzeitige Fernsteuerung mehrerer Geräte

Es gibt für die Steuerung und Überwachung zwei unterschiedliche Möglichkeiten:

- Mehrere Geräte in einzelnen Fenstern getrennt bedienen
- Mehrere Geräte in einem Fenster bedienen mit der App Multi Control (kostenpflichtig, optional)

Die beiden Methoden sind unterschiedlich zu handhaben. Die separate Bedienung in einzelnen Terminal-Fenstern empfiehlt sich nur bei einer geringen Anzahl Geräte, beispielsweise bis zu 5. Bei mehr würde ob der ganzen geöffneten Fenster die Übersicht verlorengehen. Daher empfiehlt sich hier die Verwendung der App **Multi Control**, die in einem Fenster die Bedienung und Überwachung von bis 20 Geräten bietet. Eine der Hauptfunktionen von **Multi Control** ist es, bei den gewählten Geräten Werte und Status gleichzeitig zu setzen.

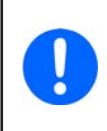

Die App "Multi Control" ist ab der Version 1.52 in EA Power Control enthalten, kann aber nicht ohne vorherige Freischaltung über einen kostenpflichtig zu erwerbenden Lizenzcode genutzt werden. Mehr dazu siehe «12. Lizenz-Management» und «13. App "Multi Control"». Möchten Sie die Funktionalität vor dem Kauf des Lizenzcodes testen, kann eine einmalige 14-Tage-Test-Lizenz erzeugt und zugeschickt werden. Siehe dazu «12.1 Test-Lizenz».

Bei Einzelbedienung kann das Programm bis zu 10 Geräte gleichzeitig bedienen. Es ist dazu erforderlich, für jedes Gerät ein App-Steuerungsfenster zu öffnen. Diese Fenster können auf dem Bildschirm des PC manuell angeordnet werden. Näheres dazu weiter unten.

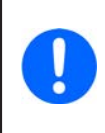

Fernsteuerung bzw. das Anzeigen von Istwerten, Alarmen und Status erfordert ständige Kommunikation mit den Geräten. Je mehr davon gleichzeitig aktiv sind, desto mehr Belastung erfährt die CPU des Rechners. Jenachdem, welche weiteren Anwendungen am PC laufen und welche Leistung diese von der CPU fordern, kann es sein, daß EA Power Control verlangsamt wird, was die Reaktion auf Klicks oder die Aktualisierung von Anzeigewerten angeht.

# 7. Bedienoberfläche

## 7.1 Hauptfenster

Nach dem Start und der Suche nach Geräten, sofern diese aktiviert ist, erscheint das Hauptfenster:

| PC Power Control | - V2.15   |         |         |          |              | - 🗆        | ×   |
|------------------|-----------|---------|---------|----------|--------------|------------|-----|
| Datei Konfig     | uration ? |         |         |          |              |            |     |
| Geräte           |           |         |         |          |              |            |     |
| (3)              |           |         |         |          |              |            |     |
| Nach Geräten     | PSI 5000  |         |         |          |              |            |     |
| suchen           | @COM9     |         |         |          |              |            |     |
| Appr             |           |         |         |          |              |            |     |
| >_               | O         | 6       | 8       |          | ~            |            |     |
| Terminal         | Sottings  | Lindate | Seci or | Abgloich | Funktionsgen | Multi Cont | rol |
| remina           | Serrings  | opuate  | SEYLUB  | Abgleich | runkuonsgen  | Mard Com   | 101 |

#### Abbildung 3

Es ist unterteilt in zwei Bereiche:

| Geräte | Hier werden durch die Suche erkannte, kompatible Geräte als Icon aufgelistet. Sollten mehr Geräte gefunden werden,        |
|--------|----------------------------------------------------------------------------------------------------|
|        | als Icons in eine Zeile passen, wird das Fenster entsprechend in seiner Höhe erweitert. Das Programm überwacht die        |
|        | gefundenen Geräte dahingehend, daß es merkt, wenn die Verbindung zu einem Gerät nicht mehr besteht, z. B. wenn            |
|        | das Gerät wieder ausgeschaltet wurde, und entfernt es dann nach kurzer Zeit aus der Liste. Wird die Verbindung wieder     |
|        | hergestellt, aktualisiert sich die Liste nicht automatisch.                                                               |
| Apps   | Hier werden installierte Apps (kurz für: Applikationen) aufgelistet. Jede App stellt eine bestimmte Anzahl von Funktionen |
|        | zur Verfügung. Apps können durch neue Versionen von EA Power Control ergänzt werden, um dem Programm neue                 |
|        | Funktionen hinzuzufügen.                                                                                                  |

Übersicht der Apps:

| App-Name               | Beschreibung der Funktion                                                                                                    | Mehrfach startbar?   |
|------------------------|----------------------------------------------------------------------------------------------------|----------------------|
| Nach Geräten<br>suchen | Startet nach Doppelklick die Suche nach kompatiblen Geräten. Dient zur Aktualisierung der Geräteliste nach dem Einschalten eines weiteren Gerätes oder z. B. nachdem die Verbindung zu einem Gerät unterbrochen war. Während der Suche wird ein kleines Fenster eingeblendet.                                                                                                    | -                    |
| Terminal               | Hauptsteuerungs-Applikation für die Geräte aus der Geräteliste. Öffnet ein Fenster für das ge-<br>wählte Gerät, in welchem die Istwerte, Alarm, Status und Sollwerte angezeigt werden. Die App<br>kann mehrfach gestartet werden. Sie bietet weiterhin Direktzugriff auf die Geräte mittels einer<br>Befehlsauswahl für Kommunikationsprotokolle SCPI (außer PS 5000) und ModBus RTU, sowie<br>ein einfaches Scripting über das ganze Befehlsfolgen umgesetzt werden können. | Ja, bis zu<br>10-mal |
| Settings               | Öffnet ein Fenster, in dem Einstellungen für das Gerät getroffen werden können, wie am Gerät selbst im Setup-Menü (wo vorhanden). Das ist besonders bei den Serien PS 5000 und PSI 5000 hilfreich, die kein eigenes Setup-Menü haben. Die <b>Settings</b> bieten auch Einstellungen an, die mit der Fernsteuerung über <b>EA Power Control</b> nichts zu tun haben.                                                                                                    | Ja, bis zu<br>10-mal |
| Update                 | Öffnet ein Fenster, über das Firmware-Aktualisierungen auf das gewählte Gerät übertragen werden können. Die dazu benötigten UPD-Dateien (*.upd) sind separat auf der Webseite des Geräteherstellers bzw. auf Anfrage erhältlich.                                                                                                    | Nein                 |
| SeqLog                 | Öffnet das Fenster für Sequencing und Logging. Siehe «9. App "SeqLog" (Sequencing und Log-<br>ging)»                                                                                                    | Ja, bis zu<br>10-mal |
| Abgleich               | Freischaltbare Funktion (separate Lizenz, auf Anfrage). Öffnet ein Fenster, in dem das gewählte<br>Gerät in Hinsicht auf die Genauigkeit von Sollwerten und Anzeigewerten nachträglich und vom<br>Anwender bei Bedarf abgeglichen werden kann. Nachabgleich kann aus verschiedenen Gründen<br>nötig werden. Es werden Hilfsmittel zum Abgleich benötigt.                                                                                                    | Nein                 |

| App-Name           | Beschreibung der Funktion                                                                        | Mehrfach   |
|--------------------|--------------------------------------------------------------------------------------------------|------------|
|                    |                                                                                                  | startbar?  |
| Funktionsgenerator | Freischaltbare Funktion (kostenpflichtige Lizenz). Öffnet ein Fenster für Geräte aus Serien, die | Ja, bis zu |
|                    | einen Funktionsgenerator oder einen Sequenzgenerator bieten. Mehr dazu in «14. App "Funk-        | 10-mal     |
|                    | tionsgenerator"»                                                                                 |            |
| Multi Control      | Freischaltbare Funktion (kostenpflichtige Lizenz). Siehe «13. App "Multi Control"». Steuerung    | Nein       |
|                    | und Überwachung von bis zu 20 gleichen oder unterschiedlichen Geräten auf einmal, zeitgleiches   |            |
|                    | Setzen von Sollwerten und Status                                                                 |            |

## 7.2 Bedienung im Hauptfenster

Die Bedienung im Hauptfenster, in Bezug auf die Verwendung der Geräte-Icons und der Apps, kann auf zwei Arten erfolgen:

- Per Doppelklick
- Per Ziehen und Fallenlassen (Drag 'n drop)

## 7.2.1 Bedienung per Doppelklick

Wenn man doppelt auf eins der App-Icons klickt wird in Form eines Kontextmenüs eine Liste der gefundenen Geräte eingeblendet, aus der man dann eins auswählen kann, damit die App für dieses Gerät gestartet wird.

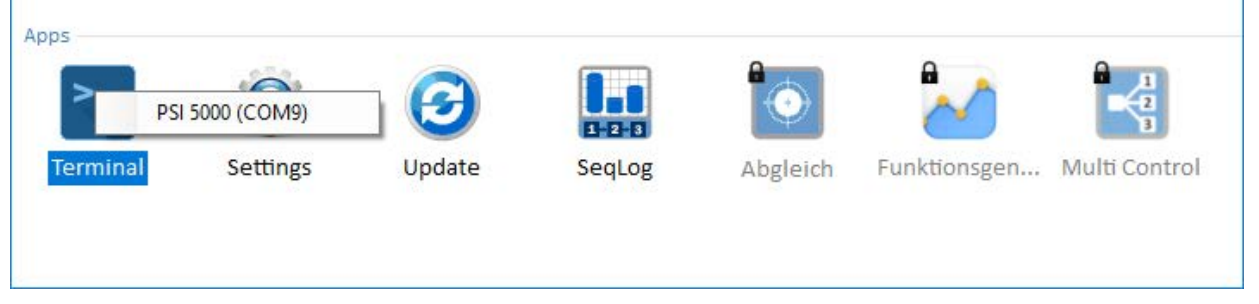

Abbildung 4 - App öffnen per Doppelklick

## 7.2.2 Bedienung per Drag 'n drop

Um eine App auf ein Gerät aus der Liste **Geräte** anzuwenden, klicken Sie einfach das Icon an und ziehen es bei gedrückter Maustaste auf die App und lassen es fallen. Sofern momentan zulässig, wird sich das gewünschte App-Fenster dadurch öffnen. Ansonsten sollte eine Meldung angezeigt werden, die darauf hinweist, wieso die App nicht geöffnet werden konnte.

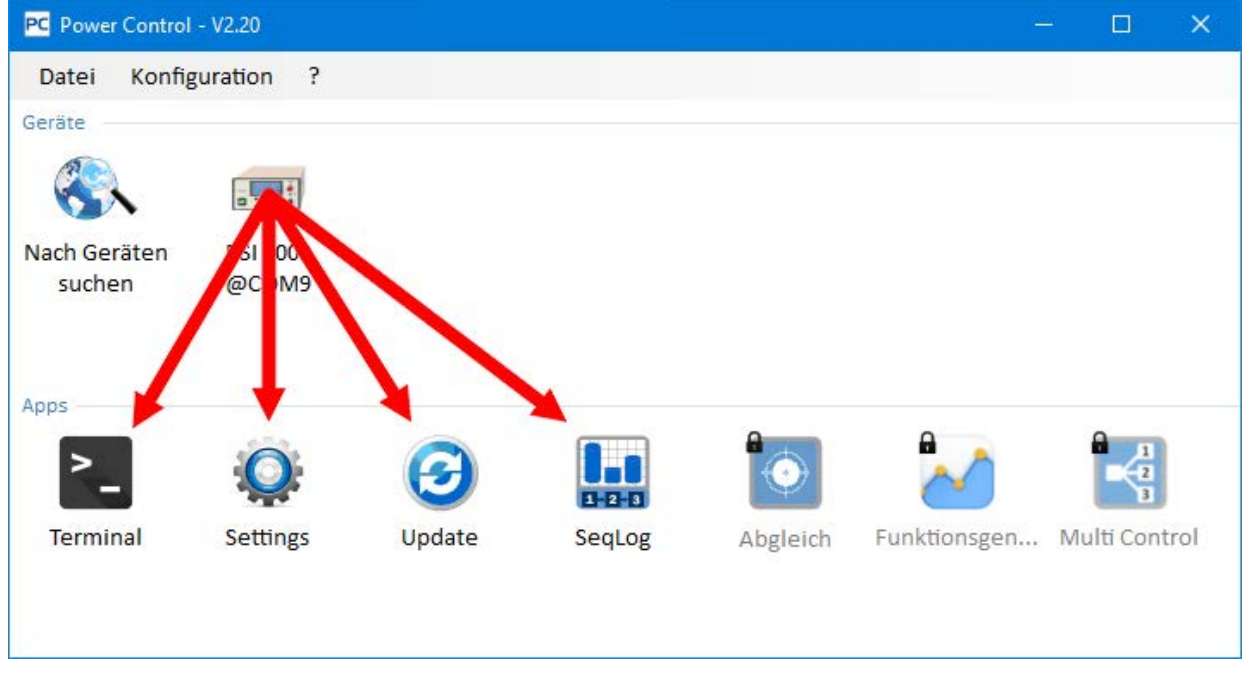

Abbildung 5 - App öffnen per Drag'n'drop

## 7.3 Informationen über ein Gerät abrufen

Die Icons der gelisteten Geräte in **Geräte** öffnen bei Rechtsklick (rechte Maustaste) auf das Icon ein kleines Fenster, das Informationen über das Gerät auflistet.

#### Beispiel:

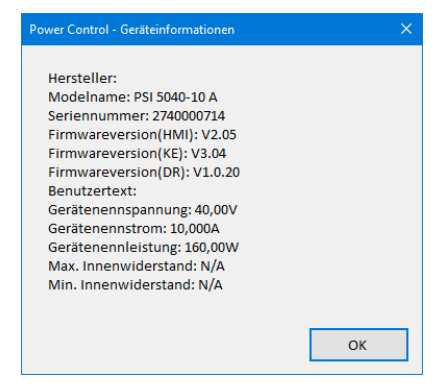

In dem Beispiel eines Netzgerätes der Serie PSI 5000 ist dann u. A. ersichtlich, daß das Gerät keinen Widerstandsmodus bietet, weil kein max. und min. Widerstand definiert ist. Oder daß kein Benutzertext (hier: User text) vergeben wurde, der dazu dient, mehrere identische Geräte unterscheiden zu können.

## 7.4 Menü & Konfiguration

| Menüpunkt             | Beschreibung                                                                                                    |
|-----------------------|----------------------------------------------------------------------------------------------------|
| Datei                 |                                                                                                    |
| Schließen             | Schließt das Programm. Das Hauptfenster und somit das Menü sind nicht immer zugänglich, z. B. nicht, wenn das Update-Fenster geöffnet ist.                                                                                                    |
| Konfiguration         | Öffnet das Fenster <b>Konfiguration</b> , in dem diverse Einstellungen zur Kommunikation mit den Geräten bzw. für das Programm selbst getroffen werden.                                                                                                    |
|                       | Aktiviert bzw. deaktiviert über "Schnittstelle" die Verwendung der Schnittstellen USB und/oder LAN für das Programm.                                                                                                    |
| Tab "Allgemein"       | Standardeinstellung: beide aktiviert                                                                                                    |
|                       | Hinweis: Wenn beide deaktiviert sind, kann die Suche keine Geräte finden!                                                                                                    |
| Tab "USB"             | Hier kann gewählt werden, ob Geräte mit USB-Schnittstelle beim Start des Programms gesucht werden<br>sollen. Sofern man nur über Ethernet bzw. LAN mit den Geräten kommunizieren will, spart es bei der<br>Suche nach Geräten etwas Zeit, diesen Parameter zu deaktivieren. Ist dieser Parameter abgewählt,<br>können Geräte mit USB trotzdem über die App "Nach Geräten suchen" gesucht und erkannt werden,<br>wenn der Haken "USB" im Tab "Allgemein" gesetzt wurde. |
|                       | Standardeinstellung: aktiviert                                                                                                    |
|                       | Dient zur Festlegung, in welchem IP-Bereich und über welchen Port Geräte im Netzwerk gesucht werden sollen. Damit der Suchbereich nicht aus Versehen zu groß eingestellt wird und die Suche dann sehr lange dauern könnte, kann bei der Endadresse nur das letzte Oktett verändert werden.                                                                                                    |
| Tab "LAN"             | Weiterhin kann gewählt werden, ob Geräte mit Ethernet-Port beim Start des Programms gesucht<br>werden sollen. Sofern man nur über USB mit den Geräten kommunizieren will, spart es bei der Suche<br>nach Geräten etwas Zeit, diesen Parameter zu deaktivieren. Ist dieser Parameter abgewählt, können<br>Geräte mit Ethernet-Port trotzdem über die App "Nach Geräten suchen" gesucht und erkannt werden,<br>wenn der Haken "LAN" im Tab "Allgemein" aktiviert wurde.  |
|                       | Standardeinstellung "Beim Programmstart suchen": deaktiviert                                                                                                    |
|                       | Standard-Port: 5025 (siehe auch Gerätehandbuch)                                                                                                    |
|                       | Standard-IP-Suchbereich: 192.168.0.2 192.168.0.100                                                                                                    |
| Tab "Sprache"         | Umschalten der Sprache der Bedienoberfläche zwischen Deutsch, Englisch, Russisch und Chinesisch                                                                                                    |
|                       | Einstellen des Formats für die diversen Logdateien und auch Sequenzdateien, die vom PC gelesen bzw. darauf gespeichert werden:                                                                                                    |
|                       | US = US-amerikanisches CSV-Format (mit Komma als Spaltentrennzeichen)                                                                                                    |
| Tab "Format"          | Standard = Europäisches Format (mit Semikolon als Spaltentrennzeichen)                                                                                                    |
|                       | Weiterhin kann das Aufzeichnen von phys. Einheiten deaktiviert werden, damit die Werte in den Spalten der CSV-Dateien beim Laden in z. B. MS Excel direkt als Zahlen interpretiert werden. Stan-<br>dardeinstellung ist jedoch "Aktiviert", d. h. es werden Einheiten mit aufgezeichnet.                                                                                                    |
| Tab "Software-Update" | Die Software kann sich ab Version 2.19 selbst aktualisieren, indem sie, wenn Internetverbindung besteht, den Server des Herstellers kontaktiert. Hier kann festgelegt werden, ob die Aktualisierung automatisch erfolgen oder nur eine Meldung herausgegeben werden soll, um den Anwender auf die neue Version aufmerksam zu machen, um dann in diesem Tab die Aktualisierung manuell zu starten.                                                                      |

|                       | Weitere programmbezogene Einstellungen:                                                                                                    |
|-----------------------|----------------------------------------------------------------------------------------------------|
| Tab "Andere"          | "Verbindungsversuche" = Anzahl der Versuche, ein Gerät wieder zu kontaktieren, bevor es als "nicht<br>mehr verbunden" betrachtet und aus der Liste der Geräte entfernt wird. |
|                       | "Geräte-Ping (ms)" = Intervall, das die Erreichbarkeit aller Geräte aus der Geräteliste testet                                                                               |
| ?                     |                                                                                                    |
| Hilfe                 | Öffnet diese Hilfedatei (PDF)                                                                                                    |
| Über                  | Öffnet ein kleines Fenster, das Information zum Programm sowie Kontaktdaten des Herstellers anzeigt                                                                          |
| Dobug Log aktivioron  | Für interne Zwecke. Sollte nicht aktiviert werden, weil die Leistungsfähigkeit des Programms in puncto                                                                       |
|                       | "gleichzeitige Kommunikation mit mehreren Geräten" zurückgeht.                                                                                                    |
|                       | Dient zum Laden von später verfügbaren Programm-Updates wie andere Beispielsequenzen für                                                                                     |
| Lade Patchdatei       | Sequencing oder eine aktualisierte Version dieses Handbuchs. Diese Patchdateien werden auf der                                                                               |
|                       | Webseite des Geräteherstellers angeboten oder sind auf Anfrage verfügbar.                                                                                                    |
|                       | Dient zur Überprüfung und Übersicht über per Lizenzcode freigeschalteten, erweiterten Funktionen.                                                                            |
| Lizenzmanagement      | Hierüber kann auch eine Lizenz bestellt bzw. erneuert, sowie über einen Lizenzcode neue Funktionen                                                                           |
|                       | freigeschaltet werden. Siehe «12. Lizenz-Management».                                                                                                    |
|                       | Aktiviert / deaktiviert den Demonstrations-Modus, durch den zwei nicht virtuelle Geräte (1x ELR                                                                              |
| Demomodus aktivieren  | 9000, 1x PSB 9000) emuliert werden, mit denen man alle App-Fenster öffnen und sich einen Einblick                                                                            |
|                       | verschaffen kann                                                                                                    |
| Nou in diasor Varsion | Öffnet ein Informationsfenster, das die wichtigsten Änderungen und Neuerungen der aktuelle Ver-                                                                              |
|                       | sion auflistet                                                                                                    |

## 7.4.1 Sprache der Bedienoberfläche

Über den Tabulator "Sprache" bzw. "Language" kann die Sprache der Bedienoberfläche aller Fenster auf Deutsch, Englisch, Russisch, Französisch, Spanisch oder Chinesisch umgestellt werden. Der Wechsel erfolgt sofort nach dem Schließen des Konfigurations-Fensters.

# 8. App "Terminal"

Die App **Terminal** ist die Hauptsteuerungs-Applikation für die Geräte. Sie kann für bis zu 10 Geräte je einmal geöffnet werden, um diese Geräte unabhängig, aber gewissermaßen parallel zu bedienen. Eine Verknüpfung der App-Fenster untereinander, um eine synchrone Bedienung und Einstellung von Werten zu erreichen, ist nicht möglich.

Nach dem Öffnen des Fensters kann das Gerät mit Mausklicks bedient werden, was Zustände wie DC-Eingang/Ausgang ein/aus angeht. Weiterhin können Sollwerte über die PC-Tastatur eingegeben werden.

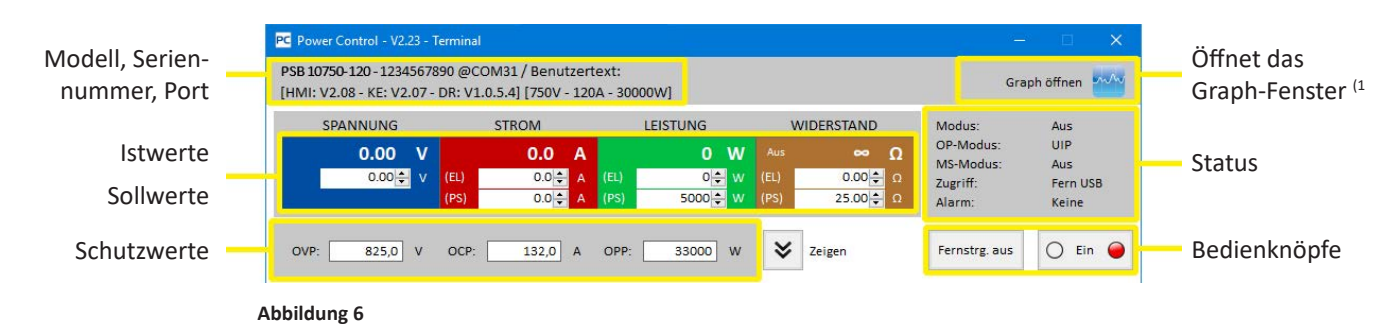

Der obere Teil des Fensters zeigt alle wichtigen Werte und Status auf einen Blick.

Für tiefergehende Funktionen kann man den unteren Teil des Terminal-Fensters über den Knopf "Befehle anzeigen" ausklappen. Dann öffnet sich eine Auswahl von vordefinierten Befehlen für SCPI (außer Serie PS 5000) oder ModBus, die per Knopf "Senden" an das Gerät geschickt werden können.

## 8.1 Istwerte

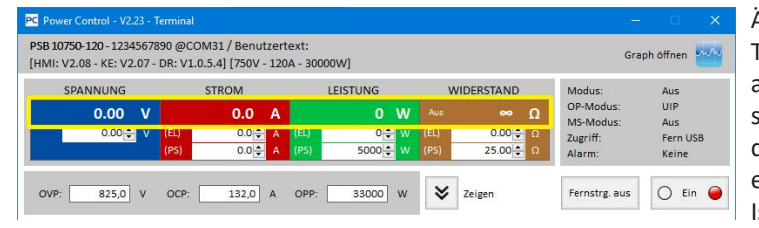

Ähnlich der Farbgebung auf der Anzeige bei Geräten mit TFT-Farbdisplay sind die vier Istwerte farblich voneinander abgegrenzt und werden in den Feldern jeweils oben dargestellt (große Zahlen). Dieser Bereich zeigt immer mindestens die drei Istwerte von Spannung, Strom und Leistung an. Bei elektronischen Lasten zeigt es zusätzlich noch den Widerstands-Istwert an.

Die Istwerte werden zyklisch aktualisiert. Der Zyklus sollte konstant sein, kann aber durch hohe Rechenbelastung des PC und viel Kommunikation (6 Terminal-Fenster gleichzeitig offen) ausgebremst und dadurch langsamer werden.

Die Darstellung der Werte stimmt hier nicht immer mit der Darstellung auf der Anzeige des Gerätes überein, vor Allem was Dezimalstellen angeht. Durch die interne Umrechnung von Prozentwert in Realwert kann die letzte Stelle zudem abweichen. Das gilt dann auch für Aufzeichnungen (Logging, siehe unten).

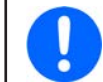

Istwerte werden nur vom Gerät gelesen und ansonsten von anderen Bedienmöglichkeiten beeinflußt. Sie sind daher immer verfügbar, auch wenn das Gerät nicht in Fernsteuerung durch EA Power Control ist.

## 8.2 Sollwerte

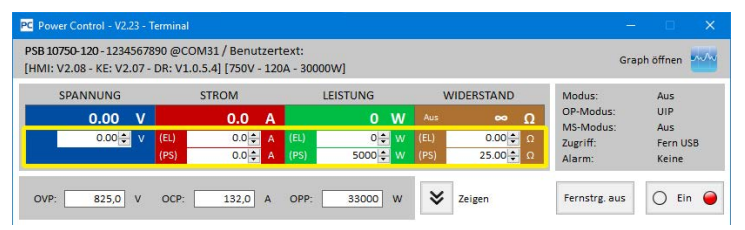

Die Felder für Sollwerte sind Anzeige- und Eingabefelder. Eingeben kann man Werte jedoch nur, wenn sich das Gerät zurzeit in Fernsteuerung über **EA Power Control** befindet. Der Zustand wird u. A. im Statusfeld mittels "Zugriff:" angezeigt. Nach Umschalten auf Fernsteuerung werden die Eingabefelder weiß und man kann Werte im zulässigen Bereich per Tastatur eintippen oder auch in das Feld hineinkopieren (Copy & Paste).

Der zulässige Bereich für alle Eingabefelder ist identisch mit dem, was das Gerät bei manueller Bedienung zuläßt. Der Einstellbereich eines Sollwertes liegt normalerweise bei 0...102% Nennwert, kann jedoch durch Einstellgrenzen ("Limits", siehe Gerätehandbuch) eingeschränkt sein. Werte außerhalb des zulässigen Bereiches werden einfach verworfen. Nach der Eingabe steht dann wieder der vorherige Wert im Eingabefeld.

Das bräunliche Feld WIDERSTAND zeigt nur dann einen Ist- und Sollwert an, wenn Widerstandsmodus aktiviert wurde. Dies kann entweder in der **Settings**-App erfolgen oder mit dem kleinen Ein/Aus-Knopf im Widerstandsfeld.

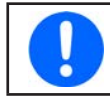

Sollwerte werden erst übernommen und an das Gerät gesendet, wenn man die Eingabe mit Taster ENTER oder RETURN abschließt.

1) Nur verfügbar bei freigeschalteter App "Multi Control". Siehe auch «13. App "Multi Control".» und «12. Lizenz-Management.»

## 8.3 Schutzwerte

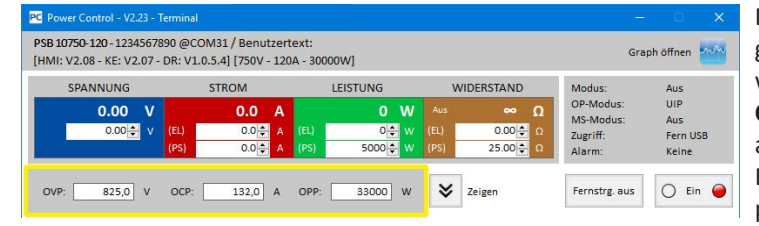

Die Felder für die sog. Schutzwerte (Protection) sind Anzeige- und Eingabefelder. Eingeben kann man Werte jedoch nur, wenn sich das Gerät zurzeit in Fernsteuerung über **EA Power Control**. Der Zustand wird u. A. im Statusfeld mittels **Zugriff:** angezeigt. Nach Umschalten auf Fernsteuerung werden die Eingabefelder freigegeben, um Werte im zulässigen Bereich per Tastatur eintippen oder auch in das Feld hineinkopieren (Copy & Paste) zu können.

Der zulässige Bereich für alle Eingabefelder ist identisch mit dem, was das Gerät bei manueller Bedienung am Bedienfeld zuläßt. Der Einstellbereich eines Schutzwertes liegt immer bei 0...110% des zugehörigen Nennwertes. Werte außerhalb des zulässigen Bereiches werden einfach verworfen. Nach der Eingabe eines unzulässigen Wertes steht dann wieder der vorherige im Eingabefeld.

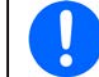

Die Schutzwerte werden erst übernommen und an das Gerät gesendet, wenn man die Eingabe mit Knopf ENTER oder RETURN abschließt.

## 8.4 Status

| GB 10750-120 - 1234567<br>MI: V2.08 - KE: V2.07 | 890 @CO | /131 / Benu<br>.5.4] [750V · | tzert<br>120 | ext:<br>A - 30000 | w]           |      |            | Gra       | ph öffnen 📈     |
|-------------------------------------------------|---------|------------------------------|--------------|-------------------|--------------|------|------------|-----------|-----------------|
| SPANNUNG                                        |         | STROM                        |              | U                 | EISTUNG      | v    | /IDERSTAND | Modus:    | Aus             |
| 0.00 V                                          |         | 0.0                          | А            |                   | 0 W          | Aus  | ∞ Ω        | OP-Modus: | UIP             |
| 0.00 <del>\$</del> V                            | (EL)    | 0.0 ≑                        | А            | (EL)              | 0 <b>‡</b> W | (EL) | 0.00 💠 Ω   | Zugriff:  | Aus<br>Fern USB |
|                                                 | (PS)    | 0.0 *                        | Δ            | (PS)              | 5000 🚔 W     | (PS) | 25.00 2    | Alarm:    | Keine           |

Der Bereich für Status zeigt eine Kopie des Status' an, den das Gerät in seiner eigenen Anzeige darstellt. Hierbei kann es leichte Unterschiede in der Benennung geben.

So zeigt ein Netzgerät der Serie PSI 5000 z. B. in seiner Anzeige nur ganz allgemein "Remote", wenn es sich in Fernsteuerung befindet, das Statusfeld hier im Fenster **Terminal** gibt jedoch eindeutig die Schnittstelle an.

#### Statusindikatoren:

Modus: Zeigt den Zustand des ausgeschalteten DC-Eingangs/Ausgangs mit Aus an bzw. bei eingeschaltetem DC-Eingang/ Ausgang die aktuelle Regelungsart (CV, CC, CP, CR). Für Einzelheiten zu den Regelungsarten bitte das Gerätehandbuch konsultieren. Zeigt mit "UIR" an, ob das Gerät die Widerstandsregelung (wo vorhanden) aktiviert hat bzw. mit UIP, daß kein **OP-Modus:** Widerstandsmodus aktiv ist. **MS-Modus:** Ein möglicherweise aktivierter Master-Slave-Modus (wo vorhanden) wird angezeigt durch: N/A = Gerät verfügt nicht über die Funktion "Master-Slave" Aus = Master-Slave (MS) verfügbar, aber momentan ausgeschaltet Slave = Master-Slave (MS) aktiviert, Gerät ist ein Slave (nicht fernsteuerbar) Master = Master-Slave (MS) aktiviert, Gerät ist ein Master (fernsteuerbar) Zugriff: Zeigt den Zugriff auf das Gerät über eine Schnittstelle an (Fern = ferngesteuert) oder mit Frei, daß sich das Gerät momentan nicht in Fernsteuerung befindet. Alarm: Hier werden Gerätealarme angezeigt, wie im Display des Gerätes. Manche müssen, ähnlich wie bei manueller Bedienung, bestätigt werden. Dazu wechselt der Knopf "Ein/Aus", die sich unter dem Statusfeld befindet, in die Darstellung Alarm quit. (= Alarm quittieren). Ein Klick darauf bestätigt den Alarm, sofern dieser nicht immer noch anliegt und bestätigt werden kann. Erst nachdem alle Alarme bestätigt sind, wechselt die Knopf wieder in die normale Darstellung zurück.

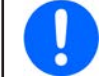

Der Status wird nur vom Gerät gelesen und ansonsten von anderen Bedienmöglichkeiten beeinflußt. Er ist daher immer verfügbar, auch wenn das Gerät nicht in Fernsteuerung durch EA Power Control ist.

## 8.5 Befehlseingabe

Im unteren Teil des App-Fenster kann der Anwender direkte Befehle in entweder ModBus-Format oder SCPI (wo vorhanden) an das Gerät schicken kann, um so z. B. Informationen abzurufen oder weitere Steuerungsoptionen zu nutzen, die im oberen Teil des Fensters nicht zugänglich sind.

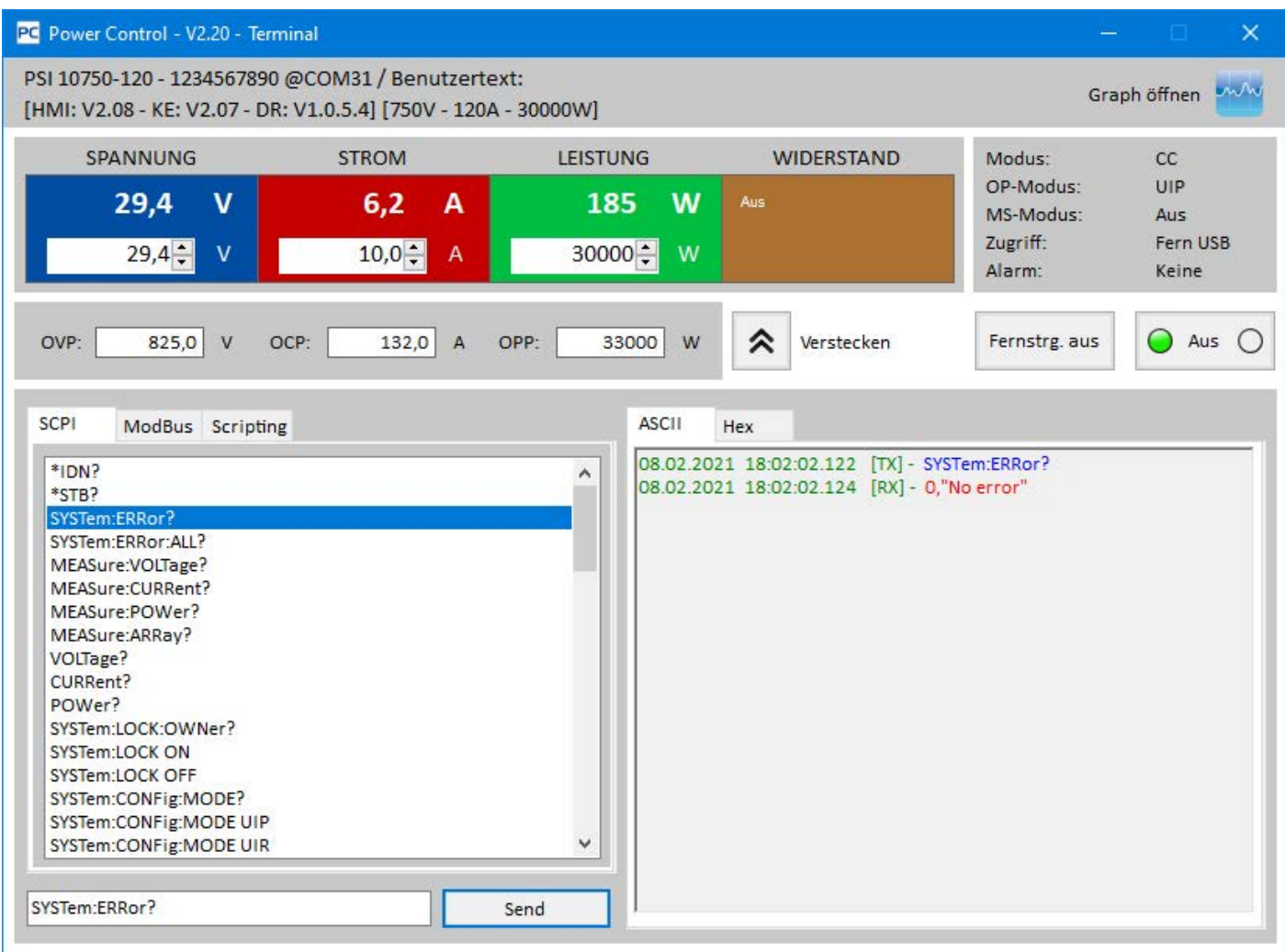

Abbildung 7 - Direkte Befehlseingabe

Dazu ist in den beiden Tabs "ModBus" und "SCPI" eine Liste fertiger Befehle durch Klick direkt anwählbar. Weitere Befehle (siehe allgemeine externe Dokumentation "Programmieranleitung ModBus & SCPI", die auch mit dem Gerät auf CD oder USB-Stick mitgeliefert wird) können bei SCPI direkt in die Befehlszeile eingetippt bzw. bei ModBus durch Auswahl von Funktionscodes und Registern nach ModBus-Standard (hier: RTZ) im Tab "Benutzerdefiniert" zusammengeklickt und über Knopf "Senden" an das jeweilige Gerät geschickt werden. Selbst wenn Ethernet verwendet wird, kann nicht mit ModBus TCP gearbeitet werden, da die Software nicht den entsprechenden Port benutzt und daher selbst manuelle Eingabe von Nachrichten im ModBus TCP Format nur zu Fehlermeldungen führen würde.

Der abgeschickte Befehl und eine eventuelle Antwort werden in einer Art Log im Fenster rechts mit Zeitstempel festgehalten. Im Beispielbild oben wurde z. B. der SCPI-Befehl \*IDN? an ein PSI 10000 Gerät geschickt, was einige Millisekunden später vom Gerät beantwortet wurde.

Während SCPI textbasiert ist und daher im ASCII-Tab des Log-Fensters aufgelistet wird, ist ModBus ein binäres Protokoll und wird daher im Hex-Tab aufgezeichnet.

## 8.5.1 Einschränkungen

- Das Log zeichnet nicht alles im Hex- und ASCII-Tab parallel auf
- Durch die Umschaltung zwischen Tab "SCPI" und "ModBus" wird auch der Eingabemodus für die Befehlszeile von Text zu Hexwerten (und umgekehrt) umgeschaltet, so daß man bei ModBus-Modus zwar SCPI-Befehle per Hand eintippen könnte, die aber nicht oder nicht richtig verarbeitet oder gesendet werden. Umgekehrt genauso beim SCPI-Modus und ModBus-Befehlen als Hex-String

| SCPI ModBus Scripting                                                                             | ASCII  | Hex |
|---------------------------------------------------------------------------------------------------|--------|-----|
| Datei                                                                                             |        |     |
| Editieren<br>Steuerung<br>Hintergrundaktualisierung stoppen<br>300 [ms] Verzögerung zwischen Befe | hlen   |     |
| Gesamt: 0 Aktuell: 0                                                                              |        |     |
|                                                                                                   | Senden |     |

Neu seit Version 2.09 ist die Stapelverarbeitung (hier: Skript, Scripting) im unteren Fensterteil der **Terminal**-App. Sie ermöglicht die Verarbeitung von Skriptdateien, die entweder SCPI-Befehle (ASCII-Text) oder ModBus RTU-Befehle (binäres Format, geschrieben in ASCII-Text, siehe unten) enthalten können.

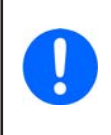

Beide Befehlsformate in einem Skript zu vermischen wird nicht unterstützt. Die Erkennung, ob ein Script SCPI- oder ModBus-Befehle enthält erfolgt anhand des ersten Befehls in der ersten Zeile. Wäre also der erste ein SCPI-Befehl und der zweite ein ModBus, würde der zweite als SCPI-String gesendet und einen Kommunikationsfehler erzeugen. Umgekehrt genauso bei ModBus.

Bei der Stapelverarbeitung werden alle an das Gerät geschickten Befehle, sowie alle Antworten im Log-Fenster aufgezeichnet. Die Historie, also die im Log-Fenster gelisteten Ausgaben, können für spätere Analyse nach dem Ende der Stapelverarbeitung abgespeichert werden (Rechtsklick in das Logfenster).

Es gelten folgende Einschränkungen und Gegebenheiten:

- Das Skript wird nicht hinsichtlich Plausibilität von Werten geprüft, also ob ein Spannungswert oder ähnlich für das gegenwärtig gesteuerte Gerät überhaupt setzbar wäre, oder ob ein Befehl vom Gerät unterstützt wird; nur die Anzahl an SCPI-Befehlen pro Zeile wird geprüft
- Die einstellbare, globale Verzögerung zwischen Befehlen (15 1000 ms) gilt für alle Schritte im Skript; sie kann durch einen zusätzlichen WAIT-Befehl erweitert werden (siehe unten)
- Die Stapelverarbeitung stoppt entweder am Ende des Skripts, außer man hat die Wiederholungsfunktion aktiviert, oder durch manuellen Stopp
- Das Skript kann bzw. darf keine gemischten Befehle aus SCPI- und ModBus-Protokoll enthalten
- Die globale Verzögerung addiert sich zu der Zeit, die mit dem WAIT-Befehl angegeben wird; d. h. bei z. B. einer globalen Verzögerung von 500 ms und einem Schritt mit WAIT 1000 würde der Schritt ~1500 ms dauern
- Die globale Verzögerung kann nur verändert werden, wenn die Stapelverarbeitung gestoppt oder angehalten wurde

## 8.6.1 Das Skript-Dateiformat für die App "Terminal"

Die Skript-Datei muß in einem Textformat vorliegen, in früheren Version nur mit Dateiendung \*.csv, ab 2.23 auch als \*.txt akzeptiert. In der Datei ist alles Text, mit Semikolons als Trennzeichen, sofern Kommentare oder verkettete SCPI-Befehle enthalten sein sollen. Das entspricht bereits dem europäischen Format einer aus Excel heraus gespeicherten CSV-Datei, sofern man das Script in Excel bearbeitet. Der **Editieren**-Knopf öffnet die dem gewählten Dateityp in Windows zugeordnete Standardanwendung.

Da ein aus Excel oder einem ähnlichen Tool exportiertes CSV Spalten enthalten kann, werden diese durch beim Export durch Semikolons getrennt. Bis **Version 2.22** konnte eine Script-Datei nur **aus zwei Spalten** bestehen: 1. Spalte Befehl und 2.Spalte ein optionaler Kommentar.

Ab Version 2.23 wurde das erweitert, um bei Benutzung von SCPI-Befehlen zu ermöglichen, pro Zeile bis zu 5 Befehle zu verketten und auf einmal zu schicken, wie auch generell bei direkter Ansteuerung über SCPI möglich. Daher kann eine Script-Datei nun bis zu sechs Spalten enthalten.

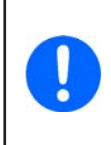

Beim Erstellen und Speichern einer Script-Datei mit mehr als einer Spalte aus Excel heraus und Speichern als CSV prüfen Sie hinterher unbedingt in einem Textviewer (Notepad o. ä.) ob das korrekte Trennzeichen gespeichert wurde.

Das Speichern einer TXT aus Excel heraus erzeugt keine Trennzeichen und somit ein ungültiges Script, sofern mehr als eine Spalte mit Befehlen enthalten ist.

## 8.6.1.1 Beispiel für eine Skript-Datei mit SCPI-Befehlen bis Version 2.22

In MS Excel oder ähnlich ist das Trennzeichen, das die Spalten einer CSV-Datei trennt, nicht sichtbar. So würden die Datei aussehen, wenn man sie in einem Texteditor betrachtet bzw. so müßte sie aussehen, wenn man sie direkt in einem erstellt und optionale Kommentare anhängt:

## \*IDN?;Seriennummer abfragen

SYST:LOCK ON;Fernsteuerung aktivieren

## VOLT?;Spannungssollwert abfragen

Dieses Skript würde drei Befehle zählen. Alle drei Befehle plus die beiden Antworten würden dann im Logfenster erscheinen. Da es ein Skript mit SCPI-Befehlen ist, würde die Software beim Start der Stapelverarbeitung im Logfenster auf den Tab "ASCII" umschalten, damit die Darstellung paßt.

## 8.6.1.2 Bespiel für eine Script-Datei mit SCPI-Befehlen ab Version 2.23

Die Erweiterung des Scriptings von SCPI auf bis zu 5 Befehle pro Zeile, wo dann die zweite Spalte nicht mehr für den Kommentar nutzbar wäre, erforderte eine Änderung. Der Kommentar, wenn verwendet, ist weiterhin in der letzten Spalte (nun: 2 bis 6) angehängt, muß aber drei Hashtags (###) als Präfix haben. Ansonsten, wenn man z. B. das Script aus «8.6.1.1» in Version 2.23 laden würde, wo die drei Kommentare keinen Präfix haben, die Software diese als Befehle betrachten und zählen, sowie ohne Weiteres an das Gerät senden würde. Es ist also erforderlich, ältere Scripte von vor Version 2.23 zu überarbeiten. Das in «8.6.1.1» gezeigte Beispiel erweitert für das neue Format:

\*IDN?;###Seriennummer abfragen

SYST:LOCK ON;###Fernsteuerung aktivieren

VOLT?;###Spannungssollwert abfragen

Beispiele für das erweiterte Format mit bis zu 5 verketteten SCPI-Befehlen ab Version 2.23:

| Befehlszeile komplett                        | Erläuterung                                                                                                    |
|----------------------------------------------|----------------------------------------------------------------------------------------------------|
| VOLT 10;CURR MAX;POW MAX;###Sollwerte setzen | Sendet drei Befehle auf einmal und setzt drei Sollwerte                                                                                       |
| VOLT 10;CURR MAX;POW MAX;RES MAX;MEAS:ARR?   | Sendet fünf Befehle auf einmal und fragt Istwerte ab (können in<br>dem Fall noch nicht die Istwerte zu den eben gesetzten Sollwerten<br>sein) |

## 8.6.1.3 Beispiel für eine Skript-Datei mit ModBus-RTU-Befehlen

Bei Nutzung von ModBus RTU-Nachrichten, die in Form von ASCI-Buchstaben und Zahlen im Script abgebildet werden, plus eventuelle Kommentare dahinter, ist der einzige Unterschied zwischen Version 2.22 und 2.23 der Software die Erfordernis der drei Rautensymbole (hashtags) als Kennzeichner.

In MS Excel oder ähnlich ist das Trennzeichen, das die Spalten einer CSV-Datei trennt, nicht sichtbar. So würden die Datei aussehen, wenn man sie in einem Texteditor betrachtet:

00 03 00 01 00 14 15 D4;###Gerätetyp abfragen

00 05 01 92 FF 00 2D FA;###Fernsteuerung aktivieren

## 00 03 01 F4 00 01 C5 D5

Die Bytes in den ModBus-Nachrichten müssen mit Leerzeichen getrennt geschrieben sein, ansonsten würde das Skript abgelehnt. Dieses Skript würde drei Befehle zählen, auch in Version 2.23, weil mehrere ModBus-Nachrichten pro Zeile nicht unterstützt sind und die zweite Spalte immer für den optionalen Kommentar ist. Alle drei Befehle plus deren Antworten würden dann im Logfenster erscheinen. Da es ein Skript mit ModBus-Befehlen ist, würde die Software beim Start der Stapelverarbeitung im Logfenster auf den Tab "Hex" umschalten, damit die Darstellung paßt.

## 8.6.1.4 Der WAIT-Befehl

Abgesehen von den sonst im Skript verwendeten Befehlen im SCPI- oder ModBus-RTU-Protokollformat ermöglicht der zusätzliche WAIT-Befehl eine erweiterte zeitliche Steuerung. Er kann an beliebiger Position und beliebig oft als WAIT xxx eingefügt werden, wobei der Wertebereich von xxx von 0-2<sup>32</sup> Millisekunden reicht. Beispiel für ein Script mit WAIT-Befehl im ModBus-Format:

00 03 00 01 00 14 15 D4;###Gerätetyp abfragen

WAIT 500 00 05 01 92 FF 00 2D FA;###Fernsteuerung aktivieren 00 03 01 F4 00 01 C5 D5

## 8.6.2 Einstellungen

Ab Version 2.10 gibt es für die Stapelverarbeitung eine wählbare Option "Hintergrundaktualisierung stoppen". Wenn aktiviert, bewirkt diese beim Start der Stapelverarbeitung, daß die sonst in **EA Power Control** im Hintergrund laufende Aktualisierung der Istwert- und Statusanzeigen die Dauer des Ablaufs angehalten wird. Das kann helfen, das Timing der Script-Schritte akkurater hinzubekommen.

## 8.6.3 Anzeigen und Bedienung

Das Skript-Tab hat nur zwei Anzeigen:

Gesamt: Anzahl der als gültig erkannten Befehle im geladenen Skript

Aktuell: der aktuelle Schritt im Skript

Die Bedienelemente bedienen sich bekannter Symbolik:

Startet die Stapelverarbeitung (wenn ein gültiges Skript geladen wurde)

Pausiert den Ablauf nach dem aktuellen Schritt; das Skript kann später fortgeführt werden

Stoppt den Ablauf nach dem aktuellen Schritt; das Skript kann später nicht fortgeführt werden, es würde von Anfang an starten

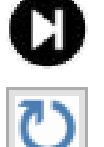

Erlaubt die manuelle Bedienung bzw. den Ablauf einzelner Schritte, entweder direkt beim Start (dieser Button wird angeklickt, statt des Start-Buttons) oder wenn pausiert wurde; nach einem oder mehreren manuellen Schritten kann durch Anklicken des Start-Buttons in automatischer Verarbeitung fortgeführt werden

Aktiviert/deaktiviert die Wiederholung des Skripts nach der letzten Zeile; mit aktivierter Wiederholung würde das Skript niemals automatisch anhalten

# 9. App "SeqLog" (Sequencing und Logging)

| 9080-340 - 124                                                 | 40210002 @COM13                                  | / Benutzertext:                       | 2                                       |          |                  |                    |               |               |                 |                |                                |                                                                    |
|----------------------------------------------------------------|--------------------------------------------------|---------------------------------------|-----------------------------------------|----------|------------------|--------------------|---------------|---------------|-----------------|----------------|--------------------------------|--------------------------------------------------------------------|
| MI: V2.15 - KE:                                                | : V2.24 - DR: V1.6.5                             | i] [80V - 340A - 48                   | 800W]                                   |          |                  |                    |               |               |                 |                |                                | Graph öffnen                                                       |
|                                                                |                                                  |                                       |                                         | Sequenci | ing ist gestoppt | und Logging ist ge | toppt         |               |                 |                |                                | Optionen                                                           |
|                                                                | ng starten                                       | Logdate                               | ei öffnen                               |          |                  |                    |               |               |                 |                |                                | Logging                                                            |
| Aktuelle Werte                                                 |                                                  |                                       |                                         |          |                  |                    |               |               |                 |                |                                | Logging                                                            |
| U-Soll                                                         | U-1st                                            | I-Soll                                | I-Ist                                   | P-Soll   | P-Ist            | R-Soll             | R-Ist         | R-Modus       | Ausg./Eing.     | Modus          | Fehler                         | Zeit                                                               |
| Sequenc                                                        | ing starten                                      | Sequenzda                             | tei editieren                           |          |                  |                    |               |               |                 |                |                                |                                                                    |
| Sequenc<br>Aktuelle Werte                                      | ing starten                                      | Sequenzda                             | tei editieren                           |          |                  |                    |               |               |                 |                |                                | Sequencing                                                         |
| Sequenc<br>Aktuelle Werte<br>Schritt                           | cing starten                                     | Sequenzda                             | tei editieren<br>Beschreibung           |          |                  | U-Soll             | I-Soll        | P-Soli        | R-Soll          | R-Modus        | Ausg./Eing.                    | Sequencing                                                         |
| Sequenc<br>Aktuelle Werte<br>Schritt<br>4                      | starten                                          | Sequenzda<br>B<br>et= 2A output/inpu  | tei editieren<br>Beschreibung<br>ut= on |          |                  | U-Soli<br>3,00     | 1-Soli<br>2,0 | P-Soli<br>100 | R-Soli<br>1,000 | R-Modus<br>OFF | Ausg./Eing.<br>ON              | Zeit<br>0:0:0,500                                                  |
| Sequenc<br>Aktuelle Werte<br>Schritt<br>4<br>Sequenzfortschrit | Set PS U set= 3V Is<br>t (%): 30                 | Sequenzda<br>B<br>set= 2A output/inpu | tei editieren<br>Beschreibung<br>ut= on |          |                  | U-Sol1<br>3,00     | 1-Soli<br>2,0 | P-Soll<br>100 | R-Soll<br>1,000 | R-Modus<br>OFF | Ausg/Eing.<br>ON<br>Verbleibe  | Zeit           0:0:0,500           ende Zeit:         00:00:03,500 |
| Sequenc<br>Aktuelle Werte<br>Schritt<br>4<br>Sequenzfortschrit | ing starten                                      | Sequenzda<br>B<br>et= 2A output/inpu  | tei editieren<br>Beschreibung<br>ut= on |          |                  | U-Soll<br>3,00     | 1-Soll<br>2,0 | P-Soli<br>100 | R-Soll<br>1,000 | R-Modus<br>OFF | Ausg./Eing.<br>ON<br>Verbleibe | Zeit           0:0:0,500           ende Zeit:         00:00:03,500 |
| Sequenc<br>Aktuelle Werte<br>Schritt<br>4<br>Sequenzfortschrit | ing starten<br>Set PS U set= 3V is<br>at (%): 30 | Sequenzda<br>B<br>et= 2A output/inpu  | tei editieren<br>Beschreibung<br>ut= on |          |                  | U-Soll<br>3,00     | 1-Sol1<br>2,0 | P-Soli<br>100 | R-Soll<br>1,000 | R-Modus<br>OFF | Ausg./Eing.<br>ON<br>Verbleibe | Zeit         0:0:0,500           ende Zeit:         00:00:03,50    |
| Sequenc<br>Aktuelle Werte                                      | ing starten                                      | Sequenzda                             | tei editieren                           |          |                  |                    |               |               |                 |                |                                | Seque                                                              |

#### Abbildung 8

Ein wichtiges Feature der **EA Power Control** ist das Abarbeiten von Sequenzen, genannt Sequencing, und das Aufzeichnen, genannt Logging, von Gerätedaten. Eine Sequenz ist dabei ein Satz von Zeilen mit Sollwerten zusammen mit einer Zeit x, die in einer Textdatei vom Typ CSV definiert werden.

Das Programm liest diese Werte zeilenweise aus und schickt die Sollwerte für Spannung/Strom/Leistung/Widerstand sowie den Status des DC-Ausgangs/Eingangs für die gegebene Zeit x an das Gerät und arbeitet danach die nächste Zeile ab usw. Es werden keine Sequenzen an das Gerät übertragen und darin gespeichert. Das ist mit **EA Power Control** nicht möglich.

Beim Logging funktioniert das ähnlich, nur andersherum. Hier wird ein Satz von Istwerten (Spannung, Strom, Leistung), Sollwerten (dito), Datum, Zeit, Gerätestatus und Fehler in eine Textdatei vom Typ CSV geschrieben. Das Intervall kann vorgegeben werden (100 ms bis 99 h:59 m:59 s), bei einer Schrittweite von 100 ms. Die Aufzeichnungsdauer und die Anzahl der aufgezeichneten Werte sind praktisch nur durch den Speicherplatz des PCs begrenzt.

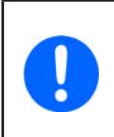

Ab Version 2.03 dieser Software kann das Format der CSV-Datei in der "Konfiguration" gewählt werden. Auswahl "Standard" bedeutet dabei das europäische Format mit semikolongetrennten Werten. Die Einstellung betrifft Sequencing und Logging gleichermaßen. Das bedeutet, wenn die Einstellung auf "US" und man möchte eine Sequenzdatei laden, die aus einem deutschen Excel heraus erzeugt wurde, kommt eine Formatfehler-Meldung.

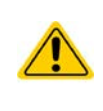

Die Sequenz-Abarbeitung in EA Power Control unterscheidet sich von dem in den Serien PSI 9000, EL 9000 B und ELR 9000 im Gerät vorhandenen, arbiträren Funktionsgenerator und seinen Sequenzen dahingehend, daß hier keine Rampen oder Sinuskurven erzeugt werden. Das bedeutet, daß z. B. der Spannungswechsel zwischen zwei Schritten abrupt erfolgt und während der Zeit x keine gerade Rampe durch das Gerät erzeugt wird.

Konfiguriert werden Logging und Sequencing in den Optionen (Knopf "Optionen"). Für beide Funktionen muß der Anwender eine Datei wählen, ohne die das Starten der jeweiligen Funktion nicht möglich ist. Für das Logging muß lediglich Dateiname und Speicherort für die Datei festgelegt werden, in die das Programm die aufgezeichneten Daten schreibt. Das gilt für jedes Gerät separat, für das Aufzeichnungen gemacht werden sollen. Das Logging von Daten mehrerer Geräte in eine einzige Logdatei ist hierüber nicht möglich. Das geht nur mit der «13. App "Multi Control"».

Für Sequencing muß eine bereits bestehende Sequenzdatei gewählt werden, die nach der Auswahl auf Gültigkeit geprüft wird. Das Format ist vorgegeben und wird mit einer mitinstallierten Beispiel-Sequenzdatei aufgezeigt. Diese Sequenzdatei oder weitere können außerhalb des Programms z. B. mit Excel erstellt und bearbeitet werden.

## 9.1 Sequencing

Für das Abarbeiten der Sequenzen muß eine gültige Sequenzdatei erzeugt und im Programm gewählt werden. Mit dem Programm wird im Pfad "C:\Users\Public\Documents\EA Power Control\seqlog" eine Beispielsequenz "example\_sequence\_file.csv" installiert, die nach der Installation und dem ersten Start als Standardsequenzdatei gewählt ist.

Diese Datei kann zum Bearbeiten geöffnet werden, entweder außerhalb von **EA Power Control** oder über den Knopf "Sequenzdatei editieren" im Fenster **Optionen** oder im Fenster **Sequencing / Logging**. Wird eine neue Sequenzdatei gewählt oder mit der bereits gewählten, aber außerhalb von **EA Power Control** bearbeiteten das Fenster **Optionen** verlassen, wird die Sequenzdatei erneut auf Gültigkeit überprüft und eventuelle Fehler in einem Meldungs-Fenster angezeigt.

Generell gilt:

- Sämtliche Sollwerte (U, I, P und R<sup>(2)</sup>) der gewählten Sequenzdatei dürfen die Nennwerte des momentan gewählten Gerätes nicht übersteigen. Wenn man also eine Sequenzdatei, die ursprünglich mal für ein 200 V-Gerät erstellt wurde, ohne weiteres für ein 80 V-Modell öffnen wollte, würde ein einziger Spannungssollwert in irgendeiner Zeile, der 80 V übersteigt, die Ablehnung der Datei bewirken.
- Die Zeitwerte haben eine empfohlene Minimalvorgabe von 200 ms. Werte darunter sind möglich, stabiler Betrieb kann dann aber nicht mehr garantiert werden. Es hängt von vielen Faktoren ab, ob Zeitwerte <200 ms vor Ort funktionieren. Zum Beispiel die Anzahl der Geräte, die parallel Sequencing machen oder die verwendete Schnittstelle. Was unter 200 ms machbar ist, kann vom Anwender nur selbst ermittelt werden. Maximumvorgabe ist 99 h 59 m 59s 999ms.
- Eine Sequenzdatei kann gleichzeitig für mehrere Geräte benutzt werden, die gleiche Nennwerte haben. Das ist z. B. bei PSI 9080-170 und ELR 9080-170 nicht der Fall, da beide Modelle eine unterschiedliche Nennleistung haben. Bei PSI 9080-170 und PS 9080-170 deckt sich das dagegen. Sogar trotz der Tatsache, daß das PS 9000-Modell keinen Widerstandsmodus aufweist.
- Die App **SeqLog** kann für bis zu 10 Geräte gleichzeitig geöffnet werden. Für jedes Gerät kann eine separate Sequenzdatei gewählt und abgefahren werden. Es ist nicht möglich, das Sequencing in allen Fenstern gleichzeitig zu starten. Das ist nur in der App **Multi Control** möglich. Siehe «13. App "Multi Control"».
- Sofern eine gültige Sequenzdatei in den Optionen gewählt wurde, kann im Fenster Sequencing/Logging die Sequenz gestartet werden. Dabei wird der aktuell in der Tabelle abzuarbeitende Schritt in das Fenster kopiert. Der Fortschrittsbalken zeigt den Fortschritt eines Durchlaufs durch die Sequenz in % an, sowie die Restzeit bezogen auf die Gesamtzeit der Sequenzzeilen. Ist in den Optionen "Wiederholung" aktiviert worden, wird unter dem Fortschrittsbalken ein Zähler für Wiederholungen angezeigt. Bei unendlicher Wiederholung ("Endlosschleife") wird keine Restzeit angezeigt.

Folgendes gilt zusätzlich:

- Sequencing stoppt automatisch am Ende einer Sequenz bzw. wenn die Anzahl der gewünschten Wiederholungen erreicht wurde, oder bei Gerätefehlern wie OV
- Sequencing kann nicht pausiert werden. Jeder Start nach einem Stopp, sei es durch den Anwender oder durch einen Gerätealarm, läßt die Abarbeitung der Sequenzdatei von vorn beginnen
- Logging kann mit Sequencing zusammen automatisch gestartet und auch gestoppt werden. In den Optionen finden sich dazu entsprechende Einstellungen.
- Logging kann nur gestartet werden, manuell oder automatisch, wenn auch eine Logdatei festgelegt wurde. Die Logdatei muß für das Programm uneingeschränkt zugreifbar sein.
- Die für ein bestimmtes Gerät zuletzt zugewiesenen Sequenz- und Logdateien werden in einer zu dem Gerät gehörigen INI-Datei gespeichert, die bei erneuter Auswahl des Gerätes die beiden Dateien weiterverwendet.
- Wenn eine Sequenzdatei für ein Gerät geöffnet wird, das keinen Widerstandsmodus bietet, werden die Einträge in den Spalten "R set" und "R mode" als "N/A" (not available, nicht verfügbar) angezeigt

Hinweise zum Sequencing-Betrieb:

- Beim Start von Sequencing wird gemäß der Vorgabe der 1. Zeile eventuell der DC-Ausgang/Eingang ein- bzw. aus geschaltet und Sollwerte gesetzt. Das kann zu Spannungssprüngen am DC-Ausgang von Netzgeräten führen. Nicht nur bei Fernsteuerung sondern generell verhält sich ein Netzgerät am Ausgang anders, wenn zuerst die Sollwerte ungleich 0 gesetzt und dann der Ausgang eingeschaltet wird, als umgekehrt. Empfehlung: bei Anwendung einer Sequenz auf Netzgeräte für einen definierten Start den Spannungswert der ersten Zeile auf OV setzen.
- Nur für Netzgeräte: der Spannungswert einer Sequenzzeile kann einen stark unterschiedlichen Wert zu vorherigen oder nachfolgenden Zeile haben. Ist die Ausgangsspannung eines Netzgerätes durch die vorherige Zeile viel höher gesetzt worden als der Spannungswert der aktuellen Sequenzzeile, muß die Ausgangsspannung erst auf den Wert der aktuellen Zeile absinken. Das kann, je nach angeschlossener Last, zeitlich länger dauern als die Zeit der aktuellen Zeile vorgibt und führt u. U. dazu, daß die nächste Zeile bzw. weitere nicht wie erwartet resultieren

<sup>2)</sup> Widerstandsregelung (R-Modus) ist nicht in allen Serien vorhanden. Der R-Wert bzw. die Aktivierung des R-Modus' in der Sequenzdatei werden bei Serien, die keinen R-Modus bieten, vom Programm ignoriert.

#### 9.1.1 Einstellungen für Sequencing

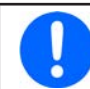

Die Einstellungen für das Sequencing sind auf das gewählte Gerät bezogen und werden gespeichert. Das Gerät wird anhand seiner Seriennummer identifiziert und die Einstellungen beim nächsten Start des Programms wieder aktiv.

| Power Control - Sequencing / Logging Optionen<br>PSI 5040-10 A - 2740000714 @COM9 / Benutzert<br>[40V - 10A - 160W] | n – 🗆 X<br>text: |
|----------------------------------------------------------------------------------------------------|------------------|
| Sequencing Logging                                                                                                  |                  |
| Dateipfad                                                                                                    |                  |
| C:\Users\Public\Documents\EAPowerControl\seq<br>quence_file.csv                                                     | log\Example_se   |
| Dateiname                                                                                                    |                  |
| Example_sequence_file.csv                                                                                           |                  |
| Sequencing mit Wiederholung                                                                                         | Endlosschleife   |
| Sequenzdatei editieren                                                                                              |                  |
| Sequenzdatei ist gültig!                                                                                            |                  |
|                                                                                                    |                  |
|                                                                                                    | OK               |
|                                                                                                    | Abbrechen        |
|                                                                                                    |                  |

#### Abbildung 9

Im Fall, daß dieses Fenster "Sequenzdatei ungültig" (in Rot) anzeigt, obwohl alle Werte in der Datei zum dem Gerät passen, kann dies zwei Gründe haben:

1. Falsches CSV-Format hinsichtlich Komma/Punkt und Semikolon (siehe dazu «7.4», Einstellung "Format")

2. Die Sequenzdatei erfordert eine andere Anzahl von Spalten. Zum Beispiel ist hat die Sequenzdatei für ein bidirektionales Netzgerät mehr Spalten als die für alle anderen Serien. Siehe auch die Beispiel-Sequenzdateien, die mit installiert werden (im Pfad des öffentlichen Benutzers)

| Element                     | Beschreibung                                                                                   |
|-----------------------------|------------------------------------------------------------------------------------------------|
| Dateipfad                   | Mit dem Knopf rechts wird eine Sequenzdatei vom Typ CSV gewählt, die gültiges Format haben     |
|                             | tragen.                                                                                        |
|                             | Standardeinstellung: example_sequence_file.csv                                                 |
| Dateiname                   | Zeigt den Sequenzdateinamen separat an.                                                        |
| Sequencing mit Wiederholung | Aktiviert die Wiederholung der gewählten Sequenz mit der vom Anwender gegebenen Anzahl         |
|                             | Wiederholungen. Im Fenster "Sequencing/Logging" wird dann ein Zähler angezeigt. Einstellbarer  |
|                             | Bereich: 165500. Die zusätzliche Option "Endlosschleife" aktiviert die unendliche Wiederholung |
|                             | der Sequenz und hat Vorrang vor der gewählten Anzahl von Wiederholungen.                       |
|                             | Standardeinstellung: beide aus                                                                 |
| Sequenzdatei editieren      | Startet das einer CSV-Datei vom Betriebssystem her zugehörige Programm, z. B. MS Excel, um     |
|                             | die Datei außerhalb von EA Power Control zu bearbeiten. Die Datei muß vor dem Start des        |
|                             | Sequencing wieder geschlossen sein.                                                            |

## 9.1.2 Das Sequenzdateiformat

Die Sequenzdatei an sich muß im Datei-Format CSV sein. In den Einstellungen von **EA Power Control** kann das Format der CSV-Dateien hinsichtlich des verwendete Trennzeichens zwischen "US" (kommagetrennt) und "Standard" (Voreinstellung, semikolongetrennt) gewählt werden. Dateien mit dem jeweils anderen Format würden dann beim Laden abgelehnt.

Seit der Implementation der Unterstützung für bidirektionale Netzgeräte gibt es ein erweitertes Sequenzdateiformat das für diese Geräte geladen werden muß. Standard-Sequendzdateien würde als "ungültig" abgelehnt. Für beide Formate, Standard und erweitert, werden Beispiele im öffentlichen Benutzerpfad von Windows (in c:\users\public\documents\eapowercontrol\seqlog) mitinstalliert. Das sind example\_sequence\_file\_csv (Standard) und example\_sequence\_file\_psb.csv (erweitert). Sie zeigen den erforderlichen Aufbau der Sequenzdatei. Falls eine neue Sequenzdatei erstellt werden soll, wird empfohlen, eine bereits bestehende zu kopieren und zu editieren.

|   | Α    | В           | С         | D         | E         | F            | G    | н      | I.     | J           | К      | L     | м            | N            | 0        |
|---|------|-------------|-----------|-----------|-----------|--------------|------|--------|--------|-------------|--------|-------|--------------|--------------|----------|
| 1 | Step | Description | U set (V) | I set (A) | P set (W) | Output/Input | Hour | Minute | Second | Millisecond | R mode | R set | I set EL (A) | P set EL (W) | R set EL |
| 2 | 1    |             | 0         | 1,2       | 101       | ON           | 0    | 0      | 0      | 900         | ON     | 1     | 1            | 100          | 10       |
| 3 | 2    |             | 1         | 1,3       | 102       | OFF          | 0    | 0      | 0      | 900         | OFF    | 2     | 2            | 200          | 20       |
| 4 | 3    |             | 2         | 1,4       | 103       | ON           | 0    | 0      | 0      | 900         | ON     | 1     | 3            | 300          | 30       |
| 5 | 4    |             | 3         | 1,5       | 104       | OFF          | 0    | 0      | 0      | 900         | OFF    | 2     | 4            | 400          | 40       |
| 6 | 5    |             | 4         | 1,6       | 105       | ON           | 0    | 0      | 0      | 900         | ON     | 1     | 5            | 500          | 50       |
| 7 | 6    |             | 5         | 1,7       | 106       | OFF          | 0    | 0      | 0      | 900         | OFF    | 2,2   | 6            | 600          | 60       |
| 8 | 7    |             | 6         | 1,8       | 107       | ON           | 0    | 0      | 0      | 900         | ON     | 2,4   | 7            | 700          | 70       |
| 9 | 8    |             | 7         | 1,9       | 108       | OFF          | 0    | 0      | 0      | 900         | OFF    | 2,6   | 8            | 800          | 80       |

Die Sequenzdatei ist folgendermaßen aufgebaut (Beispiel zeigt erweitertes Format):

Für die Sequenzdatei gilt generell (nach Formaterweiterung in 02/2018):

- Zeile 1 wird als Kopfzeile benutzt und darf nicht für den ersten Sequenzschritt verwendet werden
- Die Texte in Spalte A und B sind nicht erforderlich, aber hilfreich für die Anzeige der Sequenzschritte im Sequencing/Logging-Fenster, sowie für das Verständnis des Lesers der Sequenzdatei
- Werte in den Spalten C bis E, sofern eingetragen, dürfen die Nennwerte des momentan gewählten Gerätes nicht übersteigen, ansonsten wird die Sequenzdatei für das Gerät nicht akzeptiert. Wenn man beispielsweise eine Sequenz für ein 80 V-Gerät erstellt, wo in einer Zeile 50 V vorgegeben wird und in allen anderen die Spannung mit weniger als 30 V, dann würde diese Sequenz für ein 40 V-Gerät wegen der einen Zeile nicht akzeptiert werden
- Die Spalten G bis J müssen Zahlen enthalten und dürfen nicht leer sein
- Spalte K wird nur geprüft und benutzt, wenn die Sequenzdatei für ein Gerät geladen wird, das Widerstandsmodus bietet. Einträge in den Zeilen dürfen dann leer sein oder ON (Widerstandsmodus UIR = ein) oder OFF enthalten. Kein Eintrag (leer) bedeutet, es findet keine Änderung des Modus' statt
- Spalte L wird nur geprüft und benutzt, wenn die Sequenzdatei für ein Gerät geladen wird, das Widerstandsmodus bietet. Einträge in den Zeilen dürfen dann leer sein und falls nicht leer, müssen sie einen Wert enthalten, der zwischen dem minimalen und maximalen Widerstandsnennwert des Gerätes liegen muß.
- Erweitertes Format: Die Spalten M bis O (roter Rahmen) werden nur für Geräte der Serien PSB 9000 und PSB 10000 benötigt, sie gehören zu dem bei dieser Serie zusätzlich vorhandenen Senke-Betrieb

## 9.2 Logging

Daten vom Gerät können bis auf wenigen Ausnahmen jederzeit aufgezeichnet werden, auch wenn es sich nicht in Fernsteuerung befindet. Man könnte so z. B. das Gerät über die analoge Schnittstelle (wo vorhanden) steuern und über eine digitale Schnittstelle und via **EA Power Control** die Istwerte aufzeichnen.

Die Aufzeichnung kann manuell oder automatisch zusammen mit Sequencing gestartet werden, sofern in den Optionen eine Logdatei festgelegt wurde. Dazu sind in den Optionen diverse Einstellungen vorhanden, siehe unten. Folgendes gilt allgemein für Logging:

- Logging kann, sofern eine Logdatei festgelegt wurde, jederzeit manuell für das gerade gewählte Gerät gestartet werden
- Wird Logging zusammen mit Sequencing automatisch gestartet, kann es trotzdem jederzeit manuell beendet werden oder stoppt ggf. automatisch zusammen mit Sequencing oder bei einem Fehler, jenachdem wie die Einstellungen es festlegen.
- Im Fenster "Optionen" kann entweder eine neue Logdatei erzeugt oder eine bereits bestehende zum Überschreiben oder Anhängen von weiteren Daten geöffnet werden.

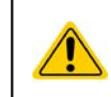

Achtung! Vorsicht ist geboten bei Aufzeichnungs-Modus "Überschreiben"! Wenn Sie eine neue Logdatei erstellen, dann Logging starten und wieder stoppen und später erneut starten, werden die zuvor aufgezeichneten Daten überschrieben!

- Logintervalle können sich mit den Zeitwerten einer Sequenzdatei decken. Dann können die aufgezeichneten Istwerte in der Logdatei zu den entsprechenden Sollwerten in der Sequenzdatei mindestens erst in der nächsten Zeile eingetragen werden.
  - » Beispiel: alle Sequenzzeilen haben einen Zeitwert von 1 s, das Intervall für Logging wurde auch auf 1 s festgelegt und beides zusammen gestartet. In Zeile 5 der Sequenz steht "30 V" als Spannungssollwert für ein Netzgerät. Bei der Abarbeitung setzt das Gerät bei Erreichen von Zeile 5 dann 30 V für mindestens eine Sekunde. Im gleichen Augenblick schreibt **EA Power Control** einen ausgelesenen Spannungsistwert in die Logdatei- Zeile 5, aber einen anderen, weil die 30 V noch nicht gesetzt sind. Den dazu passenden Istwert kann es erst in Zeile 6 des Logfiles eintragen.
- Da für ältere Excel-Versionen und ev. auch für ähnliche Programme eine max. Zeilenanzahl von 65536 besteht, wird bei Erreichen von 65500 Zeilen eine weitere Datei, eine Überlaufdatei erzeugt, in der das Logging weitergeht. Diese erhält den Zusatz \_001 im Dateinamen und wenn diese voll ist, dann \_002 usw. Die zuletzt beschriebene Datei wird in den Optionen von Sequencing/Logging eingetragen und das nächste Mal wieder verwendet. Sollte es einmal vorkommen, daß der Zähler 1000 erreicht, wird das Logging automatisch gestoppt und eine entsprechende Meldung erscheint.

## 9.2.1 Einstellungen für Logging

| Power Control - Sequencing / Logging Optionen – — 🛛 🗙                  |
|------------------------------------------------------------------------|
| PSI 5040-10 A - 2740000714 @COM9 / Benutzertext:<br>[40V - 10A - 160W] |
| Sequencing Logging                                                     |
| Dateipfad                                                              |
| D:\test.csv                                                            |
| Dateiname                                                              |
| test.csv                                                               |
| Neu     ☑ Überschreiben       Öffnen     ☑ Anhängen                    |
| Logintervall H: 0 A M: 0 S: 0 MS: 500 K                                |
| Logging automatisch mit Sequenz starten     OK                         |
| Logging automatisch mit Sequenz stoppen                                |
| ✓ Logging bei Fehlern stoppen Abbrechen                                |

#### Abbildung 10

| Element                                              | Beschreibung                                                                                                    |
|------------------------------------------------------|----------------------------------------------------------------------------------------------------|
| Dateipfad, Dateiname, Knopf<br>"Neu", Knopf "Öffnen" | Hier werden Dateipfad und –name der Logdatei eingetragen. Die Knöpfe dienen zum Neuerstellen ("Neu") einer Logdatei vom Typ CSV oder Öffnen einer bereits bestehenden. Die bisherigen Daten der bereits bestehenden Datei werden je nach Wahl bei "Logdatei Aktion" überschrieben oder neue Daten werden am Ende angehängt.                                                                                                    |
| Logdatei Aktion                                      | Legt fest, ob bei Verwendung einer bereits bestehenden Logdatei die neuen Daten die alten Daten<br>überschreiben sollen oder neue Daten an die bisherigen angehängt werden. Bei "Überschreiben"<br>ist Vorsicht geboten, da ab der ersten Logdatei-Zeile alle alten Daten gelöscht werden.                                                                                                    |
| Logintervall                                         | Definiert den zeitlichen Abstand zwischen zwei Logdateizeilen und kann, während Logging läuft,<br>nicht geändert werden. Bereich: 100 ms99 h, 59 m, 59 s in 100 ms Schritten oder einem Vielfa-<br>chen davon.                                                                                                    |
|                                                      | Standardwert: 500 ms                                                                                                    |
| Logging automatisch mit Se-<br>quencing starten      | Wenn aktiviert und falls eine Logdatei festgelegt wurde, wird Logging jedesmal automatisch gestartet wenn man Sequencing startet, jedoch nicht automatisch gestoppt. Stoppen kann dann auch jederzeit manuell erfolgen oder zusätzlich automatisch, wenn "Logging automatisch mit Sequencing stoppen" aktiviert ist.                                                                                                    |
|                                                      | Standardeinstellung: nicht aktiviert                                                                                                    |
| Logging automatisch mit Se-<br>quencing stoppen      | Wenn aktiviert, wird Logging jedesmal automatisch gestoppt, wenn auch Sequencing stoppt, auf<br>welche Weise auch immer (Ende der Sequenzdatei, Ende der festgelegten Anzahl Wiederholungen,<br>Gerätefehler)                                                                                                    |
|                                                      | Standardeinstellung: nicht aktiviert                                                                                                    |
| Logging bei Fehlern stoppen                          | Stoppt die Datenaufzeichnung wenn Gerätefehler wie OV oder OT passieren, die üblicherweise dazu<br>führen, daß das Gerät keine Leistung mehr liefert/aufnimmt und wo die aufgezeichneten Istwerte<br>dann für die Dauer des Fehlers alle 0 wären. Wenn man jedoch auftretende Fehler und deren Dauer<br>(betrifft z. B. OT) aufzeichnen möchte, sollte diese Option desaktiviert bleiben. Diese Funktion kann<br>durch " Logging automatisch mit Sequencing stoppen " ersetzt werden, wenn Sequencing parallel<br>laufen soll, welches im Falle eines Fehlers immer stoppt.<br>Standardeinstellung: nicht aktiviert |

# 10. App "Settings"

| Ethernet-<br>Schnittstelle | Analogschnittstellen-Einstellungen |          |   |  |
|----------------------------|------------------------------------|----------|---|--|
| Analogschnittstelle        | Analogschnittstelle Bereich        | 10V      | ~ |  |
| Master-Slave               | Analogschnittstelle Rem-SB         | Normal   | ~ |  |
| Schutz                     | Analog Rem-SB Verhalten            | DC Auto  | ~ |  |
| Benutzerereignisse         | Analogschnittstelle Pin 6          | OT + PF  | ~ |  |
| Limits                     | Analogschnittstelle Pin 14         | OVP      |   |  |
|                            | Analogschnittstelle Pin 15         | RegModus | ~ |  |
|                            |                                    |          |   |  |
|                            |                                    |          |   |  |
|                            |                                    |          |   |  |
|                            |                                    |          |   |  |
|                            |                                    |          |   |  |

#### Abbildung 11

Die App **Settings** bietet eine alternative Möglichkeit zu den Setup-Menüs (wo vorhanden) der diversen Geräte, zwecks Einstellung diverser Betriebsparameter. Die App benötigt zum Speichern der Änderungen den Fernsteuerungsbetrieb. Sollte dieser momentan nicht möglich sein, kann die App nicht gestartet werden.

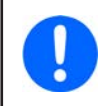

Diese App wird in den meisten freigegebenen Versionen der Software mit aktualisiert, sofern sich in irgendeiner Serie neue Einstellungen ergeben. Wenn Sie eine bestimmte Einstellung nicht finden können, dann wird sie üblicherweise in der nächsten Version vertreten sein.

Bei Geräteserien, die kein Setup-Menü haben, wie PS/PSI 5000, ist dies sogar die einzige Möglichkeit, um z. B. den Eingangsspannungsbereich der Analogschnittstelle (nicht bei PS 5000) zwischen 0...5 V und 0...10 V zu wählen.

Nicht alle im Fenster verfügbaren Parameter sind von jeder Serie unterstützt. Diese Parameter werden dann ggf. gesperrt bzw. ausgegraut. Die Parameter selbst sind den Setup-Menüs der Geräte entnommen. Einzelheiten sind in den Gerätehandbüchern zu finden.

# 11. App "Update"

| PC Power Co                 | ntrol - V2.20 -                  | Update                                         |                         | <u></u>                  |        |
|-----------------------------|----------------------------------|------------------------------------------------|-------------------------|--------------------------|--------|
| PSI 10750-12<br>[HMI: V2.08 | 20 - 12345678<br>- KE: V2.07 - D | 890 @COM31 / Benutz<br>R: V1.0.5.4] [750V - 12 | ertext:<br>0A - 30000W] |                          |        |
| Firmware-Up                 | odate                            |                                                |                         |                          |        |
| Installier                  |                                  | Name                                           | Aktuelle Version        | Update-Version           |        |
|                             | Bedier                           | neinheit [HMI]                                 | V2.08 B1.02.2021        | 17                       | 0      |
|                             | Kommunik                         | ationseinheit [KE]                             | V2.07 18.11.2020        | 14                       | 0      |
|                             | Leistung                         | steileinheit [DR]                              | V1.0.5.4                | -                        | 0      |
| Logdatei<br>Über die FW     | -                                |                                                |                         | opulate ist ment holiwer |        |
|                             |                                  |                                                |                         | Update ist nicht notwe   | ndig 🔵 |
| Über die FW                 |                                  |                                                |                         |                          |        |
| Version                     | Datum                            | Beschreibung                                   |                         |                          |        |
|                             |                                  |                                                |                         |                          |        |
| Mehrere (                   | Geräte update                    | n                                              |                         |                          | pdate  |

#### Abbildung 12

Die App dient zur Aktualisierung der Firmware der Microcontroller in den Geräten, sowie der Firmware des CAN-Schnittstellenmoduls IF-AB-CAN, was seit **EA Power Control** Version 2.15 unterstützt wird. Die für eine Aktualisierung benötigte Update-Datei (\*.upd) kann von der Webseite des Geräteherstellers separat geladen oder auf Anfrage per Email zugeschickt werden. Generell gilt:

#### Achtung: Aktualisieren Sie die Firmware eines Gerätes nur falls unbedingt nötig bzw. wenn Sie dazu aufgefordert werden.

#### Wichtige Dinge, über die man sich vor einer Aktualisierung bewußt sein sollte:

- Die Firmwareaktualisierung kann nur über USB-Verbindung erfolgen bzw. beim HMI-Bedienteil an sich auch über USB-Stick
- Eine Aktualisierung kann fehlschlagen, wenn z. B. mittendrin ein Stromausfall auftritt. Je nachdem, welcher Microcontroller bzw. Teil des Gerätes davon betroffen ist, kann es sogar passieren, daß das Gerät danach vorerst nicht mehr gebrauchsfähig ist. Eine Wiederholung bzw. Wiederherstellung mittels **EA Power Control** ist dann nur bedingt oder gar nicht möglich.
- Man sollte möglichst niemals von einer höheren Version der Firmware auf eine geringere ("Downgrade") aktualisieren, es sei denn, dies ist z. B. zu Testzwecken erforderlich. Das Programm wird in einem solchen Fall extra Zustimmung anfordern. Nach einem Downgrade ist eine Aktualisierung auf eine neuere Version jedoch wieder möglich.
- Es kann vorkommen, daß ein neues Modell einer Geräteserie, die generell in der Software unterstützt wird, nicht aktualisiert werden kann. Besteht irgendeine Art von Konflikt, sollte das Programm das mitteilen.

Im Update-Fenster kann die Update-Datei geöffnet werden (Knopf "Durchsuchen") und zeigt nach Gültigkeitsprüfung einige Informationen an, wie die aktuell in der Datei enthaltenen Firmwareversionen in der obigen Tabelle, sowie im unteren Fenster eine Historie (nur englisch) der Änderungen der jeweiligen Firmware der oben momentan gewählten Komponente (DR, HMI,KR oder CAN-Schnittstelle).

Dazu gibt es ein Ampelsystem, das den Anwender informiert, ob die Firmware-Aktualisierung der Komponente

- möglich (Ampel grün)
- nicht nötig (Ampel weiß)
- nicht möglich (Ampel rot)
- möglich, aber nicht ratsam (Ampel gelb)

ist. Nur bei grüner Ampel sollte man fortfahren.

Der Anwender kann hier selbst entscheiden, ob einzelne oder alle Komponenten aktualisiert werden sollen. Das ergibt sich schon allein aus dem Ampelsystem, kann aber zu Testzwecken auch dazu dienen, z. B. nur die Komponente KE mit einer älteren Firmwareversion herunterzustufen. Um eine oder mehrere Komponenten zu aktualisieren muß explizit der Haken in der Spalte **Installieren** gesetzt werden, ansonsten wird der Schritt übersprungen.

Wurde mindestens eine Komponente zum Update ausgewählt, kann mit Klick auf **Update** die Aktualisierung gestartet werden. Der Rest geschieht weitgehend automatisch. Das kann einige Minuten dauern. Sorgen Sie während dieser Zeit für ununterbrochene Spannungsversorgung.

# 12. Lizenz-Management

| PC Power Control - V2.20 - Lizenzmanagement |   |          | × |
|---------------------------------------------|---|----------|---|
| Lizenz ID Code bestellen                    |   |          |   |
|                                             |   |          | ^ |
|                                             |   |          |   |
|                                             |   |          | ~ |
| Neuer Lizenz ID Code (LIC):                 |   |          |   |
|                                             | A | tivieren |   |

Abbildung 11 - Lizenzmanager

Ab Software-Version 1.52 ist ein Lizenzmanager in der Software enthalten, über den eine Lizenz in Form eines Lizenzcodes installiert werden kann, um zusätzliche Funktionen der Software freizuschalten. Diese zusätzlichen Inhalte können optional und kostenpflichtig erworben werden, wahlweise bei der Bestellung eines Gerätes oder nachträglich. Der Lizenzcode ist generell an den PC gebunden, auf dem er installiert werden soll.

## Fragen & Antworten:

#### Was ist zu tun, bevor Sie eine Lizenz benötigen?

Informieren Sie sich zunächst (Beratung durch den Vertrieb, Webseite, dieses Handbuch), welche zusätzliche Funktionen freigeschaltet werden können und ob eine oder mehrere davon für Sie interessant sind und vor Allem, ob Ihr Gerät diese überhaupt unterstützt. Installieren Sie dann die jeweils aktuellste Version von **EA Power Control** von unserer Webseite, auch um gegebenenfalls weitere neue, teils kostenlose Funktionen zu erhalten. Im Hilfe-Menü kann der Demo-Modus aktiviert werden, der zunächst einen Blick in alle App-Fenster zuläßt, mehr aber nicht. Um die Software zu testen, besteht die Möglichkeit, eine kostenlose 14-tägige Testlizenz zu bekommen. Siehe dazu «12.1 Test-Lizenz».

Wenn Sie sich entschieden haben, die Vollizenz zu erwerben, kontaktieren Sie unseren Vertrieb zunächst für ein Preisangebot und gehen nach der Bezahlung wie unten bei *"Wie komme ich an eine Lizenz?"* beschrieben vor. Mit Stand 10/2021 sind folgende <u>freischaltbare</u> Zusatzfunktionen verfügbar:

| Zusatzfunktion (App) | Enthalten ab<br>Version | Kurzbeschreibung                                                                                                    |
|----------------------|-------------------------|----------------------------------------------------------------------------------------------------|
| Multi Control        | 1.52                    | App zur gleichzeitigen Steuerung und Überwachung von bis zu 20 Geräten. Details<br>über <b>Multi Control</b> finden Sie in «13. App "Multi Control"».                                                                                                    |
| Funktionsgenerator   | 2.03                    | App zur Fernbedienung des Funktionsgenerators, wie bei bestimmten Serien enthalten,<br>bzw. des Sequenzgenerators bei Serie ELR 5000.                                                                                                    |
|                      |                         | Die App wird bei Erwerb eines Lizenzcodes für die <b>Multi Control</b> -App automatisch mit freigeschaltet. Details über die <b>Funktionsgenerator</b> -App finden Sie in «14. App "Funktionsgenerator"».                                                                                                    |
| Graph                | 2.03                    | App mit einer grafischen Visualisierungsfunktion von Soll- und Istwerten, ein Funktion zum Speichern von Schnappschüssen und Datenaufzeichnung.                                                                                                    |
|                      |                         | Die App wird bei Erwerb eines Lizenzcodes für die <b>Multi Control</b> -App automatisch mit<br>freigeschaltet. Details über die <b>Graph</b> -App finden Sie in «15. Der Graph». Diese App<br>wird nicht direkt aus dem Hauptfenster heraus gestartet, sondern nur von anderen<br>Fenstern aus, wie z. B. <b>Terminal</b> |
| Abgleich             | 2.15                    | Nachjustierung der Abgleichwerte für den DC-Ausgang/Eingang. Ab Version 2.20 benötigt diese App eine Freischaltung per Lizenzcode, welcher nicht für den Endan-<br>wender verfügbar ist.                                                                                                    |

#### Wie komme ich an eine Voll- oder Testlizenz?

Öffnen Sie in **EA Power Control** den Lizenzmanager (ab Version 1.52) über das Menü "? -> Lizenzmanagement" und klicken dort auf "Lizenz ID Code bestellen" oder "Testlizenz anfordern". Das öffnet ein Fenster mit weiteren Informationen. Klicken Sie dort auf die angegebene E-Mailadresse, um Ihr Standard-E-Mail-Programm zu öffnen und eine Anfrage-E-Mail zu schicken. Wen Sie eine Testlizenz (14 Tage) erhalten möchten, geben Sie das bitte explizit an, ansonsten wird davon ausgegangen, Sie möchten die Vollizenz erhalten. Für diese muß der Kaufnachweis mitgeschickt werden (Kaufbeleg an die E-Mail anhängen).

## Wie installiere ich einen Lizenzcode?

Nach dem Erhalt des Lizenzcodes (E-Mail, Text), der an einen bestimmten PC und seine einzigartige Computer-ID (kurz: CID) gebunden ist, vergleichen Sie zur Sicherheit nochmals die CID des PCs mit der CID in der E-Mail mit dem Lizenzcode. Die CID wird Ihnen in **EA Power Control** angezeigt über Menü "? -> Lizenzmanagement" und im Lizenzmanager-Fenster dann durch Klick auf "Lizenz ID Code bestellen". Nach dem Vergleich schließen Sie das Fenster einfach. Sollten die beiden CIDs nicht identisch sein, hat sich die CID möglicherweise geändert bzw. die Lizenz wurde für einen anderen PC erworben. Im ersteren Fall lesen Sie bitte unten bei "Was ist zu tun, wenn die Lizenz plötzlich nicht mehr gültig sein sollte?" nach.

Zum Installieren der Lizenz durch Eingabe des Lizenzcodes öffnen Sie den Lizenzmanager über das Menü "?-> Lizenzmanagement". Geben Sie den Lizenzcode dann in die Eingabezeile "Neuer Lizenz ID Code (LIC)" ein bzw. benutzen Sie Kopieren & Einfügen (Copy & Paste) aus der E-Mail mit dem Lizenzcode heraus. Wird der Lizenzcode akzeptiert und die Lizenz installiert, wird sie im Lizenzmanager-Fenster angezeigt, sowie die durch die Lizenz freigeschalteten Zusatzfunktionen. Eine Lizenz kann mehrere Funktionen freischalten.

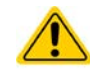

Speichern Sie die E-Mail bzw. den Kaufnachweis für eventuell späteren, erneuten Gebrauch sicher und an einem Ort ab, der leicht wiederzufinden ist oder drucken Sie sie aus.

#### Kann eine Lizenz auf einen anderen PC übertragen werden?

Nein. Es ist allerdings ein Mehrfachlizenz-Paket verfügbar. Bitte kontaktieren Sie unseren Vertrieb für ein Angebot bzw. Hilfestellung. Besonders für den Fall, daß der PC, auf dem eine Lizenz installiert wurde, irreparabel defekt gegangen ist oder der PC nur zu Testzwecken vor Ort war und vielleicht an einen anderen Endbenutzer weitergegeben wird.

#### Was ist zu tun, wenn die Lizenz plötzlich nicht mehr gültig sein sollte?

Es kann vorkommen, daß die installierte Lizenz plötzlich ungültig wird, z. B. weil sich die Konfiguration des PCs und somit seine Computer-ID (kurz: CID) geändert hat. In diesem Fall vergleichen Sie zunächst die aktuelle CID mit der zum Lizenzcode gehörigen. Diese sind zusammen in der E-Mail aufgeführt, die Sie nach dem Erwerb des Lizenzcodes erhalten haben sollten. Die aktuelle CID wird Ihnen in **EA Power Control** angezeigt über Menü "? -> Lizenzmanagement" und im Lizenzmanager-Fenster dann durch Klick auf "Lizenz ID Code erhalten".

- a. Sind die CIDs identisch, installieren Sie den Lizenzcode erneut. Siehe oben bei "Wie installiere ich eine Lizenz?".
- b. Im Fall, daß die sich die **CID geändert** hat, fragen Sie einen neuen Lizenzcode bei uns an. Schicken Sie uns dazu eine E-Mail mit der neuen, geänderten CID zusammen mit dem Kaufnachweis, der die CID enthält, für die der Lizenzcode mal erworben wurde. Wir werden dann eine neue Lizenz erzeugen und per E-Mail zuschicken.

## 12.1 Test-Lizenz

Zwecks Vorschau und Test der kostenpflichtigen Features kann auf Anfrage eine 14 Tage gültige Test-Lizenz erzeugt und genauso installiert werden wie eine volle. Sie ist ab dem Datum der Erstellung dann 14 Kalendertage gültig, also nicht erst ab dem Tag der Installation. Solange die Testlizenz noch gültig ist, weist das Programm beim Start darauf hin. Nach Ablauf des Testzeitraums wird letztmalig ein Hinweis angezeigt und die mit der Lizenz freigeschalteten Apps **Multi Control**, **Funktionsgenerator** sowie der **Graph** wieder gesperrt. Wird während des Testzeitraumes oder nach dessen Ende eine volle Lizenz installiert, ersetzt diese die Testlizenz.

Angefordert werden kann die Lizenz für jeden PC einmal. Das geschieht wie bei der vollen Lizenz über den Lizenzmanager und Knopf Lizenz ID Code bestellen. In dem Fenster auf den blauen Link klickend wird eine E-Mail erzeugt, die dann auch die benötigte CID-Nummer enthält. Dort sollte der Zusatz "Bitte Testlizenz erzeugen" (oder ähnlich) hinzugefügt werden.

# 13. App "Multi Control"

| Power Contr                  | ol - V2.20 - N                  | Iulti Control               |                             |                                                  |                        |                                       |              |                |                              |                                          |                                                    |                                  |                                        | × |
|------------------------------|---------------------------------|-----------------------------|-----------------------------|--------------------------------------------------|------------------------|---------------------------------------|--------------|----------------|------------------------------|------------------------------------------|----------------------------------------------------|----------------------------------|----------------------------------------|---|
| PSB 10750-12<br>HMI: V2.08 - | 0 - 1234567<br>KE: V2.08 -      | 890 @COM14<br>DR: V1.0.5.4] | / Benutzert<br>[750V - 120/ | ext: Enter you<br>A - 30000W]                    | r text                 |                                       |              |                |                              |                                          |                                                    |                                  | Graph öffnen                           | - |
|                              | SPANNUNO<br><b>30,0</b><br>30,0 | s<br><b>) ∨</b><br>€ ∨ (1   | ST<br>EL)<br>PS)            | I2,0     A       0,0 ←     A       120,0 ←     A | (EL)<br>(PS)           | LEISTUNG<br>360<br>30000 ÷<br>30000 ÷ | W<br>w<br>w  | An             | IDERSTAND                    |                                          | Modus:<br>OP-Modu<br>MS-Modu<br>Zugriff:<br>Alarm: | IS:<br>IS:                       | Aus<br>UIP<br>N/A<br>Fern USB<br>Keine |   |
| OVP                          | 80,0                            | I) V 00                     | EL) OCP:                    | 132,0 A<br>120,0 A                               | (EL) OPP:<br>(PS) OPP: | 5500<br>5000                          | w<br>w       |                |                              |                                          | Fernst                                             | rg. aus                          | O Ein                                  | 0 |
| G1 St                        | i <u>hl</u><br>andard           | G2                          | Standard                    | G3                                               | Standard               | G4 5                                  | itandard     |                | Zurücksetz                   | Sequencin                                | Konfigura<br>Spei                                  | ation<br>chern<br>beim App Start | Laden                                  |   |
| Befer                        | ile Sequend                     | ing Logging                 | Funktionsge                 | nerator                                          |                        |                                       |              |                |                              | Sequencin                                | E IST BESTOPPT                                     | Zeige al                         | e Geräte                               |   |
| ] Nr Gr                      | Icon                            | Gerät<br>PSB 9080-12        | Ben<br>10 Ent               | outzertext<br>er your text                       | Verbindung<br>COM12    | Zugriff<br>Fern USB                   | Modus<br>Aus | Alarm<br>Keine | Spannung<br>0,00 V<br>0,00 V | Strom<br>0,0 A<br>0,0 A(EL)<br>0.0 A(PS) | Leistung<br>0 W<br>0 W (EL)<br>0 W (PS)            | Widerstan<br>N/A<br>N/A<br>N/A   | d Entf.                                |   |
|                              |                                 |                             |                             |                                                  |                        |                                       |              |                |                              |                                          |                                                    |                                  |                                        |   |
|                              |                                 |                             |                             |                                                  |                        |                                       |              |                |                              |                                          |                                                    |                                  |                                        |   |

Abbildung 12 - Hauptansicht von Multi Control

Ab Version 1.52 der Software **EA Power Control** ist die App **Multi Control** verfügbar, welche nach der ersten Installation der Software zunächst nicht verfügbar ist, weil noch gesperrt. Zur Entsperrung kann eine optionale und kostenpflichtige Lizenz vom Anwender jederzeit nachträglich installiert werden. Näheres finden Sie in «12. Lizenz-Management».

Die App dient zur gleichzeitigen Ansteuerung von bis zu 20 Geräten gleichen oder unterschiedlichen Modells und Typs. Die ersten 20 von **EA Power Control** erkannten und im Hauptfenster aufgelisteten Geräte werden auch hier angezeigt, um sie für die Fernsteuerung direkt verwenden zu können, ohne in die App **Terminal** wechseln zu müssen. Eventuell nicht benötigte Geräte können aus der Liste entfernt bzw. auch wieder hervorgeholt werden, sofern noch mit dem PC verbunden.

## 13.1 Einschränkungen

- Es können bis zu 20 Geräte aufgelistet und bedient werden. Sollten mehr als 20 Geräte am PC angeschlossen oder über das Netzwerk erreichbar sein, werden zuerst die über USB (COM-Port) gefundenen Geräte mit aufsteigender COM-Portnummer aufgeführt, danach Netzwerkgeräte mit aufsteigender IP
- Beim Sequencing kann nur Sequenzdatei angewendet werden und auch nur dann, wenn die Werte für Sollwerte in der Sequenzdatei keinen Nennwert der gewählten Geräte überschreiten
- Die Funktionsgenerator-Fernsteuerung kann auf ein oder mehrere Geräte angewendet, die einen Funktions- oder Sequenzgenerator haben. Im Fall, daß die ausgewählten Geräte
  - » unterschiedlichen Typs sind, können nicht alle Funktionen für alle Geräte verwendet werden.
  - » unterschiedliche Nennwerte haben, werden Eingabefelder auf den jeweils kleinsten Nennwert begrenzt.
  - » nicht alle einen Funktionsgenerator haben, wird das Laden einer Funktion mit einer Fehlermeldung abgebrochen.
- Geräte, zu denen die Verbindung abgebrochen wird, können nicht automatisch wieder in der Geräteliste erscheinen
- Einstellungen über die App Settings können nicht für mehrere Geräte auf einmal gesetzt werden
- Die Geräteliste ist gesperrt, sobald auf mindestens einem der gelisteten Geräte eine Funktion (Funktionsgenerator) gestartet wurde (wo vorhanden)

## 13.2 Funktionalitäten im App-Fenster

## 13.2.1 Oberer Fensterteil

| rol                                                             |                                                                                                    |                                                                                                    |                                                                                                    | - (D) ×                                                                                                    |
|-----------------------------------------------------------------|----------------------------------------------------------------------------------------------------|----------------------------------------------------------------------------------------------------|----------------------------------------------------------------------------------------------------|----------------------------------------------------------------------------------------------------|
| 0M14 / Benutzertext: Enter you<br>0.5.4] [750V - 120A - 30000W] | ir text                                                                                                    |                                                                                                    |                                                                                                    | Graph öffnen                                                                                                    |
| STROM                                                           | LEISTUNG                                                                                                    | WIDERSTAND                                                                                                    | Modus:                                                                                                    | Aus                                                                                                    |
| 12,0 A                                                          | 360 W                                                                                                    | An                                                                                                    | OP-Modus:                                                                                                    | UIP                                                                                                    |
| (EL) 0,0 🗘 A                                                    | (EL)30000 <b>⊕</b> W                                                                                                    |                                                                                                    | MS-Modus:                                                                                                    | N/A<br>Fern USB                                                                                                    |
| (PS) 120,0 🗭 A                                                  | (PS) 30000 🗧 W                                                                                                    |                                                                                                    | Alarm:                                                                                                    | Keine                                                                                                    |
| (EL) OCP: 132,0 A                                               | (EL) OPP: 5500 W                                                                                                    | 1                                                                                                    |                                                                                                    |                                                                                                    |
| (PS) OCP: 120,0 A                                               | (PS) OPP: 5000 W                                                                                                    |                                                                                                    | Fernstrg. aus                                                                                                    | 🔾 Ein 🥌                                                                                                    |
|                                                                 | rol<br>M14 / Benutzertext: Enter you<br>0.5.4] [750V - 120A - 30000W]<br>STROM<br>12,0 A<br>(EL) 0,0 A<br>(EL) 0,0 A<br>(EL) 0CP: 132,0 A<br>(PS) 0CP: 120,0 A | rol<br>2M14 / Benutzertext: Enter your text<br>.5.4] [750V - 120A - 30000W]<br>STROM LEISTUNG<br>12,0 A (EL) β0000 ψ W<br>(EL) 0,0 A (PS) 30000 ψ W<br>(EL) 0CP: 132,0 A (EL) 0PP: 5500 W<br>(PS) 0CP: 120,0 A (PS) 0PP: 5000 W | rol<br>2M14 / Benutzertext: Enter your text<br>.5.4] [750V - 120A - 30000W]<br>STROM LEISTUNG WIDERSTAND<br>12,0 A (EL) β0000 W An<br>(EL) 0,0 A (PS) 30000 W<br>(EL) 0CP: 132,0 A (EL) OPP: 5500 W<br>(PS) 0CP: 120,0 A (PS) 0PP: 5000 W | rol<br>2M14 ∫ Benutzertext: Enter your text<br>.5.4] [750V - 120A - 30000W]<br>STROM LEISTUNG WIDERSTAND Modus:<br>12,0 A 360 W An Modus:<br>(EL) 0,0 ← A (EL) β0000 ← W An Modus:<br>(EL) 0,0 ← A (EL) β0000 ← W An Modus:<br>Zugriff:<br>Alarm:<br>(EL) 0CP: 132,0 A (EL) 0PP: 5500 W<br>(PS) 0CP: 120,0 A (PS) 0PP: 5000 W |

Im oberen Teil des App-Fensters werden immer die Sollwerte, Istwerte, Status und Schutzwerte des gewählten Gerätes (blau markiert in Geräteliste) angezeigt. Dieser Fensterteil ist von der Anordnung und der Funktion der Elemente her identisch mit dem Fenster **Terminal**. Näheres siehe «8. App "Terminal"».

## 13.2.2 Mittlerer Fensterteil

| Grup | penau | <u>swahl</u> |   |            |    |          |    |          |              | Konfiguration       |       |
|------|-------|--------------|---|------------|----|----------|----|----------|--------------|---------------------|-------|
|      | G1    | Standard     | G | 2 Standard | G3 | Standard | G4 | Standard | Zurücksetzen | Speichern           | Laden |
|      |       |              |   | _          |    |          |    |          |              | Lade beim App Start |       |

Der mittlere Fensterteil dient zur Verwaltung der Gerätegruppen. Alle **max. 20 Geräte** können irgendeiner der vier Gruppen zugewiesen werden, pro Gruppe sind max. 20 Geräte möglich. Die Zuweisung geschieht jedoch in der Geräteliste an sich, mehr dazu siehe unten bei "Tab "Geräte"". Die Knöpfe dienen nur zur Auswahl der Geräte, die zu der jeweiligen Gruppen zugeordnet wurden. "Auswahl" heißt hier, daß in der Geräteliste in Spalte 1 der Haken vor den Geräten gesetzt wird. Ebenso umgekehrt verhält es sich bei der Abwahl. Die Knöpfe sind, wenn aktiviert, blau überlagert.

Alle nach der Auswahl erfolgenden Aktionen, wie Sollwerte setzen oder DC-Eingang/Ausgang schalten, werden nur auf die Geräte der gewählten Gruppe(n) angewendet. Man kann so den unterschiedlichen Gruppen unterschiedliche Werte zuweisen. Generell gilt für die Gruppen:

- Ein Gerät aus der Geräteliste kann immer nur einer der 4 Gruppen zugewiesen sein oder gar keiner
- Die Gruppenkonfiguration wird nicht automatisch gespeichert, kann aber manuell gespeichert ("Konfig. sichern") und danach auch automatisch aus der zuletzt geladenen Konfiguration wiederhergestellt werden
- Geräte, die in einer Gruppenkonfiguration gespeichert wurden und mittlerweile nicht mehr verfügbar sind, werden nach dem Laden einer Konfiguration in der Geräteliste zunächst als "getrennt" und ausgegraut dargestellt, können aber manuell gelöscht oder automatisch durch Klick auf "Zeige alle Geräte" entfernt werden

| Knöpfe <b>G1 – G4</b>              | Auswahl/Abwahl einer oder mehrerer Gerätegruppen                                                                                                    |
|------------------------------------|----------------------------------------------------------------------------------------------------|
| Knopf <b>Zurücksetzen</b>          | Löscht die Zuordnung der Geräte zu allen Gruppen, setzt den Gruppennamen aller Grup-<br>pen auf "Gruppenname" zurück                                                                                                    |
| Gruppennamen                       | Die Gruppennamen rechts neben den Knöpfen G1 – G4 können umbenannt werden<br>(Doppelklick auf den Namen) und werden mit der Konfiguration gespeichert                                                                                                    |
| Bereich "Konfiguration"            |                                                                                                    |
| Knopf Konfig. sichern              | Speichert die aktuell gesetzte Gruppenkonfiguration in eine *.ini Datei. Diese kann nach<br>Bedarf oder durch die Option "Lade Konfig. beim App Start" automatisch geladen werden                                                                                |
| Knopf <b>Konfig. laden</b>         | Lädt eine zuvor mal gespeichert Gruppenkonfiguration (*.ini) vom Datenträger und setzt<br>diese auch als die zu ladende Konfiguration für die Option "Lade Konfig. beim App Start"                                                                               |
| Option Lade Konfig. beim App Start | Eingeschaltet bewirkt die Option, daß die zuletzt mal über "Konfig. laden" geladene oder<br>über "Konfig. sichern" gespeicherte (was davon als letztes geschah) Konfiguration auto-<br>matisch beim Start der App geladen wird, um die Gruppen wiederherstellen. |

## Bereich "Gruppeneinstellungen"

## 13.2.3 Unterer Fensterteil

#### Tab Geräte

| ung             | Strom                           | Spannung         | Alarm | Modus | griff | Zugriff  | Verbindung | Benutzertext    | Gerät        | Icon | Gr | Nr | 2 |
|-----------------|---------------------------------|------------------|-------|-------|-------|----------|------------|-----------------|--------------|------|----|----|---|
| /<br>EL)<br>PS) | 0,0 A<br>0,0 A(EL)<br>0,0 A(PS) | 0,00 V<br>0,00 V | Keine | Aus   | USB   | Fern USB | COM12      | Enter your text | PSB 9080-120 |      |    | 1  | 1 |
| EL)<br>PS)      | 0,0 A(EL)<br>0,0 A(PS)          | 0,00 V<br>0,00 V | Keine | Aus   | USB   | Fern USB | COM12      | Enter your text | PSB 9080-120 |      |    | 1  |   |

**EA Power Control** listet hier nach dem Start der App **Multi Control** alle gefundenen Geräte auf. Die Liste kann später verändert werden, indem man nicht benutzte Geräte entfernt bzw. diese automatisch entfernt werden. Für diese Liste gilt:

- Sollte die Verbindung zu einem Gerät mal abbrechen, wird dieses zunächst in der Liste ausgegraut dargestellt und bei Betätigung des Knopfes "Alle Geräte zeigen" gelöscht
- Geräte, zu denen noch eine Verbindung besteht (Spalte "Verbindung") und die aus der Liste gelöscht werden (Klick in Spalte "Entf.") können durch den Knopf "Alle Geräte zeigen" oder Wiederholung der Suche nach Geräten wieder angezeigt werden

In der Geräteliste können Sie...

- einzelne Geräte auswählen (eine Zeile blau markiert), um dessen Werte und Status im oberen Fensterteil angezeigt zu bekommen
- ein, mehrere oder alle Geräte durch Hakensetzen auswählen, um
  - » diesen nahezu gleichzeitig <sup>(3</sup> denselben Sollwert oder Status zu schicken
  - » mit diesen paralleles Sequencing ablaufen zu lassen
  - » mit diesen parallel den Funktionsgenerator laufen zu lassen oder zumindest zu konfigurieren
- ein oder mehrere Geräte einer oder mehreren Gruppen zuweisen, um
  - » schneller bestimmte Gerätetypen auswählen zu können
  - » den Gruppen unterschiedliche Sollwerte und Status zuzuweisen
- ausgewählte Geräte aus der Liste entfernen
- vormals gelöschte Geräte wieder hervorholen
- für ein gewähltes Gerät die App "Settings" aufrufen, um Betriebsparameter anzupassen

Sofern mindestens ein Gerät in der Liste angezeigt wird, ist immer eins davon ausgewählt (blau markiert). Von diesem Gerät werden die Sollwerte, Istwerte, Schutzwerte und Status im oberen Fensterteil angezeigt. Per Klick auf ein anderes Gerät wechseln die Auswahl und die Anzeige. Die Geräteliste zeigt in kompakter Ansicht viele Informationen:

| Spalte | Spaltenname  | Spalteninformation                                                                               |  |  |  |  |  |  |  |
|--------|--------------|--------------------------------------------------------------------------------------------------|--|--|--|--|--|--|--|
| 1      | -            | Haken für Einzel- und Mehrfachauswahl von Geräten für gemeinsame Aktionen                        |  |  |  |  |  |  |  |
| 2      | Nr           | Gerätenummer in der Liste                                                                        |  |  |  |  |  |  |  |
| 3      | Gr           | Gruppenzuweisung (G1 G4, ohne Gruppe wenn leer)                                                  |  |  |  |  |  |  |  |
| 4      | Icon         | ite-Icon wie im Hauptfenster, dient zur Erkennung                                                |  |  |  |  |  |  |  |
| 5      | Gerät        | Bezeichnung des Gerätes                                                                          |  |  |  |  |  |  |  |
| 6      | Benutzertext | Zeigt den vom Anwender definierbaren Benutzertext in abgekürzter Form                            |  |  |  |  |  |  |  |
| 7      | Verbindung   | Kennung der Schnittstelle über die das Gerät verbunden ist (COM-Port oder IP)                    |  |  |  |  |  |  |  |
| 8      | Zugriff      | Status des Fernsteuerungs-Modus': frei/lokal = nicht ferngesteuert, fern = ferngesteuert         |  |  |  |  |  |  |  |
| 9      | Modus        | Status des DC-Eingangs/-Ausgangs des Gerätes                                                     |  |  |  |  |  |  |  |
| 10     | Alarm        | Zuletzt aufgetretener Alarm (Kopie aus der Anzeige am Gerät)                                     |  |  |  |  |  |  |  |
| 11 14  |              | Die drei bzw. vier aktuellen Istwerte (oberer Wert) bzw. die momentan aktiven Sollwerte (unterer |  |  |  |  |  |  |  |
| 11-14  | U, I, P, K   | Wert) des gewählten Gerätes                                                                      |  |  |  |  |  |  |  |
| 15     | Entfernen    | Dient zum Entfernen eines Gerätes aus der Liste durch Klick auf das Symbol in der Spalte         |  |  |  |  |  |  |  |

3) Es ist nicht möglich, einen Befehl an alle Geräte genau gleichzeitig zu schicken. Stattdessen wird derselbe Befehl an die gewählten Geräte nacheinander mit dem kurzmöglichsten zeitlichen Abstand geschickt.

#### Tab Befehle

| Geräte Befehle Sequen                                                                                                    | cing Logging Funktionsge | enerator      | Sequencing ist gestoppt und Logging ist gestoppt                                        |
|----------------------------------------------------------------------------------------------------|--------------------------|---------------|-----------------------------------------------------------------------------------------|
| SCPI ModBus Script                                                                                                    | ing                      | ASCII H       | ex                                                                                      |
| *IDN?<br>*STB?<br>SYSTem:ERRor?<br>MEASure:VOLTage?<br>MEASure:CURRent?<br>MEASure:POWer?<br>MEASure:ARRay?<br>VOLTage?<br>CURRent?<br>POWer?<br>SYSTem:LOCK:OWNer?<br>SYSTem:LOCK OFF<br>SYSTem:LOCK OFF<br>SYSTem:CONFig:MODE?<br>SYSTem:CONFig:MODE L | IP                       | Cunit 1] 12.1 | 0.2018 15:28:07.147 [TX] - SYSTem:ERRor:ALL?<br>0.2018 15:28:07.147 [RX] - 0,"No error" |
| SYSTem:ERRor:ALL?                                                                                                    |                          | Senden        |                                                                                         |

Ähnlich wie bei der Steuerung von einzelnen Geräten über die App **Terminal** (siehe «8.5 Befehlseingabe»), können hier weitere Funktionen gesteuert und Daten abgefragt werden, die im oberen Teil des Bedienfensters nicht zugänglich sind.

Der hauptsächliche Unterschied hier ist, daß man den gewählten Befehl **an ein Gerät oder die ganze Gruppe** auf einmal schicken kann. Das führt bei einer Anfrage dann zu mehreren Antworten, entsprechend der Anzahl der momentan gewählten Geräte. Um die einzelnen Antworten im Logfenster zu den Geräten zuordnen zu können, sind diese mit einem Präfix versehen, der aus dem Benutzertext des Gerätes besteht, sofern gesetzt. Die Abbildung oben zeigt das mit [Unit 1].

Für das Untertab Scripting siehe «13.6 Scripting in Multi Control».

#### Tab Sequencing

| Sequer      | ncing starten      | Sequenzdatei editi | ieren  |            |                                |                               |                                 |              |        |
|-------------|--------------------|--------------------|--------|------------|--------------------------------|-------------------------------|---------------------------------|--------------|--------|
| C:\         |                    |                    |        | <b>`</b> s | equencing mit<br>equencing bei | Wiederholun<br>Fehlern für al | g <u>1 ÷</u><br>le Geräte stopp | Endlossch    | nleife |
| Aktuelle We | rte<br>Beschreibun | ng                 | U-Soll | I-Soll     | P-Soll                         | R-Soll                        | R-Modus                         | Ausg./Eing.  | Zeit   |
|             | schritt (%):       | 0                  |        |            |                                |                               | Verble                          | ibende Zeit: | a      |

Die Möglichkeiten hier sind nahezu identisch mit den Sequencing-Funktionen der App **SeqLog** für Einzelgerätesteuerung (siehe «9. App "SeqLog" (Sequencing und Logging)»), mit ein paar Unterschieden:

- Die gewählte Sequenz-Datei wird auf alle momentan gewählten Geräte angewendet
- Die gewählte Sequenz-Datei wird auf Kompatibilität für alle momentan gewählten Geräte geprüft

#### Tab Logging

| Logging sta                      | rten                                   | für alle markierten Ger | äte    | −Logdatei Aktion<br>☑ Überschreiben<br>☐ Anhängen | Logmod | lus<br>Datei für alle Ger<br>Datei <mark>f</mark> ür jedes Ge | äte<br>erät |
|----------------------------------|----------------------------------------|-------------------------|--------|---------------------------------------------------|--------|---------------------------------------------------------------|-------------|
| Dateipfad                        |                                        |                         |        |                                                   |        |                                                               |             |
| C:\                              |                                        |                         |        |                                                   |        |                                                               |             |
|                                  |                                        |                         |        |                                                   |        |                                                               |             |
|                                  |                                        |                         |        |                                                   |        |                                                               |             |
| Dateiname                        |                                        |                         |        |                                                   |        |                                                               |             |
| Dateiname<br>C:\                 |                                        |                         |        |                                                   |        | Neu                                                           | Öffnen      |
| Dateiname<br>C:\                 |                                        |                         |        |                                                   |        | Neu                                                           | Öffnen      |
| Dateiname<br>C:\                 | ц.                                     |                         | s: 0 1 | MS: 500                                           | [      | Neu                                                           | Öffnen      |
| Dateiname<br>C:\<br>Logintervall | H:                                     | 0 🔹 M: 0 🔹              | S: 0 💌 | MS: 500 🛖                                         |        | Neu                                                           | Öffnen      |
| Dateiname<br>C:\<br>Logintervall | H:<br>isch mit Seque                   | 0 🛓 M: 0 👗              | S: 0 🔹 | MS: 500                                           |        | Neu                                                           | Öffnen      |
| Dateiname<br>C:\<br>Logintervall | H:<br>isch mit Seque<br>isch mit Seque | 0 🔹 M: 0 🔹              | S: 0 • | MS: 500 📩                                         |        | Neu                                                           | Öffnen      |

Logging in **Multi Control** ist verfügbar seit Version 2.02. Auch hier ist das Logging an sich identisch zum Logging bei einzelnen Geräten mit App **SeqLog**. Siehe «9. App "SeqLog" (Sequencing und Logging)».

Der hauptsächliche Unterschied ist der Logmodus, wo man wahlweise die Daten der zu loggenden Geräte alle in eine einzige Logdatei schreiben lassen kann:

| Option                     | Effekt                                                                                                    |
|----------------------------|----------------------------------------------------------------------------------------------------|
| Eine Datei für alle Geräte | Pro gewähltem Gerät aus max. 20 Geräten wird bei jedem Logging-Schritt eine Zeile mit Logdaten in die gewählte Datei geschrieben. Es entstehen also bis zu 20 Zeilen mit dem gleichen Zeitzähler.                                                                       |
|                            | Die Daten in der Logdatei können zwecks Auswertung und Unterscheidung der einzelnen Geräte,<br>besonders wenn es identische Modelle sein sollten, anhand der Seriennummer oder des Benut-<br>zertextes gefiltert werden. Beides wird mit aufgezeichnet.                 |
| Eine Datei für jedes Gerät | Erstellt im gewählten Pfad automatisch Logdateien für jedes der markierten Geräte (bis zu 20), sofern noch keine bestehen. Die Logdateien haben das Benamungsschema <seriennummer>_<benutzertext>_log_<zähler>.csv. Erläuterung:</zähler></benutzertext></seriennummer> |
|                            | <benutzertext>: der im Gerät gespeicherte, anpaßbare Benutzertext</benutzertext>                                                                                                    |
|                            | <seriennummer>: des Gerätes</seriennummer>                                                                                                    |
|                            | <zähler>: 001999, wird hochgezählt sobald eine Datei mit 65500 Zeilen beschrieben wurde (wie bei App SeqLog)</zähler>                                                                                                    |

Beim Logmodus "Eine Datei für jedes Gerät" gilt außerdem:

- Sollte der Benutzername leer sein, wird der Dateiname entsprechend kürzer
- Der gewählte Ordner wird auf Dateien überprüft, die bereits für die Geräte erstellt wurden. Sofern sich <benutzertext> und <seriennummer> decken, werden die gefundenen Datei bei jedem erneuten Logvorgang mit der gewählten Aktion (Daten überschreiben oder hinten anhängen) verwendet, ansonsten werden neue erzeugt
- Sollten während einer laufenden Aufzeichnung ein oder mehrere weitere Geräte in der Geräteliste markiert werden, wird das Logging für diese nicht nachträglich gestartet.
- Sollten während einer laufenden Aufzeichnung ein oder mehrere weitere Geräte in der Geräteliste abgewählt werden, wird das Logging für diese gestoppt und für die restlichen weitergeführt
- Sollte während einer laufenden Aufzeichnung die Verbindung zu einem oder mehreren Geräten abbrechen, wird das Logging für diese gestoppt und für die restlichen weitergeführt

Beim Logmodus "Eine Datei für alle Geräte" gilt außerdem:

- Sollten während einer laufenden Aufzeichnung ein oder mehrere weitere Geräte in der Geräteliste markiert werden, wird das Logging für diese nachträglich gestartet. Die Logdaten finden sich dann ab dem Zeitpunkt in der Logdatei.
- Sollten während einer laufenden Aufzeichnung ein oder mehrere weitere Geräte in der Geräteliste abgewählt werden, wird das Logging für diese gestoppt bzw. pausiert und für die restlichen weitergeführt
- Sollte während einer laufenden Aufzeichnung die Verbindung zu einem oder mehreren Geräten abbrechen, wird das Logging für diese gestoppt und für die restlichen weitergeführt
- Das Format der Logdatei weicht etwas vom Format der Logdatei von Einzelgeräten ab (2 Spalten zusätzlich)

#### Tab Funktionsgenerator

| Geräte Befehle Sequ<br>Sinus Dreieck Rec | encing Logging | Function Generator                    | Arbiträr Rampe   | XY-Tabelle                                       | PV-Tabelle | FC-Tabelle                                     | Batterietest                                | Sequenz          | MPPT     | SAS  |
|------------------------------------------|----------------|---------------------------------------|------------------|--------------------------------------------------|------------|------------------------------------------------|---------------------------------------------|------------------|----------|------|
| Schritt 1: Moduswah                      | l.             | Schritt 2: Parame                     | terkonfiguration |                                                  |            | Schritt 3: Ab                                  | laufsteuerung                               | 3                |          |      |
| Spannung                                 | O Strom        | Frequenz:<br>Amplitude:<br>DC Offset: | 1<br>0,0<br>0,0  | ] Hz (1 - 1000<br>] V (0 - 250)<br>] V (0 - 500) | 0)         | Schritt 4: Da<br>CC<br>Schritt 5: Ste<br>Start | Zeige Sec<br>ten hochlader<br>euerung<br>St | quenz im Gi<br>n | raph     |      |
|                                          |                |                                       |                  |                                                  |            |                                                | Funktionsger                                | neratorstat      | us: Gest | oppt |

Die meisten Funktionen innerhalb dieses Tabs sind genauso zu bedienen wie in der separaten App **Funktionsgenerator**. Siehe dazu «14. App "Funktionsgenerator"». Allerdings bietet der Funktionsgenerator in der App **Multi Control** ein paar zusätzliche Funktionen, die es bei der separaten App und auch an den kompatiblen Geräten selbst auch nicht gibt. Das sind:

- SAS (Solar Array Simulation, verfügbar ab EA Power Control Version 2.12, siehe Abschnitt «13.3»)
- MPPT Ablaufsteuerung, verfügbar ab EA Power Control Version 2.11, siehe Abschnitt «13.4»)

In diesen Fensterteil gibt außerdem zusätzliche Regeln:

- Die Tabs der einzelnen Funktionen sind auch dann zugänglich, wenn nur ein Gerät in der Geräteliste ausgewählt wurde und dieses selbst keinen Funktionsgenerator hat. Beim Versuch, eine Funktion in das Gerät zu laden kommt dann eine entsprechende Fehlermeldung
- Werden gleichzeitig unterschiedliche Gerätetypen angewählt, werden im Tab alle Funktionen zur Auswahl angezeigt, die auch in den Geräten am Bedienteil zu Verfügung stehen. Es kann dann zwar jede Funktion konfiguriert, aber nicht in jedes der gewählten Geräte geladen werden (Fehlermeldung). Z. B. unterstützt ein Netzgerät den Batterietest nicht. Bei gemischter Wahl von Netzgeräten und elekktronischen Lasten ist es demnach erforderlich, vorher zu prüfen, welche Funktionen der Funktionsgenerator der Geräte bietet und danach möglichst sinnvoll zu gruppieren
- Werte in Eingabefeldern werden auf den jeweils kleinsten Maximalwert aller gewählter Geräte begrenzt. Beispiel: Sie haben zwei Geräte ausgewählt, das eine hat 60 V Nennspannung, das andere 80 V. In der Rechteckfunktion und auch sämtlichen anderen Funktionen, wo eine Spannung eingestellt werden kann, würde dann max. 60 V zugelassen. Konfiguriert man die Geräte jedoch einzeln, gilt diese Regel nicht. Dann bestimmen die jeweiligen Gerätedaten das Maximum.

#### 13.2.3.1 Kontextmenü

In der Geräteliste kann man für einzelne oder mehrere gewählte Geräte per Rechtsklick folgendes aus einem Kontextmenü ausführen:

| Menüpunkt                                                | Parameter             | Effekt                                                                                                    |
|----------------------------------------------------------|-----------------------|----------------------------------------------------------------------------------------------------|
| Öffnen in                                                | Settings              | Öffnet die App <b>Settings</b> für das Gerät der markierten Zeile. Siehe auch «10. App "Settings"»                                                          |
| Zu Gruppe hinzufügen                                     | G1, G2, G3, G4, Keine | Weist ein Gerät einer Gruppe (G1G4) zu bzw. hebt die Zuweisung auf (Keine).                                                                                 |
| Befehl senden                                            | Alarm quit.           | Alternative Methode um einen Alarm bei einem Gerät zurückzu-<br>setzen (Zeile rot markiert)                                                                 |
| Gruppe für alle markierten Geräte                        | G1, G2, G3, G4, Keine | Durch einen gesetzten Haken gewählte Geräte auf einmal einer<br>Gruppe zuweisen bzw. die Zuweisung aufheben                                                 |
| Sollwerte setzen für alle markierten Geräte              |                       | Schickt die im oberen Fensterteil gesetzten Sollwerte U, I, P, R an<br>die durch einen gesetzten Haken gewählten Geräte                                     |
| Verbindung zum Gerät wiederherstellen                    |                       | Versucht, Verbindung zu einem in der Liste ausgegrauten Gerät<br>("getrennt") wiederherzustellen. Ist das erfolgreich, kann es wie-<br>der verwendet werden |
| Sequencing starten/stoppen für alle<br>markierten Geräte |                       | Startet oder stoppt Sequencing, je nach dessen Status, genauso wie Knopf "Starte Sequencing" im Tab "Sequencing". Siehe auch Tab "Sequencing".              |
| Logging starten/stoppen für alle mar-<br>kierten Geräte  |                       | Startet oder stoppt Logging, je nach dessen Status, genauso wie<br>Knopf "Starte Logging" im Tab "Logging". Siehe auch Tab "Logging".                       |

## 13.3 Funktion "SAS" (Solar Array Simulation)

## 13.3.1 Einleitung

Die Funktion **SAS** ist ab Version **2.12** in **EA Power Control** enthalten und ist eine Erweiterung der PV-Simulation nach DIN EN 50530. Mehrere Netzgeräte (einzeln oder Master eines Master-Slave-Systems) simulieren ein Feld (Array) von Solarmodulen mit unterschiedlichen Eigenschaften. Das bedeutet, daß für jedes der bis zu 20 Geräte in **Multi Control** eine andere SAS-Konfiguration festgelegt werden kann. Diese Konfiguration kann über "Konfig. sichern" gespeichert und bei nächsten Start wieder abgerufen werden.

## Die SAS-Funktion dient dazu, den Wirkungsgrad des MPP-Tracking von Solarwechselrichtern zu bewerten.

Weitere Informationen über SAS, die Möglichkeiten, Anwendungsgebiete, Vor- und Nachteile sind in ggf. externer Dokumentation wie z. B. Anwendungsbeispiele (application note, AN) zu finden.

## 13.3.2 Unterstützte Geräteserien

- PSI 9000 2U-24
- PSI 9000 WR, PSI 9000 WR Slave
- PSI 9000 3U Slave
- PSI 10000
- PSB 9000 (ab Firmware KE 2.25)
- PSB 10000

## 13.3.3 Bedienmöglichkeiten im SAS-Fenster

| EL 9080-340 / 124 | 0210002 ①~    | Z    | eige UI-Kurve  | Zeige U    | P-Kurve    | Zeige Effizienz-Kurve | Gerätetest-Sta<br>Voraussichtlich | tus<br>e Dauer: |            | 00:00:00         |
|-------------------|---------------|------|----------------|------------|------------|-----------------------|-----------------------------------|-----------------|------------|------------------|
| EN50530 Statisch  | EN50530 Dynam | isch | Optionen       | (2         | )          |                       | Laufzeit:                         | 0               |            | 00:00:00         |
| PV-Technologie    | (3)           |      | Alle auswählen | Aktivieren | Aktivieren | Aktivieren            | Status:                           | 4               |            | Gestoppt         |
| Manuell           | - R           |      | Spannung       | Umpp (max) | Umpp (nom  | ) Umpp (min)          | Fortschritt                       |                 |            |                  |
| Wanden            | · L/          |      | 5%             | 0,00000    | 0,00000    | 0,00000               | Geräte-Messw                      | orto            |            |                  |
| Impp              | 0,0 A         |      | 10%            | 0,00000    | 0,00000    | 0,00000               | Mess. U:                          | 0,00 V          | Berech. U: | 0,00 V           |
| Umpp (max)        | 0,00 V        |      | 20%            | 0,00000    | 0,00000    | 0,00000               | Mess. I:                          | 0,0 A           | Berech. I: | 0,0 A            |
| Umpp (nom)        | 0,00 V        |      | 25%            | 0,00000    | 0,00000    | 0,00000               | Mess. P:                          | ow              | Berech. P: | 0 W              |
| Umpp (min)        | 0.00 V        |      | 30%            | 0,00000    | 0,00000    | 0,00000               | Mess. E:                          | 0,00 Wh         | Berech. E: | 0,00 Wh          |
| Mandau faaste     |               |      | 50%            | 0,00000    | 0,00000    | 0,00000               | Konfiguration f                   | ür alla Garät   | o übornohm | 0.7              |
| voriautzeit       | 300 \$        |      | 75%            | 0,00000    | 0,00000    | 0,00000               | Conniguration                     |                 | eupernenni |                  |
| Testdauer         | 600 s         |      | 100%           | 0,00000    | 0,00000    | 0,00000               | Start 6                           | Stop            | Ber        | icht erstellen 🕖 |

| Nr. | Beschreibung                                                                                                    |
|-----|----------------------------------------------------------------------------------------------------|
| 1   | Geräteauswahl. Listet alle der vorher in der Geräteliste gewählten Geräte, außer inkompatible. Jedes Gerät in der Dropdown-<br>Auswahl kann separat konfiguriert werden. Alternativ kann ein Gerät gewählt und dessen Konfiguration auf die restlichen<br>angewandt werden, sofern die Option "Konfiguration für alle Geräte aufwenden" aktiviert wurde (Haken).               |
| 2   | XY-Kurvenfenster. Öffnen drei verschiedene Pop-up-Fenster, die während des Testablaufs ständig aktualisiert werden,<br>um den MPP in einer UI- sowie einer UP-Kurve abzubilden und auch den Wirkungsgrad (Effizienz) der getesteten MPPs zu<br>visualisieren. Das bedeutet, daß die Effizienz-Kurve erst am Ende des Test alle Werte anzeigt.                                  |
|     | Wenn auf ein anderes Gerät aus der Auswahlliste umgeschaltet wird, wechseln die Kurvenfenster nicht automatisch mit.<br>Sie müssen für das nächste Gerät erneut geöffnet werden.                                                                                                    |
| 3   | Konfigurations-Tabs. Hier konfiguriert man für den statischen und den dynamischen Teil der SAS-Funktion alles pro Gerät<br>bzw. für alle auf einmal, je nach den gesetzten Optionen. Durch das Aktivieren bzw. Deaktivieren der Testpunkte in Testab-<br>schnitten kann der statische Teil oder der dynamische auch allein ablaufen. Für mehr Details siehe unten.             |
| 4   | Gerätetest-Status. Zeigt bei laufenden Test einen Status in Form zweier Zeitzähler und eines Fortschrittsbalkens.                                                                                                    |
| 5   | Geräte-Messwerte. Aktualisiert über den Testverlauf hinweg immer wieder berechnete sowie gemessene Werte zum MPP (Spannung, Strom, Leistung) bzw. zur Energie an. Die ermittelten Werte dienen zur Bewertung, deren Ergebnis sich am Ende des Test in der Tabelle links befindet.                                                                                              |
| 6   | <b>Steuerung</b> . Startet die Funktion bzw. den Test oder stoppt diesen manuell, entgegen zum sonst automatischen Ende. Nach einem Stopp ist der Test beendet und selbst Teilergebnisse sind verfügbar. Bei erneutem Start beginnt die Funktion immer von vorn.                                                                                                    |
| 7   | Bericht erstellen. Nach Teststopp, egal ob am geplanten Ende oder vorzeitig, sind (Teil-)Ergebnisse verfügbar, die in einem Bericht zusammengefaßt werden. Die durch Klick gespeicherte CSV-Datei enthält Angaben über alle am Test beteiligten Geräte (Bezeichnung, Seriennummer), sowie deren jeweilige Meßergebnisse aus den Tabellen des statischen und dynamischen Teils. |

## 13.3.4 Genereller Ablauf

Die SAS-Funktion läuft immer in zwei Schritten ab, einem statischen und einem dynamischen Trackingtest (MPPT). Beide können aktiviert bzw. deaktiviert werden über das Setzen von Haken in den jeweiligen Tabs, so daß auch statisch oder dynamisch allein möglich sind. Während des Testlaufs werden laufend berechnete und gemessene Werte im Meßwertbereich (5) aktualisiert. Am Ende des Tests kann noch ein Bericht angefordert werden, der alles zusammenfaßt. Diese Daten werden für jedes Gerät automatisch intern gespeichert, so daß sie nach Verlassen und Wiederaufrufen von Multi Control erneut zur Verfügung stehen. Bei einem vorzeitigen Stopp des Tests sind zumindest Teilergebnisse verfügbar.

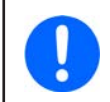

Nur bestimmte Serien unterstützten SAS (siehe Abschnitt «13.3.2»). Nicht unterstützte Gerätemodell werden ausgefiltert, so daß die Drop-down-Liste im SAS-Fenster weniger Geräte enthalten könnte, als vorher in der allgemeinen Geräteliste ausgewählt.

Konfiguration und Ablauf erfolgen immer durch die gleichen Schritte:

- 1) In der allgemeinen Geräteliste eine beliebige Anzahl von Geräten für den Test auswählen (Haken setzen)
- 2) Zum Tab Funktionsgenerator wechseln und darin zu SAS
- 3) Ein Gerät aus der Drop-down-Liste auswählen und alle Werte für den statischen und dynamischen Testabschnitt setzen, wie benötigt (weitere Erläuterungen dazu sind unten zu finden)
- 4) Die Konfiguration für weitere Geräte aus der Liste wiederholen ODER, sofern die Option "Konfiguration auf alle Geräte anwenden" aktiviert wurde, diesen Schritt überspringen und stattdessen das Gerät wählen, dessen Werte für alle übernommen werden sollen.
- 5) Die Funktion starten (6).
- 6) Wenn gewünscht, sich einen Bericht erstellen lassen (7). Dieser wird auf dem PC im selben öffentlichen Benutzer-Pfad gespeichert, wo auch andere gespeichert werden.

## 13.3.5 Konfiguration der Testabschnitte

SAS bietet zwei Testabschnitte, einen statischen ("EN 50530 Statisch") und den dynamischen ("EN 50530 Dynamisch"). Beide werden separat konfiguriert.

| EL 9080-340 / 124021 | 0002 ~        | Ze  | eige UI-Kurve  | Zeige U    | P-Kurve    | Zeige Effizienz-Kurve | Gerätetest-St<br>Voraussichtlic | atus<br>he Dauer: |             | 00:00:00         |
|----------------------|---------------|-----|----------------|------------|------------|-----------------------|---------------------------------|-------------------|-------------|------------------|
| EN50530 Statisch El  | N50530 Dynami | sch | Optionen       |            |            |                       | Laufzeit:                       |                   |             | 00:00:00         |
| PV-Technologie       |               |     | Alle auswählen | Aktivieren | Aktivieren | Aktivieren            | Status:                         |                   |             | Gestoppt         |
| Manuell              | ~ <b>P</b>    |     | Spannung       | Umpp (max) | Umpp (nom  | n) Umpp (min)         | Fortschritt                     |                   |             |                  |
| Manuen               | · L/          |     | 5%             | 0,00000    | 0,00000    | 0,00000               | Geräte-Messu                    | vorto             |             |                  |
| Impp                 | 0,0 A         |     | 10%            | 0,00000    | 0,00000    | 0,00000               | Mess. U:                        | 0,00 V            | Berech. U:  | 0,00 V           |
| Umpp (max)           | 0,00 V        |     | 20%            | 0,00000    | 0,00000    | 0,00000               | Mess. I:                        | 0,0 A             | Berech. I:  | 0,0 A            |
| Umpp (nom)           | 0,00 V        |     | 25%            | 0,00000    | 0,00000    | 0,00000               | Mess. P:                        | o w               | Berech. P:  | 0 W              |
| Umpp (min)           | 0.00 V        |     | 30%            | 0,00000    | 0,00000    | 0,00000               | Mess. E:                        | 0,00 Wh           | Berech. E:  | 0,00 Wh          |
| Markey (mark         | 200           |     | 50%            | 0,00000    | 0,00000    | 0,00000               | Konfiguration                   | für alle Corët    | o übornohm  | on.              |
| voriautzeit          | 300 s         |     | 75%            | 0,00000    | 0,00000    | 0,00000               | Konnguration                    |                   | e upernenin | 211              |
| Testdauer            | 600 s         |     | 100%           | 0,00000    | 0,00000    | 0,00000               | Start                           | U Stop            | p Berio     | .ht(e) erstellen |

#### 13.3.5.1 EN50530 Statisch

Beim statischen Testabschnitt wird ein MPP (Maximum Power Point) durch die Werte Umpp (max, nom, min) und Impp definiert, sowie eine zu simulierende Technologie festgelegt. Für Umpp müssen zwei Grenzwerte und ein Nennwert vorgegeben werden, die sinnvoll zueinander im Zusammenhang stehen sollten. Der so definierte MPP wird dann beim Testlauf anhand von verschiedenen Bestrahlungsstärken in bestimmten Prozent-Schritten (siehe Tabelle im Bild oben) und einem festen zeitlichen Abstand (Vorlaufzeit + Verweildauer) verschoben und dabei der Wirkungsgrad des Wechselrichters beim Nachführen ermittelt. Dazu berechnet die Simulation für jeden Schritt die PV-Kurve, sowie den MPP neu bzw. die sich durch den Wechselrichter ergebenden MPP und stellt die Ergebnisse rechts im Bereich "Geräte-Messwert-Resultate" dar. Das Verhältnis zwischen berechnetem und ermitteltem MPP bestimmt den Wirkungsgrad, der in der Tabelle für alle drei Umpp ausgegeben wird.

Bei den Technologien cSI und Dünnfilm können die EN50530-spezifischen Parameter nicht verstellt, sondern nur angesehen werden. Die Vorlaufzeit und die Testdauer sind frei definierbar (ab 1 Sekunde). Im Gegensatz zum dynamischen Testteil gilt die Verweildauer für alle Testschritte.

**Vorlaufzeit**: Wartezeit vor jedem Schritt (ein Schritt ist z. B. von Umpp (max) zu Umpp (nom) zu wechseln) **Testdauer**: Zeit die auf dem nächsten gesetzten MPP (Schritt) verweilt wird. Addiert sich für jeden Testschritt zu der Vorlaufzeit.

Beispiel: in der Tabelle sind die Zeilen 5%, 25%, 75% und 100% aktiviert. Jede Zeile hat drei Testschritte für Umpp. Die Vorlaufzeit ist auf 300 Sekunden gesetzt, die Verweildauer auf 600 Sekunden. Der statische Testteil dauert dann 4 x 3 x (300 + 600) = 10800 Sekunden oder 3 Stunden.

#### 13.3.5.2 EN50530 Dynamisch

| SB 9000 / 22222222 V Zeige UI-Kurve Zeige UP-Kurve Zeige Effizienz-Kurve |             |      |           |                              |            |                     |                       |           | Gerätetest-St<br>Voraussichtlic |         | 00:00:00   |                                          |  |  |  |
|--------------------------------------------------------------------------|-------------|------|-----------|------------------------------|------------|---------------------|-----------------------|-----------|---------------------------------|---------|------------|------------------------------------------|--|--|--|
| EN50530 Statisch                                                         | EN50530 Dyn | amis | sch       | Optionen                     |            |                     |                       |           | Laufzeit:                       |         |            | 00:00:00                                 |  |  |  |
| PV-Technologie                                                           |             |      |           | Alle auswählen               |            |                     |                       |           | Status:                         |         |            | Gestoppt                                 |  |  |  |
| Manuell                                                                  | ~ D>        |      |           | Bestrahlungsstärke<br>(W/m²) | Durchläufe | Rampe<br>Anstieg (s | Verweil<br>) oben (s) | F ^<br>Ab | Fortschritt                     |         |            |                                          |  |  |  |
| Impo                                                                     | 0.0         |      |           | 100 - 500                    | 2          | 5                   | 5                     |           | Geräte-Messy                    | verte   |            |                                          |  |  |  |
| шрр                                                                      | 0,0         |      |           | 100 - 500                    | 2          | 400                 | 10                    |           | Mess. U:                        | 0,00 V  | Berech. U: | 0,00 V                                   |  |  |  |
| Umpp                                                                     | 0,00        | V    |           | 100 - 500                    | 3          | 200                 | 10                    |           | Mess. I:                        | 0,0 A   | Berech. I: | 0,0 A                                    |  |  |  |
| Vorlaufzeit                                                              | 300         | s    |           | 100 - 500                    | 4          | 133                 | 10                    |           | Mess. P:                        | 0 W     | Berech. P: | 0 W                                      |  |  |  |
|                                                                          |             |      |           | 100 - 500                    | 6          | 80                  | 10                    |           | Mess. E:                        | 0,00 Wh | Berech. E: | 0,00 Wh                                  |  |  |  |
| Kanfa was cou Datai ladaa                                                |             |      | 100 - 500 | 100 - 500                    | 100 - 500  | 100 - 500           | 100 - 500             | 8         | 57                              | 10      |            | Konfiguration für alle Geräte übernehmen |  |  |  |
| Konig. von CSV Dater laden                                               |             |      | 100 - 500 | 10                           | 40         | 10                  |                       |           |                                 |         |            |                                          |  |  |  |
|                                                                          |             |      | <         |                              | 1          | 1                   |                       | > `       | Start                           | U Stop  | p Ber      | icht erstellen                           |  |  |  |

Der dynamische Teil nutzt erweiterte Möglichkeiten und verläuft ähnlich wie eine Tagestrend-Kurve (TAG ET, siehe Handbuch des Gerätes, Abschnitt zur PV-Funktion EN 50530). So kann man hier bis zu 50 Zeilen mit diversen Parametern (siehe Tabelle im Bild) in einer CSV-Datei definieren und von Festplatte laden. Die Daten werden in die Tabelle eingetragen. Von diesen bis zu 50 Zeilen können beliebig viele für den Testabschnitt aktiviert werden. Auch hier wird ein MPP definiert, der später durch Faktoren wie Bestrahlungsstärke (hier in W/m<sup>2</sup>), Anstiegszeit, Verweildauer usw. über die Zeit verschoben wird. Die Temperatur, im Gegensatz zum Modus ET oder TAG ET, ist hier nicht veränderlich.

Der gesamte zeitliche Verlauf ergibt sich aus den Zeitwerten und Durchläufen der Tabellenzeilen. Grafische Verdeutlichung des MPP-Verlaufs im dynamischen Testteil:

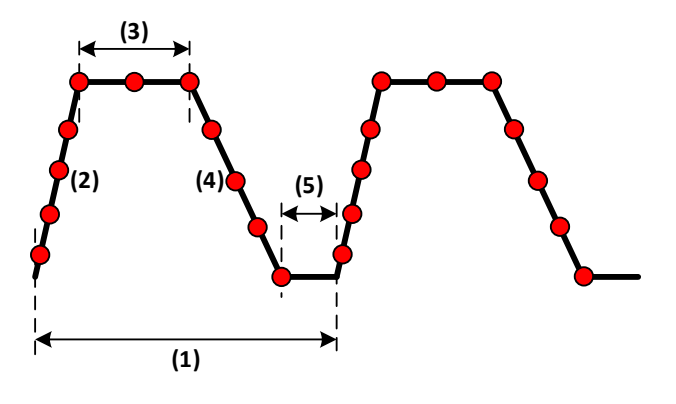

- (1) 1 Durchlauf einer Tabellenzeile. Die Dauer ergibt sich aus (Anstiegszeit + Verweildauer oben + Abfallzeit + Verweildauer unten)
   \* Durchläufe.
- (2) Anstiegszeit (Ramp up time)
- (3) Verweildauer oben (Dwell time high)
- (4) Abfallzeit (Ramp down time)
- (5) Verweildauer unten (Dwell time low)

Format der Konfugurations-Datei:

- Textformat (CSV), komma- oder semikolongetrennte Spalten (das Format muß mit der gewählten Einstellung bei "Format" im allgemeinen Konfigurationsfenster von EA Power Control übereinstimmen)
- Bis zu 50 Datenzeilen plus eine Kopfzeile
- 7 Spalten, von links nach rechts:

| Spaltenkopf                  | Entspricht in der Tabelle | Beschreibung                                                                                                    | Wertebereich |
|------------------------------|---------------------------|----------------------------------------------------------------------------------------------------|--------------|
| Irr From (W/m <sup>2</sup> ) | Bestrahlungsstärke        | Änderung der Bestrahlungsstärke über die Zeit (ansteigende Ram-                                                                                        | 11500        |
| Irr To (W/m²)                | von-bis                   | pe bzw. abfallende Rampe); wird in der Tabelle im App-Fenster<br>als kombinierter Wert angezeigt                                                       |              |
| Cycles                       | Durchläufe                | Anzahl der Durchläufe der Zeile. Bei einem Wert > 1 wiederholt<br>sich die durch Anstieg/Abfall und Verweildauer definierte Kurve<br>entsprechend oft. | 12^32        |
| Ramp up (s)                  | Anstiegszeit (s)          | Anstiegszeit in Sekunden, über die sich die gesetzte Bestrah-<br>lungsstärke, definiert über "von-bis" gleichmäßig ändert                              | 11500        |
| Dwell high (s)               | Verweildauer oben (s)     | Verweildauer auf dem oberen Ende der Rampe (bestimmt durch "bis"-Wert der Bestrahlungsstärke)                                                          | 12^32        |
| Ramp down (s)                | Abfallzeit (s)            | Abfallzeit in Sekunden, über die sich die gesetzte Bestrah-lungs-<br>stärke, definiert über "von-bis" gleichmäßig ändert                               | 11500        |
| Dwell low (s)                | Verweildauer unten (s)    | Verweildauer auf dem unten Ende der Rampe (bestimmt durch "von"-Wert der Bestrahlungsstärke)                                                           | 12^32        |

## 13.3.6 Optionen

Alle Optionen sind standardmäßig nicht aktiv. Sie werden jedoch automatisch gespeichert und gelten für alle Geräte.

| Option                                                     | Bedeutung                                                                                                    |
|------------------------------------------------------------|----------------------------------------------------------------------------------------------------|
| Test bei Fehlern für alle<br>Geräte stoppen                | Wenn ein Fehler, wie z. B. ein Gerätealarm (OT, OVP usw.) oder ein Verbindungsabbruch zum Gerät auftritt, stoppt der Test nur für das betroffene Gerät. Mit dieser Option kann der Test                                                                                                    |
| Rohdaten für jedes Ge-<br>rät aufzeichnen                  | Der Testlauf ermittelt eine Reihe von Daten, die zum Einen im SAS-Fenster ausgegeben werden und zum<br>Anderen auf Knopfdruck ("Bericht erstellen") als Zusammenfassung in eine Datei gespeichert werden<br>können. Diese Option ermöglicht es, von allem Test involvierten Geräten eine separate Datei mit Roh-<br>daten, quasi ein Log, aufzuzeichnen, die eine noch detaillierte Analyse ermöglicht                                                                                                    |
| Konfiguration auf alle<br>Geräte anwenden                  | Die Konfiguration in den Tabs "EN 50530 Statisch" und "EN 50530 Dynamisch" ist standardmäßig für jedes involvierte Gerät separat zu erledigen und wird für jedes Gerät gespeichert. Mit dieser Option kann man die schon erfolgte Konfiguration eines beliebigen Gerätes auf alle anderen übernehmen, was besonders dann Sinn macht, wenn es sich um mehrere Geräte mit dem gleichen Typ von Prüfling handelt                                                                                                    |
| Statischen Test im U/I-<br>Simulationsmodus aus-<br>führen | Der Standardmodus ist ET (siehe EN 50530 Funktion im Handbuch des Gerätes für Einzelheiten), bei dem die Standardwerte E = 1000 W/m <sup>2</sup> und T = 25°C zur Berechnung der PV-Kurve genutzt werden. Die SAS-Funktion berechnet zusätzlich Prozentwerte von E und T, gemäß der Tabelle im Tab <b>EN5053 Statisch</b> . Diese Option schaltet auf den UI-Modus um, wo dann U <sub>oc</sub> und I <sub>sc</sub> die Berechnungsbasis werden, die wiederum über die Füllfaktoren intern berechnet werden, in Abhängigkeit von U <sub>MPP</sub> . |
| Statischen Test im Lei-<br>stungsmodus ausfüh-<br>ren      | Standardmäßig erfolgt die Eingabe des MPP über U <sub>MPP</sub> und I <sub>MPP</sub> . Die Leistung P <sub>MPP</sub> wird nur berechnet und deren Eingabefeld ist gesperrt. Diese Option schaltet auf Eingabe des MPP über Leistung und Spannung um, so daß der Strom nun berechnet wird.                                                                                                    |

## 13.3.7 Funktionsablauf, Steuerung und Analyse

Nach erfolgter Konfiguration bzw. wenn **Multi Control** für bereits konfigurierte Geräte erneut gestartet wird und die letzte Konfiguration automatisch lädt, kann der Test im **SAS**-Fenster gestartet werden. Er startet immer für alle involvierten Geräte gleichzeitig, läuft parallel ab und besteht aus einem statischen und einem dynamischen Testteil (siehe oben). Durch unterschiedliche Konfigurationen kann der Test bei mehreren Geräten teils sehr unterschiedlich lang dauern. Das **SAS**-Fenster zeigt immer die Meßwerte bzw. den Testfortschritt des momentan in der Drop-Down-Liste gewählten Gerätes. Die Anzeige des Status' der anderen Geräte erfolgt durch manuellen Wechsel.

Der Test stoppt normalerweise am Ende der sich durch die Konfiguration jedes einzelnen Gerätes ergebenden Testzeit, kann aber auch durch einen Fehler (Alarm, Kommunikations unterbrochen) für das betroffene Gerät oder manuell abgebrochen werden (Stopp-Taste, (6)). Bei Letzterem gilt jedoch, <u>daß dann der Test für alle Geräte abgebrochen wird</u>.

Am Ende des Tests, d. h. alle Geräte sind durchgelaufen, können die Meßergebnisse im Fenster abgelesen oder auch als Zusammenfassung ("Bericht erstellen", (7)) aller Geräte in eine Datei gespeichert werden. Die Datei enthält dieselben Daten wie in den Tabs **EN 50530 Statisch** und **EN 50530 Dynamisch** angezeigt, aber für alle involvierten Geräte auf einmal.

## 13.4 MPPT-Ablaufsteuerung

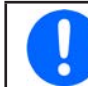

Damit man die Funktion "MPP-Tracking" überhaupt nutzen kann, muß das Gerät sie unterstützen. Dafür ist ggf. ein Firmware-Update erforderlich.

In der seit Version 2.10 unterstützten Funktion **MPP-Tracking** (kurz: MPPT) ist ab Version 2.11 ein Zusatz ergänzt worden, den es nur in **Multi Control gibt**. Dieser Zusatz wird "MPPT-Ablaufsteuerung" genannt und er wird im Tab "Optionen" unter dem Funktionen-Tab **MPPT** konfiguriert.

Der Sinn der Flußsteuerung ist es zwei MPP-Trackingtests, und zwar **MPP3** und **MPP4**, automatisch und unendlich oft wiederholend hintereinander ablaufen zu lassen. Dabei gilt folgendes grundsätzlich:

- Die Flußsteuerung muß in den Optionen aktiviert werden (Haken)
- Für die korrekte Ausführung ist es erforderlich...
  - » Modus MPP3 im Tab MPP3 (Direkt) richtig und vollständig zu konfigurieren
  - » Modus MPP4 im Tab MPP4 (Benutzerkurve) richtig und vollständig zu konfigurieren
- Es läuft immer zuerst MPP3 ab, dann MPP4
- Der Start erfolgt über die Steuerungselemente im Tab **MPP3 (Direkt)**. Die Konfiguration von MPP4 muß hierbei nicht separat ins Gerät hochgeladen und Modus MPP4 nicht separat gestartet werden.
- Modus MPP3 kann hierbei zeitbegrenzt werden
- Die Ablaufsteuerung wiederholt sich automatisch bis sie manuell gestoppt wird, kann aber zu einer definierten Tageszeit pausiert werden.

#### 13.4.1 Einstellungen zur Ablaufsteuerung

| MPP1 (MPP finden) MPP2 (Folgen) MPP3 (Direkt) MPP4 (Benutzerkurve)                                                                                                    | Optionen                                                                                                    |
|----------------------------------------------------------------------------------------------------|----------------------------------------------------------------------------------------------------|
| Teil 1: Parameter-Konfiguration         Ablaufsteuerung 1         Schritt 1:       MPP3 $\checkmark$ Schritt 2:       MPP4 $\checkmark$ Dauer Schritt 1 (00:01~99:59) :         H:       0 $\div$ M:       1 $\div$ Q         Pausiere Ablaufsteuerung und Logging (00:00~23:59) :         Anfang Pause :       H:         H:       0 $\div$ M:       0 $\div$ H:       0 $\div$ M:       0 $\div$ | Teil 2: Logging-Konfiguration  Logging während MPP4 deaktivieren Verzögerung vor Logging-Start:  MPP4 Ergebnisse automatisch speichern Dateipfad |

| Nr. | Beschreibung                                                                                                    |
|-----|----------------------------------------------------------------------------------------------------|
| 1   | Aktivieren/Deaktivieren. Hier wird die Ablaufsteuerung durch Setzen des Hakens aktiviert. Die Einstellung wird nicht auto-<br>matisch gespeichert, kann aber über "Konfig. sichern" manuell gesichert werden. Bei aktivierter Ablaufsteuerung entsteht<br>eine Sondersituation, die eine bestimmte Reihenfolge an Schritten bedingt. Siehe «13.4.2».                                                                                                    |
| 2   | <b>Dauer Schritt 1</b> . Schritt 1 ist hier immer MPP3. Dieser Modus läuft normalerweise ohne Zeitbegrenzung, also bis manuell oder anderweitig (Fehler) gestoppt. Hiermit wird die Laufzeit von MPP3 auf eine bestimmte Dauer begrenzt. Damit der Ablauf funktioniert und der Testteil für MPP4 erreicht wird, kann MPP3 nur ab 1 Minute bis 99h 59m lang laufen.                                                                                                    |
| 3   | Pausierung der Ablaufsteuerung/Logging. Der Ablauf MPP3->MPP4 wiederholt sich unendlich oft, bis manuell oder an-<br>derweitig (Fehler) gestoppt, kann also sehr lange laufen. Um z. B. zwecks Umkonfiguration eines Prüflings ein Zeitfenster zu<br>erhalten kann hier eine tageszeitabhängige Pause definiert werden. Die Uhrzeit entnimmt das Programm der Systemuhr des<br>PCs. Während der Pause wird der Test gestoppt, der aktuelle Modus (MPP3 oder MPP4) gemerkt und nach der Pause neu<br>gestartet (MPP4 kann nicht mittendrin fortgeführt werden). Gleichzeitig wird auch das Logging pausiert. |
| 4   | <b>Logging</b> . Das Aufzeichnen von Meßdaten, genannt "Logging", wird wie für andere Funktionen auch im Tab "Logging" in Multi<br>Control konfiguriert und auch dort manuell gestartet oder gestoppt, sofern automatisches Starten/Stoppen nicht gewünscht<br>ist. Logging würde ab Start alles kontinuierlich aufzeichnen, was bei MPP4 nicht unbedingt Sinn macht, weil der MPP4-Testlauf<br>selbst Daten ermittelt und separat speichert. Wenn man also MPP4 im Logging ausblenden möchte, kann man das hiermit tun.                                                                                    |
| 5   | <b>MPP4 Ergebnisse</b> . Wie beim "normalen" MPP-Tracking, wo man MPP4 einmal ausführt und dann einen Satz Meßergebnisse erhält, kann das hier auch geschehen. Durch Aktivierung (Haken setzen) werden die Meßergebnisse dann automatisch im angegebenen Pfad gesichert, außer der Datenträger ist voll. Es gibt jedoch Unterschiede:                                                                                                    |
|     | <ul> <li>Jeder Durchlauf ermittelt Meßergebnisse für alle im Test involvierten Geräte und faßt diese in einer Datei zusammen.<br/>Zur Unterscheidung wird in der Datei vor jedem Meßwerteblock die Seriennummer des zugehörigen Gerätes eingefügt.</li> <li>Jeder Durchlauf, in dem MPP4 abgeschlossen wird, erzeugt eine neue Datei mit Uhrzeit und Datum im Dateinamen</li> </ul>                                                                                                    |

## 13.4.2 Vorgehensweise

Entgegen des normalen Ablaufs der einzelnen Modi, erfordert der Test mit aktivierter Ablaufsteuerung eine bestimmte Reihenfolge der Konfiguration bzw. der weiteren Bedienung. Davon ausgehend, alle involvierten Geräte sind an ihren DC-Eingängen entsprechend vorbereitet, sind folgende Schritte nötig:

- 1) Im Tab **Optionen** die Ablaufsteuerung aktivieren und wie gewünscht konfigurieren bzw. eine Konfiguration laden.
- 2) Im Tab MPP4 (Benutzerkurve) den Testteil für MPP4 konfigurieren.
- 3) Im Tab MPP3 (Direkt) den Testteil für MPP3 konfigurieren
- 4) Den Test starten (Tab von MPP3).
- 5) Nach gewünschter Zeit stoppen.

Der Test stoppt nicht von selbst, mit Ausnahme von Gerätealarmen oder Kommunikationsfehlern.

## 13.5 Funktion "Sandia"

In der Multi Control-App ist diese Funktion ab Version 2.13 enthalten, so daß nun auch mehrere Geräte gleichzeitig für die PV-Simulation nach **Sandia** konfiguriert und gesteuert werden können. Die Vorgehensweise und Bedienung ist identisch zum Gebrauch in der Funktionsgenerator-App. Für Näheres siehe «14.1 Funktion "Sandia"».

Es wird empfohlen nur identische Modelle, das heißt, welche mit gleicher Nennspannung und Nennstrom für die Ansteuerung über Sandia auszuwählen.

Unterschiede zum Ablauf der Funktion bei mehreren Geräten:

- Die Simulation läuft nach dem Start auf allen gewählten Geräten parallel ab, allerdings autonom. Die Steuerung im Fenster dient lediglich zum Starten und Stoppen.
- Hat irgendeins der Geräte, auf denen die Simulation läuft, einen Alarmzustand, dann stoppt es, aber die anderen machen weiter. Der Alarm ist im Statusbereich des Multi Control-Fensters zu erkennen und welches Gerät den Alarm hatte ist wiederum in der Geräteliste erkennbar.
- Ist der Alarm auf dem betroffenen Gerät gelöscht worden, kann es in der Geräteliste einzeln selektiert werden, um dann im Fenster von Sandia die Simulation erneut zu starten. Will man die Simulation später für alle Geräte gleichzeitig stoppen, muß man vorher in der Geräteliste alle erneute auswählen
- Die Simulation wird erst gestartet, nachdem die Simulationsdaten in alle Geräte geladen wurden. Das kann, je nach Anzahl selektierter Geräte, zu einer gewissen Verzögerung führen.

## 13.6 Scripting in Multi Control

Scripting in **Multi Control** ist grundsätzlich dasselbe wie in der App **Terminal**. Für Einzelheiten zur Bedienung und dem Format der Scripting-Dateien siehe daher «8.6 Stapelverarbeitung (Scripting)». Ab Version 2.23 der Software wird ein neues Feature unterstützt, das einen Unterschied mit sich bringt und das Scripting in **Multi Control** etwas flexibler macht.

Unterschied zu **Terminal**: man kann pro Befehlszeile einen Marker setzen, der den/die Befehle einem oder mehreren (bis zu 20) Geräten zuweist. Dieser Marker würde in **Terminal** ignoriert werden. Mehr dazu siehe unten.

Diese Zuweisung erfolgt über den bereits erwähnten Marker (hier: -->) und dem Benutzertext des bzw. der zu adressierenden Geräte. Natürlich sollte der Benutzertext schon vorher den Geräten zugewiesen worden sein. Das kann z. B. in der App **Settings** erfolgen.

## 13.6.1 Regeln

- Da man in **Multi Control** mehrere, sowie auch verschiedene Geräte ansteuern wird ein Befehl im Script standardmäßig immer an alle gewählten Geräte geschickt, außer er wird speziell markiert für die Zuweisung zu nur einem Gerät
- Wenn eine Befehlszeile den Marker für Zuweisung enthält und danach einen Benutzertext, der keinem der aktuell gewählten Geräte zugehörig ist, dann wird das gemeldet und das Script kann nicht ausgeführt werden; bei mehreren Benutzertexten pro Zeile und wenigstens einem gültigen kann das Script ausgeführt werden.
- Es ist möglich, durch Zuweisung desselben Benutzertextes an mehrere Geräte diese gezielt anzusprechen, mit nur einem Benutzertext in der Befehlszeile (Beispiele siehe unten)
- Der Marker für Zuweisung (-->) und der Marker für Kommentar (###) können kombiniert werden, ohne Trennzeichen
- Benutzertexte für mehrere Geräte nach dem Marker "-->" können mit einem "&" verknüpft werden, wodurch das "&" zum Trennzeichen für Benutzertexte wird und somit keiner der in den Geräten befindlichen Benutzertexte das "&" enthalten sollte
- Bis zu 20 unterschiedliche Benutzertexte pro Befehlszeile können verkettet werden
- Unzulässige Zeichen im Benutzertext: &

## 13.6.2 Beispiele für Befehlszeilen mit Zuweisung

| Befehlszeile komplett                      | Erläuterung                                                                                                    |
|--------------------------------------------|----------------------------------------------------------------------------------------------------|
| VOLT 10                                    | Sendet den Befehl VOLT 10 an alle gewählten Geräte                                                                                                    |
| VOLT 10;>Unit 1                            | Sendet den Befehl VOLT 10 an das oder die Geräte deren Benutzertext "Unit<br>1" gesetzt (Groß/Kleinschreibung ist egal)                                                                                                    |
| VOLT 10;>Unit 1&Unit 2                     | Sendet den Befehl VOLT 10 an das oder die Geräte deren Benutzertext "Unit<br>1" oder "Unit 2" ist (Groß/Kleinschreibung egal)                                                                                                   |
| VOLT 10;CURR MAX;POW MAX;###Set UIP>Unit 5 | Kombiniert drei SCPI-Befehle und sendet diese an das Gerät oder die Geräte<br>mit Benutzertext "Unit 5". Der Kommentar ist optional und dient nur der<br>Kommentierung der Befehlszeile, denn er taucht im Logfenster nicht auf |

# 14. App "Funktionsgenerator"

| PC Power Control - V2.20 - Funktionsg                                    | enerator                                                                              |                                                                                                    |                                                                                                    | - 🗆 🗙                                                                                                    |
|--------------------------------------------------------------------------|---------------------------------------------------------------------------------------|----------------------------------------------------------------------------------------------------|----------------------------------------------------------------------------------------------------|----------------------------------------------------------------------------------------------------|
| PSB 10750-120 - 1234567890 @CO<br>[HMI: V2.08 - KE: V2.08 - DR: V1.0     | M14 / Benutzertext:<br>.5.4] [750V - 120A - 3000                                      | DW]                                                                                                    |                                                                                                    | Graph öffnen                                                                                                    |
| SPANNUNG<br>30,0 V<br>30,0 ♥ (EL<br>(PS                                  | STROM<br><b>12,0 A</b><br>120,0 ← A<br>120,0 ← A                                      | LEISTUNG<br>360 W<br>(EL) 30000 W<br>(PS) 30000 W                                                                                                    | WIDERSTAND<br>An                                                                                                    | Modus:     Aus       OP-Modus:     UIP       MS-Modus:     Aus       Zugriff:     Fern USB       Alarm:     Keine |
| OVP: 825,0 V (EL)<br>(PS)                                                | OCP: 132,0 A<br>OCP: 132,0 A                                                          | (EL) OPP: 33000 W<br>(PS) OPP: 33000 W                                                                                                    |                                                                                                    | Fernstrg. aus                                                                                                    |
| Sinus Dreieck Rechteck Trape<br>Schritt 1: Moduswahl<br>Spannung O Strom | z DIN 40839 Arbiträr<br>Schritt 2: Parameter<br>Frequenz:<br>Amplitude:<br>DC Offset: | Rampe         XY-Tabelle         PV-Tabell           :konfiguration         1         Hz         (1           0,0         V         (0           0,0         V         (0 | e FC-Tabelle Batterietest MPP<br>- 10000)<br>- 375)<br>- 750)<br>Schritt 3: Abl<br>Zeige<br>Schritt 4: Dat<br>C<br>Schritt 5: Ster<br>Start | DIN EN 50530 Sandia Logging<br>aufsteuerung<br>n<br>en hochladen<br>uerung<br>O Stopp                             |
| Konfiguration: S                                                         | peichern                                                                              | Laden 🗌 Lade beim                                                                                                    | App Start                                                                                                    | Status: Gestoppt                                                                                                  |

Abbildung 13 - Fenster der Funktionsgenerator-App

Ab Version 2.03 der Software **EA Power Control** ist die App **Funktionsgenerator** verfügbar, die optional und kostenpflichtig erworben werden kann. Diese App ist nach der Installation der Version 2.03 zunächst nicht verfügbar bzw. gesperrt. Zur Entsperrung muß eine Lizenz installiert werden. Näheres finden Sie in «12. Lizenz-Management». Sollten Sie jedoch bereits eine gültige Lizenz für die App **Multi Control** installiert haben, wird die App **Funktionsgenerator** automatisch freigeschaltet.

Die App "Funktionsgenerator" ist eine Nachbildung der Bedienung des Funktions- bzw. Sequenzgenerators, wie er am Bedienteil (HMI) bestimmter Serien zur Verfügung steht:

- ELR 9000 / ELR 9000 HP / ELR 10000
- EL 9000 B / EL 9000 B HP / EL 9000 B 2Q
- EL 9000 T / EL 9000 DT
- ELM 5000 (ELR 5000)
- PSB 9000 / PSB 10000
- PSI 9000 (inklusive aller Unterserien) / PSI 10000

Für Geräte anderer Serien, die nicht von der App unterstützt werden, startet die App nicht bzw. meldet einen Fehler.

Die meisten Funktionen und ihre Einstellwerte sind in den Handbüchern der Geräteserien erläutert, werden hier genauso bedient wie am Gerät und sind in dieser Anleitung daher nicht näher erläutert. Andere, nur in **EA Power Control** vorhandene Funktionen sind unten erläutert.

Folgende Gegebenheiten sind anders bzw. zusätzlich im Vergleich zur manuellen Bedienung am HMI des Gerätes:

- Beim Starten der App werden die Sollwerte von Spannung und Strom aus Sicherheitsgründen auf 0 zurückgesetzt. Vor dem eigentlichen Start der Funktion bzw. vor dem Hochladen der Einstellungen in das Gerät sollten diese beiden Werte und auch die Leistung für die Anwendung passend eingestellt werden.
- Die Einstellwerte der Funktionen Sinus, Dreieck, Rechteck, Trapez, DIN 40839, Rampe, Batterietest, PV-Tabelle und FC-Tabelle können nicht aus dem Gerät heraus in das App-Fenster geladen werden.
- Wenn Einstellwerte bei irgendeiner Funktion verändert werden, bleiben diese nicht automatisch erhalten wenn das Fenster geschlossen wird. Dafür müßte vor dem Schließen des Fensters das Bedienfeld "Konfig. sichern" betätigt werden. Die Werte werden auch nicht automatisch an das Gerät übertragen. Dafür muß wiederum das Bedienfeld im Bereich "Schritt x: Daten hochladen" benutzt werden.
- Die App ignoriert einen aktivierten Widerstandsmodus (**UIR** im Statusfeld) zunächst, deaktiviert diesen aber automatisch sobald die konfigurierten Funktionsdaten in das Gerät geladen werden

## 14.1 Funktion "Sandia"

Der Name "Sandia" kommt von der amerikanischen Institution "Sandia National Laboratories", die eine ähnliche Art einer erweiterten Photovoltaik-Testfunktion wie die nach der europäischen Norm EN 50530 entwickelt hat. Sie arbeitet mit weniger Faktoren und Modi und bietet deshalb weniger Möglichkeiten, ist gleichzeitig aber auch weniger komplex und daher einfacher zu handhaben.

Die Funktion ist eine reine Softwarelösung in **EA Power Control** ab Version 2.12. Sie dient, im Gegensatz zur EN 50530, weniger zur Bewertung der Tracking-Effizienz von Solarwechselrichtern, sondern mehr zur Bewertung der Effizienz der Energiegewinnung aus Solaranlagen, also dem gesamten Energieerzeugungssystem aus Solarmodul/Solarpanel und Wechselrichter. Mehr Informationen dazu sind in offiziellen Dokumenten der Sandia National Laboratories zu finden.

## 14.1.1 Übersicht und Bedienelemente

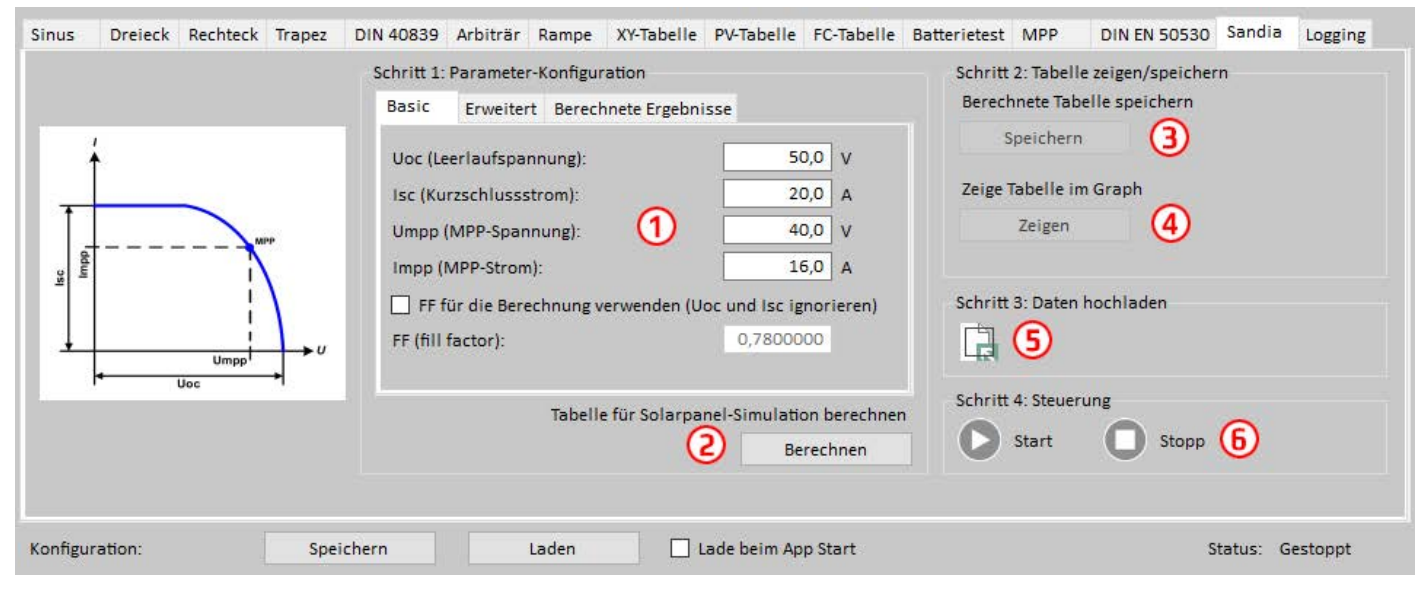

| Nr. | Beschreibung                                                                                                    |
|-----|----------------------------------------------------------------------------------------------------|
| 1   | Konfigurations-Tabs. Hier werden die benötigten Werte eingegeben, aus denen die PV-Kurve berechnet wird. Der Füllfaktor (FF) ist dabei optional und ist ansonsten bei Sandia standardmäßig 0,78. Wird die Verwendung des Füllfaktors aktiviert, ignoriert das Programm die eingegebenen Werte für Uoc und Isc und berechnet diese stattdessen aus dem FF, Umpp und Impp. Im Tab "Erweitert" sind noch weitere Eingabewerte möglich, die sich auf die Kurvenberechnung auswirken. Mehr dazu in «14.4.2» |
| 2   | Tabelle berechnen. Nach der Eingabe aller Parameter müssen die PV-Tabellendaten, welche die PV-Kurve repräsentieren, zunächst berechnet werden. Das geschieht nicht automatisch, daher muß hier einmal geklickt werden.                                                                                                    |
| 3/4 | <b>Tabelle anzeigen/speichern</b> . Nach der Berechnung und auch um zu überprüfen, ob die berechnete PV-Kurve grundsätzlich OK ist und so resultiert, wie erwartet, kann sie im in einem XY-Diagramm visualisiert werden. Außerdem kann sie als Datei für spätere Analyse und Visualisierung außerhalb der Software gespeichert werden.                                                                                                    |
| 5   | Hochladen. Um den Testlauf mit Sandia starten zu können, muß die Tabelle mit der berechneten PV-Kurve noch in das Gerät<br>hochgeladen werden.                                                                                                    |
| 6   | Start/Stop. Manuelles Starten bzw. Stoppen der PV-Testfunktion. Die Funktion stoppt nicht automatisch, außer bei einem Gerätealarm.                                                                                                    |

## 14.1.2 Konfiguration

Standardmäßig (Tab **Basic**) müssen vier zum simulierten Panel gehörige Parameter eingegeben werden: Uoc (Leerlaufspannung), Isc (Kurzschlußstrom), Umpp/Impp (Maximum Power Point). Zusätzlich kann ein Füllfaktor (FF) aktiviert werden. Dieser definiert das Verhältnis von Uoc zu Umpp, sowie von Isc zu Impp. Dann werden nur Umpp und Impp vorgegeben und Isc und Uoc werden berechnet. Die sich durch die Berechnung ergebenden Parameter werden im Tab "Berechnete Ergebnisse" angezeigt.

Name Zu finden in Tab **Einstellbereich** Standardwert Einheit Uoc / Umpp (Panel-Spannung) V Basic 0...U<sub>Nenn</sub> des Gerätes Isc / Impp (Panel-Strom) Basic 0...I<sub>Nenn</sub> des Gerätes A Füllfaktor Basic >0...1 0,78 Bestrahlungsstärke Referenzwert Erweitert >0...1500 1500 W/m² W/m<sup>2</sup> Bestrahlungsstärke Erweitert >0...1500 1500 **Temperatur Referenzwert** Erweitert 50 °C -40...80 Temperatur Erweitert -40...80 50 °C Beta (Temperaturkoeffizient) Erweitert -1...<0 -0,38

Im Tab Erweitert können weitere Parameter aktiviert und vorgegeben werden. Definitionen und Einstellbereiche:

## 14.1.3 Bedienung

Nach Eingabe aller Parameter muß die Tabelle berechnet werden. Die Berechnung kann aufgrund falscher Parameter fehlschlagen. Das wird entsprechend gemeldet und die Tabelle ist dann vorerst leer. Ein falscher Parameter kann z. B. eine zu niedrige Spannung sein, auch wenn der Einstellbereich für Spannungswerte ab 0 losgeht. Derselbe Spannungswert, der bei dem einen Gerätemodell die Berechnung verhindert, könnte bei einem anderen Gerätemodell sehr wohl zu einer erfolgreichen Berechnung führen. Daher kann nicht pauschal gesagt werden, welche Werte falsch sein könnten.

Nach der Berechnung kann die Tabelle, die eine PV-Kurve ergibt, in einem XY-Diagramm angezeigt und/oder in eine Datei gespeichert werden. Der nächste Schritt ist dann das Hochladen der Tabelle in das Gerät. Erst danach wird der Start-Knopf freigegeben, mit dem die PV-Simulation/-Funktion gestartet wird.

Während die Simulation läuft können außer der Ausgangsspannung und der Ausgangsleistung des Gerätes keine Parameter variiert werden. Die Spannung sollte für eine PV-Funktion immer mindestens so hoch wie Uoc sein, die Leistung mindestens wie die berechnete Pmpp, besser jedoch so hoch wie das Produkt aus Uoc \* Isc.

## 14.2 Funktion "DIN EN 50530"

Diese Funktion ist größtenteils identisch mit der am HMI bestimmter Geräteserien vorhandenen. Für Einzelheiten über die Funktion, deren Konfiguration und Anwendung bitte im Gerätehandbuch nachlesen. Hier werden nur zusätzliche Funktionen erläutert.

## 14.2.1 Simulationsmodus "U/P"

Zusätzlich zu den anderen Simulationsmodi wie E/T oder U/I gibt es ab Version 2.16 auch einen nur in **EA Power Control** verfügbaren Modus U/P, der es zuläßt einen Prozentfaktor für den Strom des MPP einzugeben. Das ist quasi nur eine andere Eingabeform im Vergleich zu U/I, wo man den Strom direkt eingibt. Eingabebeispiel:

| Schritt 2: Eing | abemodus                         |
|-----------------|----------------------------------|
| MPP             | ~                                |
| Umpp:           | 0,0 V                            |
| Impp:           | 0,0 A                            |
| Schritt 3: Simu | Ilationsmodus                    |
| U/P             | ~                                |
| Umpp:           | 0,0 V Pmpp (100%): 0 W           |
| Prozentsatz:    | 100,0 % Pmpp: 0 W                |
| ○ 5 ○ 10        | ○ 20 ○ 25 ○ 30 ○ 50 ○ 70 ○ 100 % |

Der Wert "Pmpp (100%)" in Schritt 3 ergibt sich aus "Umpp" und "Impp" aus Schritt 2 und ist nicht veränderlich. Während der Simulation ist der Wert "Umpp" veränderlich, jedoch nur in Schritt 3 und nur in diesem Simulationsmodus. Wert "Prozentsatz" ist während der Simulation auch veränderlich und dabei der Hauptfaktor, mit dem man arbeitet, denn er verschiebt den MPP auf der Y-Achse der PV-Kurve. Er stellt den Prozentsatz des in Schritt 2 eingegebenen "Impp" dar. Beispiel: hätte man in Schritt den "Impp" auf 120 A gesetzt und den Prozentsatz vor dem Start oder während der Simulation auf 50%, dann würde die Simulation direkt mit 60 A starten bzw. umgestellt werden.

## 14.2.2 Simulationsmodus "DAY U/P"

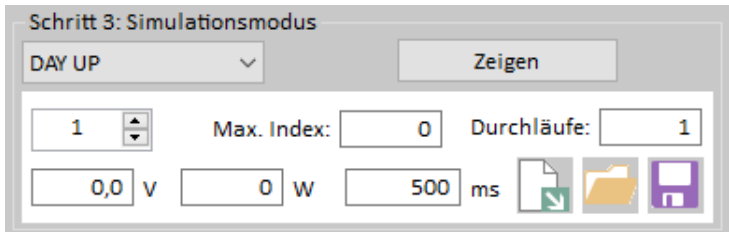

Zusätzlich zu den auch am HMI der Geräte verfügbaren Tagestrend-Modi DAY ET und DAY UI bietet **EA Power Control** ab Version 2.19 noch den Modus **DAY U/P**, der eine Abwandlung von **DAY U/I** ist. Statt Strom und Spannung im MPP werden hier Spannung und Leistung vorgegeben. Die zu ladende Datentabelle ist dabei vom Aufbau identisch zu der für DAY U/I, jedoch muß die Spalte für den Strom (3. Spalte) hier Leistungswerte enthalten, die genauso plausibel sein müssen wie die Spannungswerte. Das Gerät arbeitet intern weiterhin im Modus DAY UI, so daß **EA Power Control** die erforderlichen Stromwerte aus der Leistung und der Spannung errechnet.

Es gibt jedoch weitere Möglichkeiten. Grundsätzlich können für eine Tagestrend-Simulation bis zu 100.000 Stützpunkte bzw. Indexe in das Gerät geladen werden. Wollte man die Simulation auf deutlich weniger Indexe verteilen, sie aber mehrfach ablaufen lassen, so kann eine geladene Tagestrend-Tabelle auch von der Software extrapoliert werden, alternativ zu einer entsprechend vorbereiteten. Beispiel: Sie haben eine Tabelle mit 800 Indexen. Diese bilden eine gesamte Tagestrend-Simulation. Sie soll achtmal durchlaufen werden. Nun könnte man die 800 Indexe in der Tabellendatei in z. B. Excel siebenmal vervielfachen, speichern und laden. Oder man lädt nur 800 Indexe, so daß 800 der möglichen 100.000 Indexe verwendet werden. Durch die Definition des Wertes "Durchläufe", siehe Bild oben, kann man die Simulation verlängern bzw. wiederholen. In 100.000 Indexe passen die 800 Indexe genau 125 mal hinein, der Spielraum läßt sich also erweitern. Wenn man 8 Durchläufe einstellen würde, ergäben sich 6400 hochzuladende Indexe.

Der Wert "Max. Index" kann die Anzahl der tatsächlich an das Gerät gesendeten Indexe begrenzen. Hat man z. B. die oben erwähnten 800 Werte aus einer Tabelle geladen, will die Simulation aber mit 720 davon fahren, kann man das über "Max. Index" vorgeben.

Der Knopf "Zeigen" generiert einen Kurvenverlauf in einem XY-Diagramm, der die geladenen bzw. vervielfachten Indexe anzeigt. Die Kurve ist skalierbar. Außerdem sind Bedienknöpfe vorhanden, mit denen man die Indexdaten aus dem Gerät herunterladen und speichern kann. Die vom Gerät geladenen Stromwerte werden beim Speichern wiederum in Leistungswerte umgerechnet, so daß die erhaltene Tabelle passend zum Modus **DAY U/P** ist und später erneut geladen werden kann.

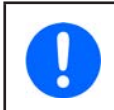

Das Hochladen vieler Indexe in das Gerät kann eine geraume Zeit dauern. 50000 Indexe benötigen über 10 Minuten. Das Laden kann jedoch abgebrochen werden. Das Gerät würde dann die bis dahin geladenen Indexe für die Simulation verwenden.

## 14.3 Funktion "Batterietest"

Diese Funktion ist größtenteils identisch mit der am HMI bestimmter Geräteserien vorhandenen. Für Einzelheiten über die Funktion, deren Konfiguration und Anwendung bitte im Gerätehandbuch nachlesen. Hier werden nur zusätzliche Funktionen erläutert.

## 14.3.1 Modus "CP" (Konstantleistung)

Gegenüber dem HMI, wo man den Batterietest bei Ladung oder Entladung entweder mit Konstantstrom (CC) oder mit Konstantwiderstand (CR) fahren kann ist hier zusätzlich der Modus Konstantleistung (CP, Wert "Entladeleistung") verfügbar, jedoch aktuell nur im sog. "Dynamischen Test", welcher nur bei Geräten der Serien PSB 9000 und PSB 10000 überhaupt verfügbar ist. CP muß, ähnlich wie CR, explizit und für die beiden Testabschnitte "Ladung" und "Entladung" jeweils separat aktiviert werden. Danach kann für beide Testabschnitte ein separater Leistungssollwert eingegeben werden.

Während der Test läuft berechnet die Software anhand der Batteriespannung und des eingestellten Leistungssollwerts ständig den Lade- bzw. Entladestrom und korrigiert diesen. Das bedeutet zugleich, daß die Werte "Ladestrom" und "Entladestrom" überschrieben werden müssen und somit nach Aktivierung von Modus CP nicht mehr zugänglich sind.

## 14.3.1.1 Einschränkungen

• Die Leistung kann nicht konstant gehalten werden, wenn der berechnete Lade-/Entladestrom den Maximalstrom des Gerätes oder ein Stromlimit (Einstellgrenze I-max) erreicht, das niedriger als der Maximalstrom ist.

## 14.3.2 Format der Logdatei

In Version 2.21 wurde das Format der Logdatei überarbeitet, um auch die zusätzliche Testfunktion "Dynamischer Test" bei PSB-Geräten abzubilden. Neu ist zudem, daß wenn der Modus "Anhängen" für die Logdatei aktiviert wurde, wodurch der nächste Test die aufgezeichneten Daten am Ende der gewählten Logdatei anhängen soll, bei jedem neuen Eintrag zusätzlich ein kompletter Kopf, wie in Zeile 1-4 unten im Beispiel gezeigt, eingetragen wird. Das hilft, Logdaten den verschiedenen Testmodi zuzuordnen. Da es mehrere Batterietestmodi gibt, von denen nur ein PSB-Gerät alle unterstützt, können immer nur die zum gewählten Modus gehörenden Werte im Kopf aufgeführt sein. Nicht zugehörige Werte sind mit "N/A" (=not available) gekennzeichnet.

|   | А          | В         | С         | D        | E           | F           | G           | н           | 1            | J           | к        | L           | м           | N        | 0           | Р          | Q          | R           |
|---|------------|-----------|-----------|----------|-------------|-------------|-------------|-------------|--------------|-------------|----------|-------------|-------------|----------|-------------|------------|------------|-------------|
|   | Date       | Mode      | Charging  | Charging | Charging    | Dynamic     | Dynamic     | Discharging | Discharging  | Discharging | Charging | Discharging | Discharging | Charging | Discharging | Rest time1 | Rest time2 | Test cycles |
|   |            |           | voltage   | current  | end current | discharging | discharging | end voltage | current 1    | current 2   | power    | power       | resistance  | time     | time        |            |            |             |
| 1 |            |           |           |          |             | t1          | t2          |             |              |             |          |             |             |          |             |            |            |             |
|   | 05.05.2022 | static    | N/A       | N/A      | N/A         | N/A         | N/A         | 0V          | 0A           | N/A         | N/A      | 1500W       | N/A         | N/A      | N/A         | N/A        | N/A        | N/A         |
| 2 |            | discharge |           |          |             |             |             |             |              |             |          |             |             |          |             |            |            |             |
| 3 |            |           |           |          |             |             |             |             |              |             |          |             |             |          |             |            |            |             |
|   | U battery  | I battery | P battery | R actual | Ah          | Wh          | Regulation  | Alarm       | Time         | Phase       |          |             |             |          |             |            |            |             |
| 4 |            |           |           |          |             |             | mode        |             |              |             |          |             |             |          |             |            |            |             |
| 5 | 0,00V      | 0,000A    | 0W        | N/A      | 0,00        | 0,00        | CC          | None        | 10:18:46.960 | Discharging |          |             |             |          |             |            |            |             |
| 6 | 0,00V      | 0,000A    | 0W        | N/A      | 0,00        | 0,00        | CC          | None        | 10:18:47.965 | Discharging |          |             |             |          |             |            |            |             |
| 7 | 0,00V      | 0,000A    | 0W        | N/A      | 0,00        | 0,00        | CC          | None        | 10:18:48.978 | Discharging |          |             |             |          |             |            |            |             |
| 8 | 0,00V      | 0,000A    | 0W        | N/A      | 0,00        | 0,00        | CC          | None        | 10:18:49.989 | Discharging |          |             |             |          |             |            |            |             |
| 9 | 0,00V      | 0,000A    | 0W        | N/A      | 0,00        | 0,00        | CC          | None        | 10:18:51.001 | Discharging |          |             |             |          |             |            |            |             |
|   |            |           |           |          |             |             |             |             |              |             |          |             |             |          |             |            |            |             |

Beispiel-Ausgabe vom Testmodus "Statisches Entladen":

#### Legende:

| Wert                      | Gehört zu Testmodus                                            | Beschreibung                                                                                                    |
|---------------------------|----------------------------------------------------------------|----------------------------------------------------------------------------------------------------|
| Mode                      | -                                                              | Gewählter Testmodus, für den das Log aufzeichnet wurde                                                            |
| Charging voltage          | Statisches Laden, Dynamischer Test                             | Spannung des Ladegeräts beim Laden, muß höher sein als die jeweilige Batteriespannung                             |
| Charging current          | Statisches Laden, Dynamischer Test                             | Strombegrenzung beim Laden, sollte gesetzt sein wie in der Herstellervorgabe für das Laden der Batterie angegeben |
| Charging end current      | Statisches Laden, Dynamischer Test                             | Entladeschlußstrom für Ladestopp                                                                                  |
| Dynamic discharging t1/t2 | Dynamisches Entladen                                           | Gepulstes Entladen, Dauer für das Setzen der Stromwerte 1 und 2 (Dischar-<br>ging current 1/2)                    |
| Discharging end voltage   | Statisches Entladen, Dynamisches<br>Entladen, Dynamischer Test | Entladeschlußspannung für Entladestopp                                                                            |

| Wert                    | Gehört zu Testmodus                                            | Beschreibung                                                                                                    |
|-------------------------|----------------------------------------------------------------|----------------------------------------------------------------------------------------------------|
| Discharging current 1/2 | Dynamisches Entladen, Dynamischer<br>Test                      | Dynamisches Entladen pulst zwischen zwei Stromwerten 1 und 2, der dyna-<br>mische Test schreibt in der Phase "Entladen" auf den Stromwert 1                                                                                 |
| Charging power          | Statisches Laden, Dynamischer Test                             | Leistungsbegrenzung beim Laden                                                                                                    |
| Discharging power       | Statisches Entladen, Dynamisches<br>Entladen, Dynamischer Test | Leistungsbegrenzung beim Entladen                                                                                                    |
| Discharging resistance  | Statisches Entladen                                            | Falls der CR-Modus für den Test aktiviert wurde, wird hier der eingestellte Widerstandswert eingetragen                                                                                                    |
| Charging time           | Statisches Laden, Dynamischer Test                             | Maximale Zeit für die Ladephase                                                                                                    |
| Discharging time        | Statisches Entladen, Dynamischer Test                          | Maximale Zeit für die Entladephase                                                                                                    |
| Rest time 1/2           | Dynamischer Test                                               | Pausezeiten zwischen den Testphasen                                                                                                    |
| Test cycles             | Dynamischer Test                                               | Vorgegebene Anzahl der Testdurchläufe                                                                                                    |
| U battery               | alle                                                           | Am DC-Anschluß gemessene Batteriespannung                                                                                                    |
| I battery / P battery   | alle                                                           | Von der Batterie entnommener bzw. aufgenommener Strom/Leistung                                                                                                    |
| Ah / Wh                 | alle                                                           | Entnommene bzw. abgegebene Kapazität und Energie                                                                                                    |
| Regulation mode         | alle                                                           | Regelungsart des Netzgerätes, in Abhängigkeit von der Lade-/Entladephase<br>bzw. den eingestellten Batterietestparametern                                                                                                   |
| Alarm                   | alle                                                           | Zeigt an, wenn ein Gerätealarm auftrat, und welcher                                                                                                    |
| Time                    | alle                                                           | Absoluter Zeitstempel                                                                                                    |
| Phase                   | alle                                                           | Status. Wechselt beim dyn. Test zwischen "Charging" (Laden) und "Dischar-<br>ging" (Entladen), um die jeweilige Phase zu markieren, und bei anderen<br>Testmodi ist es eine Kopie des gewählten Modus', Laden oder Entladen |

## 14.4 Funktion "Automotive"

Für Qualitäts- und Zuverlässigkeitstests von Kraftfahrzeugteilen gibt es diverse, speziell entwickelte Teststandards der deutschen Automobilhersteller. Diese dienen in erster Linie dem Test von elektrischen und elektronischen Komponenten, die dazu eine Spannungsquelle benötigen. Unsere Netzgeräte mit ihrer Vielfalt an Modell decken nahezu alle Anforderungen dieser Teststandards ab, von denen hier die sog. LV 123, LV 124 und LV 148 implementiert sind. Mehr Informationen zu den Standards und deren Testprozeduren sind in den Standardpapieren zu finden.

Die Funktion beinhaltet für alle drei Teststandards eine unterschiedliche Anzahl von Testprozeduren, die alle eine bestimmten Verlauf einer Spannung vorgeben, also eine Art Kennlinie. Die benötigten Parameter werden durch Wahl einer Testprozedur berechnet, entstammen ursprünglich den Standards, können aber auch angepaßt und geladen werden, denn der Ablauf der Tests basiert auf entweder auf dem geräteeigenen Arbiträrgenerator (bei Prozeduren, die weniger all 100 Stützpunkte benötigen) bzw. auf kontinuerlichem, intervallartigem Senden (50 ms) des Spannungssollwertes an das Gerät. Das Laden einer modifizierten Testprozedur ist dabei getrennt von der Auswahl einer der Standardprozeduren zu betrachten. Eine geladene ist zudem fertig berechnet.

## 14.4.1 Einschränkungen

- Es wird ein Netzgerät benötigt (PSI 9000, PSB 9000, PSB 10000, PSI 10000)
- Nicht jedes Modell kann jeden Test fahren, da diese unterschiedliche Spannungsbereiche fordern
- Auch fordern die Normen einen gewissen Spannungsanstieg pro Millisekunde, den nicht jedes Modell erreichen kann, selbst wenn es den im Test geforderten Spannungsbereich bereitstellen kann
- Die Bewertung, ob ein bestimmtes Netzgerätemodell für den gewählten Test geeignet ist, erfolgt nicht durch die Software; der Benutzer muß das anhand der technischen Daten für sein Modell selbst ermitteln

## 14.4.2 Übersicht und Bedienelemente

| Sinus Dreieck Rechteck Trapez<br>Automotive                            | DIN 40839 Arbiträr Rampe XY-Tabelle PV-Tabelle FC-Tabelle Batterietest MPPT DIN EN 50530 Sandia Logging                                                                                                    |
|------------------------------------------------------------------------|----------------------------------------------------------------------------------------------------|
| Schritt 1: Moduswahl<br>Modus:                                         | Schritt 2: Sequenzkonfiguration Schritt 3: Ablaufsteuerung                                                                                                    |
| LV124 ~<br>Test: 1<br>LV124_E08 ~<br>Spannungsbereich:<br>LV123_HV_1 ~ | AC-Start:       0,00       V       (0 - 40)         AC-Ende:       0,00       V       (0 - 40)         DC-Start:       16,00       V       (0 - 80)         DC-Ende:       16,00       V       (0 - 80)         Startfrequenz:       0       Hz       (0 - 10000)         Endfrequenz:       0       Hz       (0 - 10000)                                                                                                    |
| Berechnen                                                              | Winkel:       0       (0 - 359)       Schritt 4: Daten hochladen         Zeit:       50,0       ms       (0,1 - 36000000,0)       Image: Construction of the second second secon |

| Nr. | Beschreibung                                                                                                    |
|-----|----------------------------------------------------------------------------------------------------|
| 1   | Wählt einen von drei Test-Standards (hier: <b>Modus</b> ) und davon abhängig eine der Testprozeduren (hier: <b>Test</b> ), plus for LV 123<br>einen <b>Spannungsbereich</b> .                                                                                                    |
| 2   | Dient zum <b>Berechnen</b> der Stützpunkte (Sequenzpunkte) der Testkurve. Deren Daten werden in der Auflistung unter "Schritt 2" eingetragen und können dort auch nach Belieben angepaßt werden. Die Anzahl der sich ergebenden Stützpunkte und die Gesamtdauer des Test ändern sich von Prozedur zu Prozedur. Anders als bei Funktionen wie <b>Sinus</b> , die nur auf dem Arbiträrgenerator basieren, können auch hier auch weit mehr als 99 Sequenzpunkte berechnet bzw. geladen werden. Sobald es mehr als 99 werden, wird der Arbiträrgenerator nicht mehr verwendet. |
| 3   | Sequenzpunkt-Editor. Berechnete oder geladene Stützpunkte bestehen aus jeweils 8 Parametern, wovon für diese Automotive-<br>Test nur 3 benutzt werden (alles 0). Die Daten hier können nach Belieben angepaßt werden.                                                                                                    |
| 4   | Diese Bedienfelder ermöglichen das Speichern der berechneten Testkurve oder das Laden anderer Kurven von Testprozeduren, die unter "Schritt 1" nicht aufgelistet sind, sofern im erforderlichen Format aufbereitet. Die hier ladbaren Dateien können mehr all 99 Sequenzpunkte enthalten, wird das linke Bedienfeld gesperrt.                                                                                                    |
| 5   | Diese drei Parameter werden bei Berechnung einer Kurve automatisch gesetzt, können aber vor dem Start noch angepaßt<br>werden, wenn z. B. mehr als ein Durchlauf gewünscht ist. Das Laden einer Kurve hingegen setzt nicht alle drei. Das <b>Zeigen</b> -Be-<br>dienfeld öffnet ein Graphfenster, in dem die berechnete oder geladene Testkurve visualisiert wird, inklusive der Gesamttestzeit.                                                                                                    |
| 6   | <b>Start/Stop</b> . Manuelles Starten bzw. Stoppen des Tests. Die Funktion startet nie automatisch, stoppt jedoch automatisch bei Erreichen des erwarteten Testendes oder vorzeitig, wenn ein Kommunikationsfehler oder Gerätealarm auftritt.                                                                                                    |

## 14.4.3 Bedienung

Auswahl und Steuerung der Tests bestehen aus ein paar Schritten, deren Reihenfolge sich bereits so ähnlich darstellt wie die Nummerierung in der oben gezeigten Abbildung. Davon ausgehend, es ist bereits ein geeignetes Gerät verbunden und dafür die Funktionsgenerator-App gestartet worden sind das:

- 1) Wahl der Testprozedur unter Schritt 1: Moduswahl oder Laden von Datei unter Schritt 2: Sequenzkonfiguration.
- 2) Falls ein Testprozedur/Testkurve gewählt und nicht geladen, das Bedienfeld Berechnen anklicken. Das berechnet die erforderlichen Stützpunkte und überträgt die Daten nach Schritt 2: Sequenzkonfiguration, wo die Daten in Form von Sequenzpunkten (Stützpunkte der Kurve) aufgelistet werden, wie bei einer Arbiträrfunktion. Die Berechnung ergibt je nach gewähltem Test eine andere Anzahl von Stützpunkten, von 5 bis über 3000. Nach der Berechnung wird hier der letzte Punkt angezeigt, der z. B. beim Test LV148\_E48\_06A die Nummer 2081 hätte.
- 3) Gegebenenfalls die gesetzten Werte unter Schritt 3: Ablaufsteuerung anpassen.
- 4) Optional: sich die berechnete oder geladene Testkurve im Graphfenster anzeigen lassen
- 5) Sollte die Anzahl berechneter oder aus einer Datei geladener Sequenzpunkte größer als 99 sein, wird das Bedienfeld unter **Schritt 4: Daten hochladen** gesperrt und der Schritt wird übersprungen. Anderenfalls muß es betätigt werden, um die Stützpunkte in das Gerät hochzuladen.
- 6) Funktion starten.

Der Test läuft ab dann automatisch und so lange bis die erwartete Testdauer erreicht ist, außer eine unten gelisteten Stoppbedingungen wird erfüllt.

#### 14.4.3.1 Stoppbedingungen

- Benutzer: manueller Stopp in der Software oder durch Verlassen der Fernsteuerung am HMI des Gerätes
- Technisch: Unterbrechung der Kommunikationsverbindung zwischen der Steuereinheit und dem Gerät
- Gerät: irgendein Gerätealarm, welcher den DC-Ausgang abschaltet
- Natürlich: Ende des Tests erreicht

## 14.4.4 Übersicht der verfügbaren Testkurven

## 14.4.4.1 LV 123

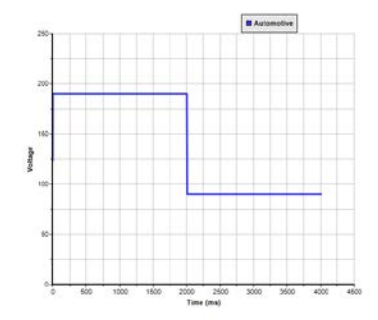

Name: lv123\_unlimited\_op\_cap\_hv\_1 Spannung: 90-190 V Dauer: ca. 3x 4 s Stützpunkte: 4 Netzgerätemodell: ab 200 V Nennspannung

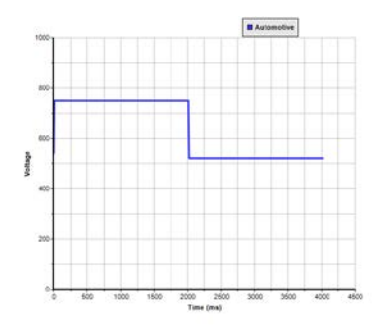

Name: lv123\_unlimited\_op\_cap\_hv\_3 Spannung: 520-750 V Dauer: ca. 3x 4 s Stützpunkte: 4 Netzgerätemodell: ab 750 V Nennspannung

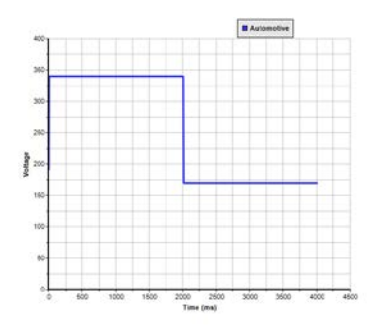

Name: lv123\_unlimited\_op\_cap\_hv\_2a Spannung: 170-340 V Dauer: ca. 3x 4 s Stützpunkte: 4 Netzgerätemodell: ab 360 V Nennspannung

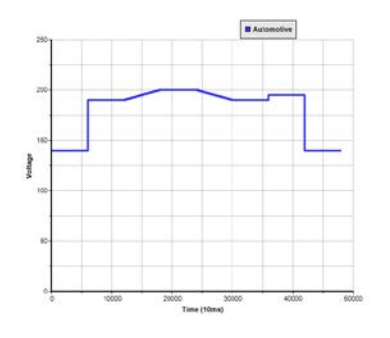

Name: lv123\_upper\_limited\_op\_cap\_hv\_1 Spannung: 140-200 V Dauer: ca. 3x 480 s Stützpunkte: 11 Netzgerätemodell: ab 200 V Nennspannung

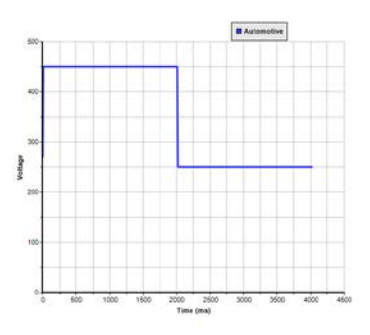

Name: lv123\_unlimited\_op\_cap\_hv\_2b Spannung: 250-450 V Dauer: ca. 3x 4 s Stützpunkte: 4 Netzgerätemodell: ab 500 V Nennspannung

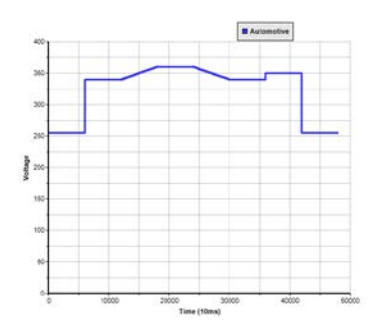

Name: lv123\_upper\_limited\_op\_cap\_hv\_2a Spannung: 255-360 V Dauer: ca. 3x 480 s Stützpunkte: 11 Netzgerätemodell: ab 360 V Nennspannung

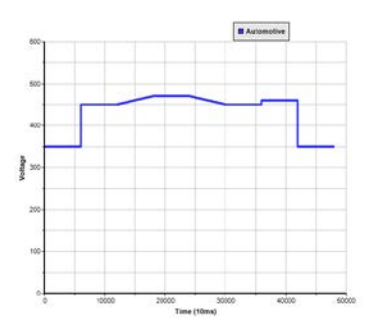

Name: lv123\_upper\_limited\_op\_cap\_hv\_2b Spannung: 350-470 V Dauer: ca. 3x 480 s Stützpunkte: 11

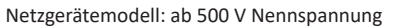

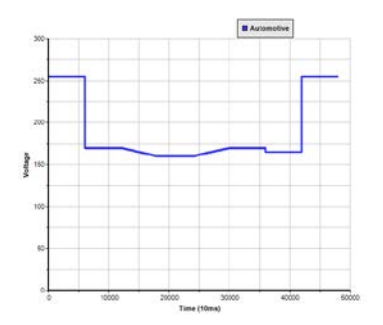

Name: lv123\_lower\_limited\_op\_cap\_hv\_2a Spannung: 160-255 V Dauer: ca. 3x 480 s Stützpunkte: 11 Netzgerätemodell: ab 360 V Nennspannung

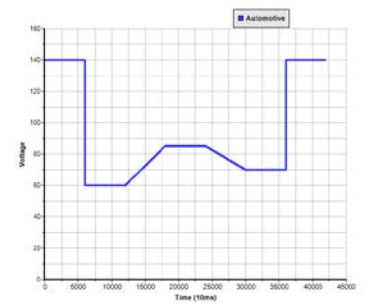

Name: lv123\_highly\_limited\_op\_cap\_hv\_1 Spannung: 60-140 V Dauer: ca. 3x 420 s Stützpunkte: 9 Netzgerätemodell: ab 200 V Nennspannung

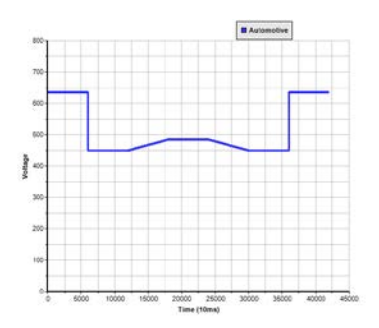

Name: lv123\_highly\_limited\_op\_cap\_hv\_3 Spannung: 450-635 V Dauer: ca. 3x 420 s Stützpunkte: 9 Netzgerätemodell: ab 750 V Nennspannung

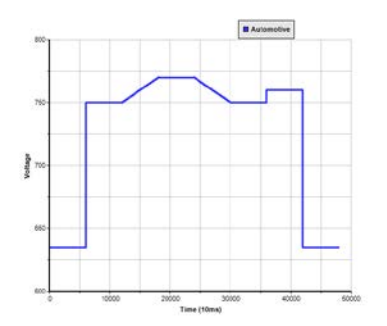

Name: lv123\_upper\_limited\_op\_cap\_hv\_3 Spannung: 635-770 V Dauer: ca. 3x 480 s Stützpunkte: 11

Netzgerätemodell: ab 920 V Nennspannung

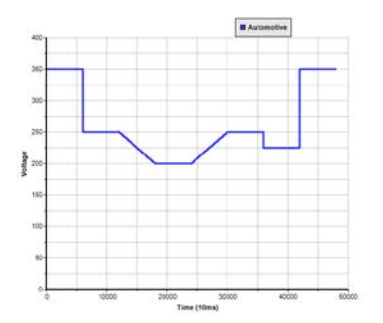

Name: lv123\_lower\_limited\_op\_cap\_hv\_2b Spannung: 200-350 V Dauer: ca. 3x 480 s

Stützpunkte: 11

Netzgerätemodell: ab 360 V Nennspannung

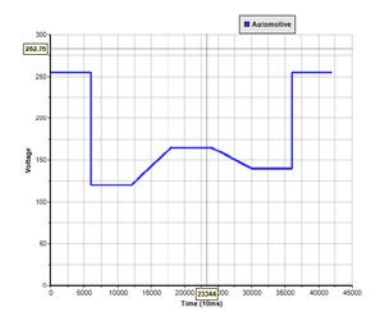

Name: lv123\_highly\_limited\_op\_cap\_hv\_2a Spannung: 120-255 V Dauer: ca. 3x 420 s

Stützpunkte: 9

Netzgerätemodell: ab 360 V Nennspannung

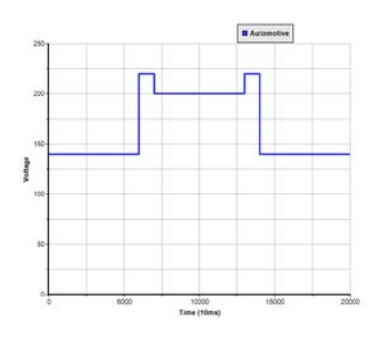

Name: lv123\_overvoltage\_hv\_1 Spannung: 140-220 V Dauer: ca. 200 s Stützpunkte: 9 Netzgerätemodell: ab 360 V Nennspannung

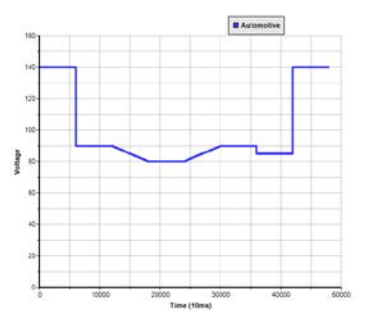

Name: lv123\_lower\_limited\_op\_cap\_hv\_1 Spannung: 90-140 V Dauer: ca. 3x 480 s Stützpunkte: 11 Netzgerätemodell: ab 200 V Nennspannung

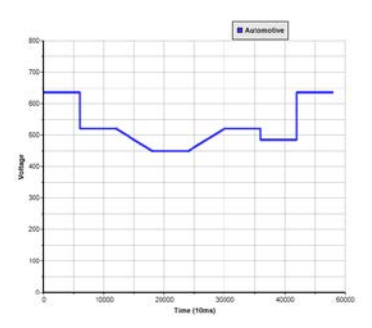

Name: lv123\_lower\_limited\_op\_cap\_hv\_3 Spannung: 450-635 V Dauer: ca. 3x 480 s Stützpunkte: 11 Netzgerätemodell: ab 750 V Nennspannung

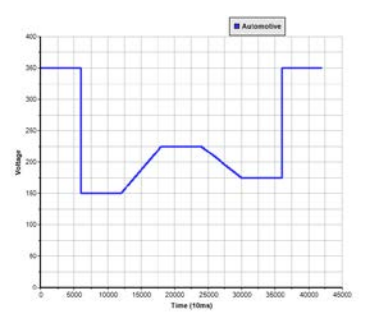

Name: lv123\_highly\_limited\_op\_cap\_hv\_2b Spannung: 150-350 V Dauer: ca. 3x 420 s Stützpunkte: 9 Netzgerätemodell: ab 360 V Nennspannung

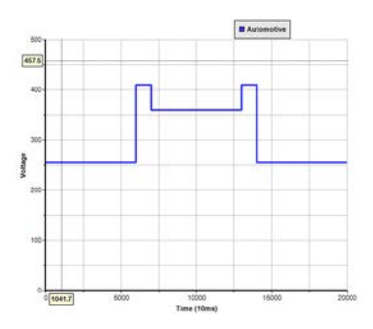

Name: lv123\_overvoltage\_hv\_2a Spannung: 255-410 V Dauer: ca. 200 s Stützpunkte: 9 Netzgerätemodell: ab 500 V Nennspannung

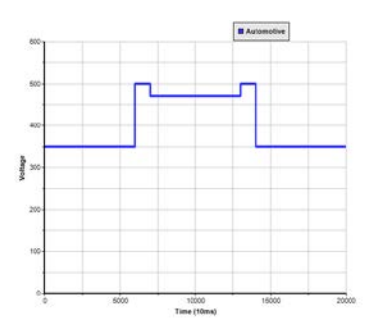

Name: lv123\_overvoltage\_hv\_2b Spannung: 350-500 V Dauer: ca. 200 s Stützpunkte: 9 Netzgerätemodell: ab 500 V Nennspannung

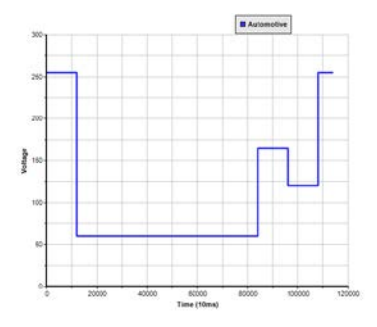

Name: lv123\_undervoltage\_hv\_2a Spannung: 60-255 V Dauer: ca. 2x 1140 s Stützpunkte: 9 Netzgerätemodell: ab 360 V Nennspannung

#### 14.4.4.2 LV 124

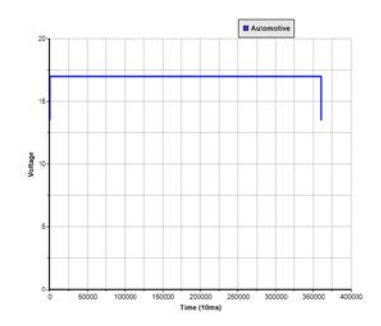

Name: lv124\_e01 Spannung: 13,5-17 V Dauer: ca. 3602 s Stützpunkte: 5 Netzgerätemodell: ab 60 V Nennspannung

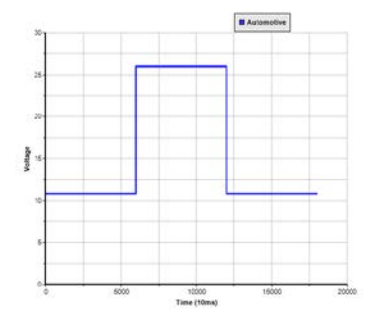

Name: lv124\_e04 Spannung: 10,8-26 V Dauer: ca. 180 s Stützpunkte: 5 Netzgerätemodell: ab 60 V Nennspannung

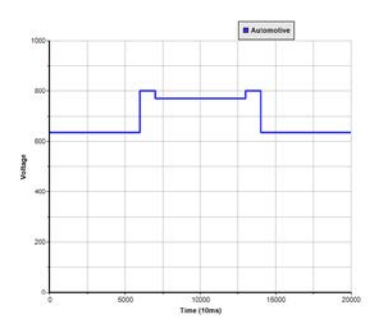

Name: lv123\_overvoltage\_hv\_3 Spannung: 635-800 V Dauer: ca. 200 s Stützpunkte: 9 Netzgerätemodell: ab 920 V Nennspannung

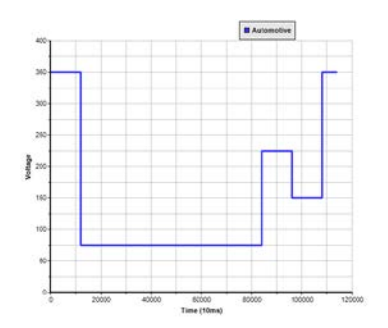

Name: lv123\_undervoltage\_hv\_2b Spannung: 75-350 V Dauer: ca. 2x 1140 s Stützpunkte: 9 Netzgerätemodell: ab 360 V Nennspannung

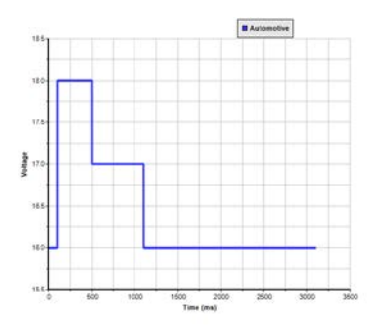

Name: lv124\_e02 Spannung: 16-18 V Dauer: ca. 3x 3 s Stützpunkte: 7 Netzgerätemodell: ab 60 V Nennspannung

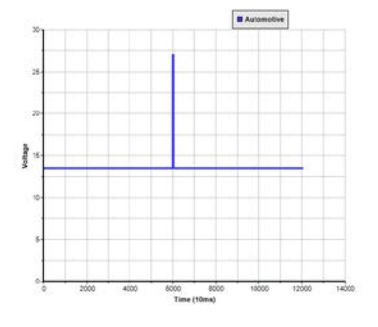

Name: lv124\_e05 Spannung: 13,5-27 V Dauer: ca. 10x 120 s Stützpunkte: 5 Netzgerätemodell: ab 60 V Nennspannung

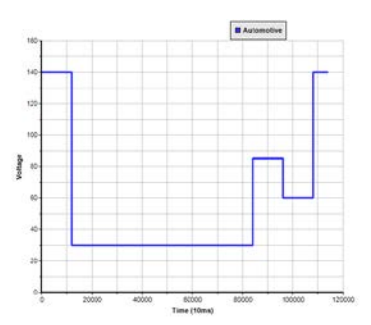

Name: lv123\_undervoltage\_hv\_1 Spannung: 30-140 V Dauer: ca. 2x 1140 s Stützpunkte: 9 Netzgerätemodell: ab 200 V Nennspannung

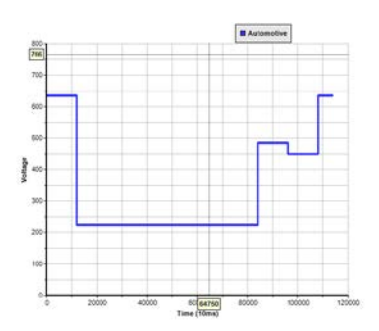

Name: lv123\_undervoltage\_hv\_3 Spannung: 225-635 V Dauer: ca. 2x 1140 s Stützpunkte: 9 Netzgerätemodell: ab 750 V Nennspannung

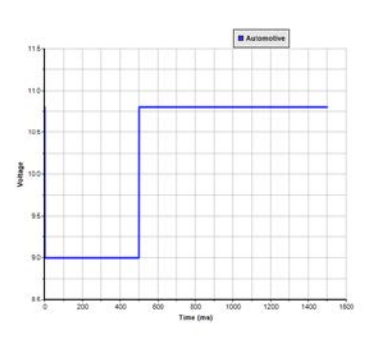

Name: lv124\_e03 Spannung: 9-10,8 V Dauer: ca. 3x 1,5 s Stützpunkte: 5 Netzgerätemodell: ab 60 V Nennspannung

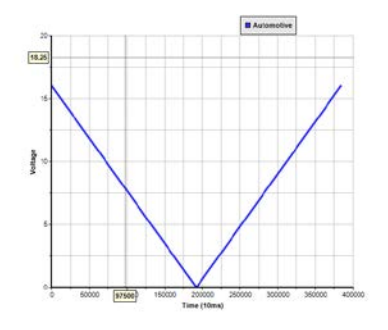

Name: lv124\_e07 Spannung: 0-16 V Dauer: ca. 3841 s Stützpunkte: 3201 Netzgerätemodell: ab 60 V Nennspannung

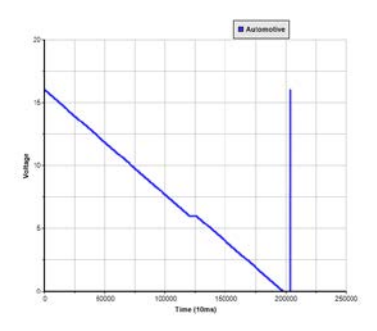

Name: lv124\_e08 Spannung: 0-16 V Dauer: ca. 2040 s Stützpunkte: 1612 Netzgerätemodell: ab 60 V Nennspannung

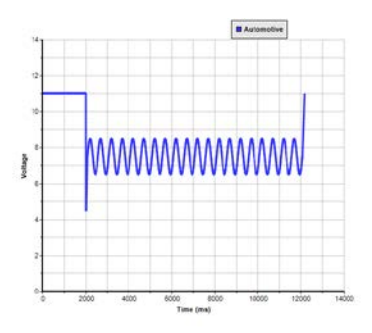

Name: lv124\_e11\_cold\_start\_normal Spannung: 4,5-11 V Dauer: ca. 12 s Stützpunkte: 6 Netzgerätemodell: ab 60 V Nennspannung

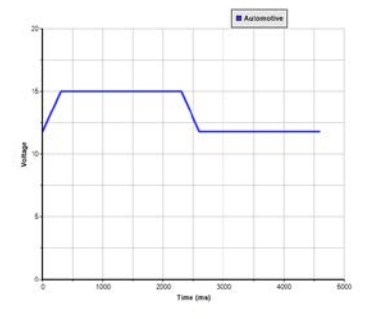

Name: lv124\_e12\_testcase\_1 Spannung: 11,8-15 V Dauer: 4,6 s Stützpunkte: 4 Netzgerätemodell: ab 60 V Nennspannung

#### 14.4.4.3 LV 148

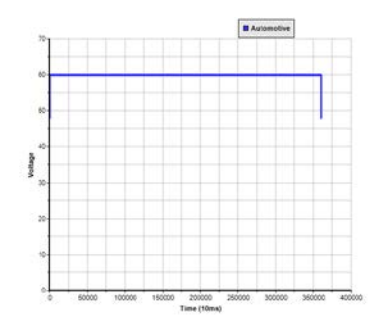

Name: lv148\_e48\_01a Spannung: 48-60 V Dauer: ca. 3602 s Stützpunkte: 5 Netzgerätemodell: ab 60 V Nennspannung

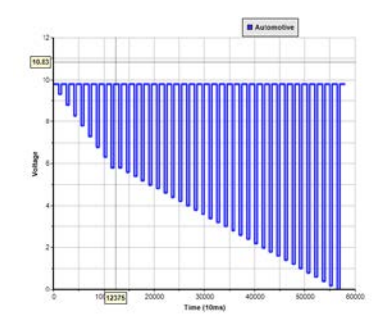

Name: lv124\_e09 Spannung: 0-9,8 V Dauer: ca. 580 s Stützpunkte: 77 Netzgerätemodell: ab 10 V Nennspannung

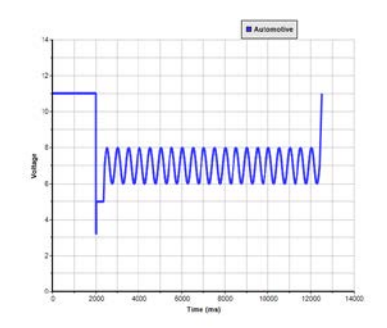

Name: lv124\_e11\_cold\_start\_severe Spannung: 3,2-11 V Dauer: ca. 12 s Stützpunkte: 8 Netzgerätemodell: ab 60 V Nennspannung

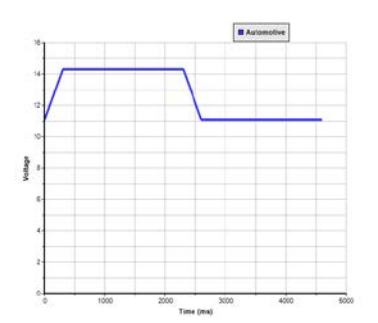

Name: lv124\_e12\_testcase\_2 Spannung: 11,1-14,3 V Dauer: 4,6 s Stützpunkte: 4 Netzgerätemodell: ab 60 V Nennspannung

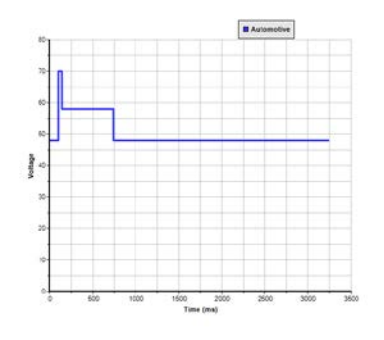

Name: lv148\_e48\_02 Spannung: 48-70 V Dauer: ca. 3,2 s Stützpunkte: 7 Netzgerätemodell: ab 80 V Nennspannung

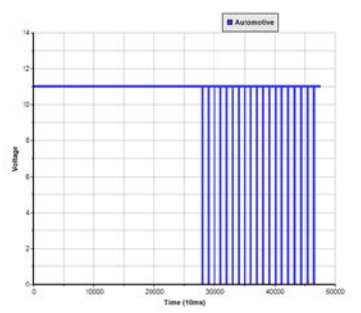

Name: lv124\_e10 Spannung: 0-11 V Dauer: ca. 476 s Stützpunkte: 93 Netzgerätemodell: ab 60 V Nennspannung

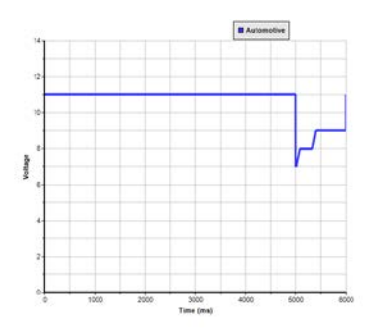

Name: lv124\_e11\_cold\_start\_short Spannung: 7-11 V Dauer: ca. 6 s Stützpunkte: 8 Netzgerätemodell: ab 60 V Nennspannung

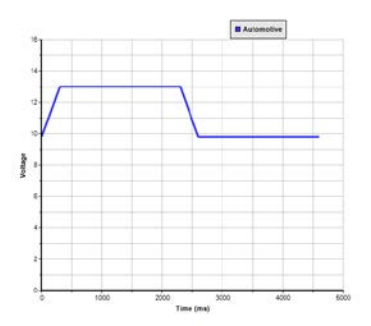

Name: lv124\_e12\_testcase\_3 Spannung: 9,8-13 V Dauer: 4,6 s Stützpunkte: 4 Netzgerätemodell: ab 60 V Nennspannung

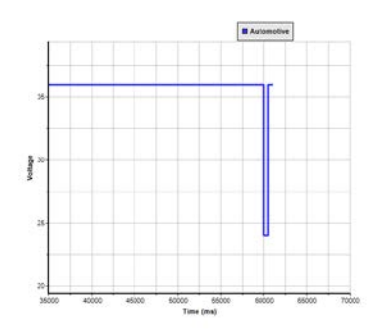

Name: lv148\_e48\_03 Spannung: 24-36 V Dauer: ca. 61 s Stützpunkte: 5 Netzgerätemodell: ab 60 V Nennspannung

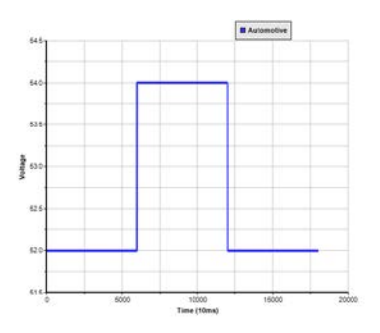

Name: lv148\_e48\_04 Spannung: 52-54 V Dauer: ca. 180 s Stützpunkte: 5 Netzgerätemodell: ab 60 V Nennspannung

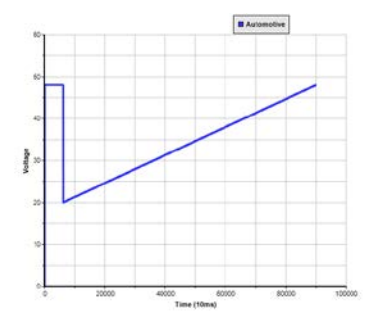

Name: lv148\_e48\_06c Spannung: 20-48 V Dauer: ca. 901 s Stützpunkte: 6 Netzgerätemodell: ab 60 V Nennspannung

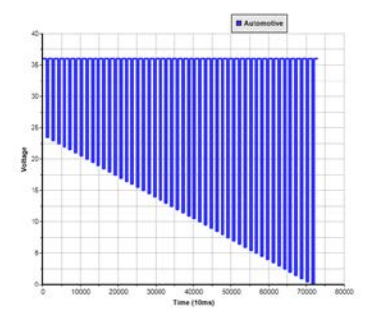

Name: lv148\_e48\_08\_2 Spannung: 0-36 V Dauer: 730 s Stützpunkte: 97 Netzgerätemodell: ab 60 V Nennspannung

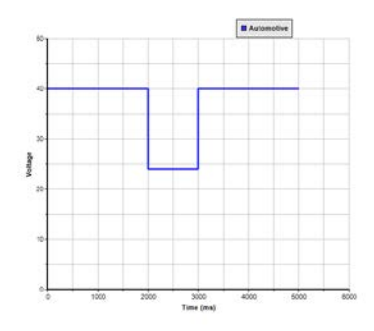

Name: lv148\_e48\_10\_severe Spannung: 24-40 V Dauer: 5 s Stützpunkte: 5 Netzgerätemodell: ab 60 V Nennspannung

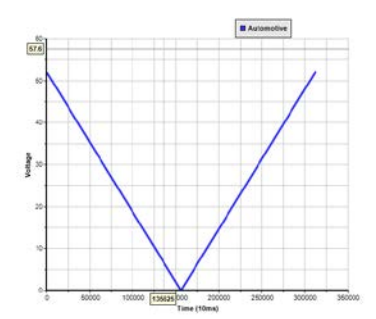

Name: lv148\_e48\_06a Spannung: 0-52 V Dauer: ca. 3121 s Stützpunkte: 2081 Netzgerätemodell: ab 60 V Nennspannung

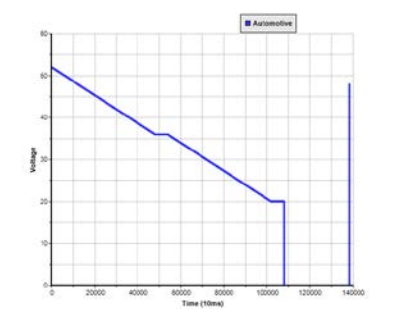

Name: lv148\_e48\_07 Spannung: 0-52 V Dauer: ca. 1383 s Stützpunkte: 3205 Netzgerätemodell: ab 60 V Nennspannung

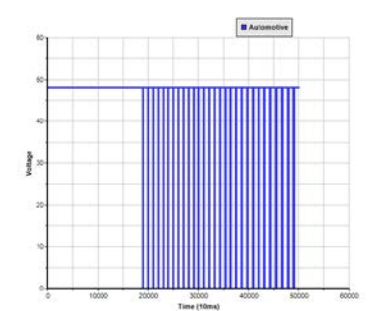

Name: lv148\_e48\_09 Spannung: 0-48 V Dauer: 502 s Stützpunkte: 95 Netzgerätemodell: ab 60 V Nennspannung

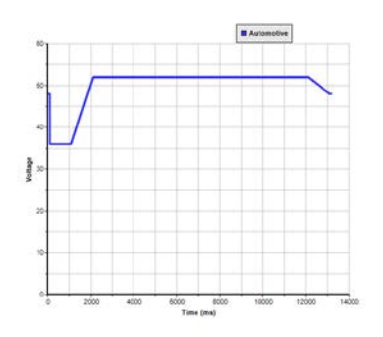

Name: lv148\_e48\_15 Spannung: 36-52 V Dauer: ca. 13 s Stützpunkte: 7 Netzgerätemodell: ab 60 V Nennspannung

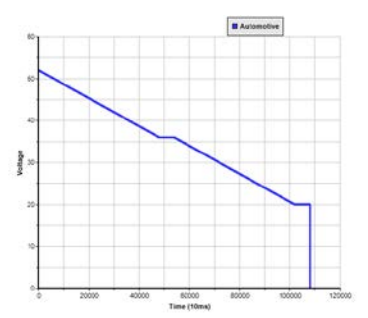

Name: lv148\_e48\_06b Spannung: 0-52 V Dauer: ca. 1080 s Stützpunkte: 3203 Netzgerätemodell: ab 60 V Nennspannung

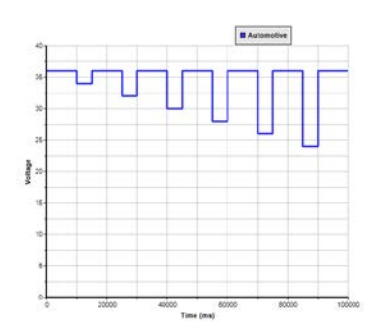

Name: lv148\_e48\_08\_1 Spannung: 24-36 V Dauer: 100 s Stützpunkte: 13 Netzgerätemodell: ab 60 V Nennspannung

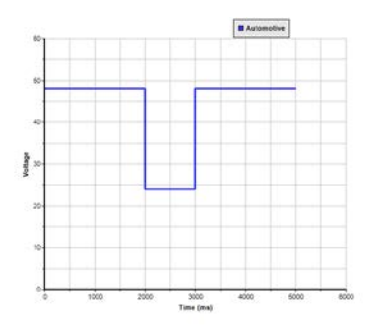

Name: lv148\_e48\_10\_normal Spannung: 24-48 V Dauer: 5 s Stützpunkte: 5 Netzgerätemodell: ab 60 V Nennspannung

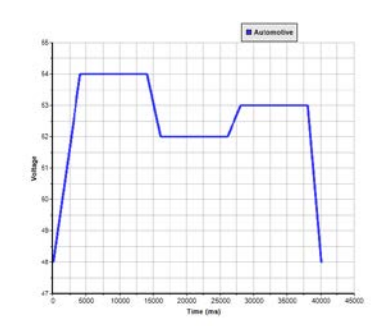

Name: lv148\_e48\_16 Spannung: 48-54 V Dauer: 40 s Stützpunkte: 9 Netzgerätemodell: ab 60 V Nennspannung

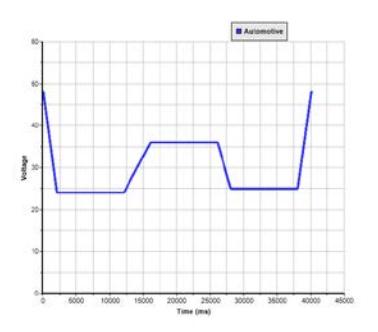

Name: lv148\_e48\_17 Spannung: 24-48 V Dauer: ca. 40 s Stützpunkte: 9 Netzgerätemodell: ab 60 V Nennspannung

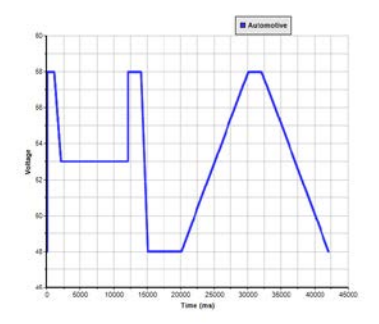

Name: lv148\_e48\_18 Spannung: 48-58 V Dauer: ca. 42 s Stützpunkte: 13 Netzgerätemodell: ab 60 V Nennspannung

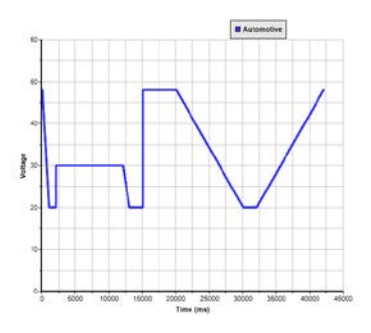

Name: lv148\_e48\_19 Spannung: 20-48 V Dauer: ca. 42 s Stützpunkte: 13 Netzgerätemodell: ab 60 V Nennspannung

# 15. Der Graph

| PC Power Control - V2.                                                 | 20 - Graph                  |                                |                              |                              |                 |                          |                                            |          |      |      |                   |                         | 4 <u>000</u> 1 |            | ×         |
|------------------------------------------------------------------------|-----------------------------|--------------------------------|------------------------------|------------------------------|-----------------|--------------------------|--------------------------------------------|----------|------|------|-------------------|-------------------------|----------------|------------|-----------|
| PSI 5040-10 A - 2740<br>[40V - 10A - 160W]                             | 000714 @COM                 | 9 / Benutzei                   | rtext:                       |                              |                 |                          |                                            |          |      |      |                   |                         |                |            |           |
| Zeige Plots<br>Istwerte:<br>Spannung<br>Sollwerte:<br>Spannung         | Strom                       | _ Le                           | eistung                      |                              |                 |                          |                                            |          | Λn   | 1    |                   | 16:15:59.50<br>12<br>10 |                |            |           |
| Gemessene Werte<br>Minimaler Wert:<br>Maximaler Wert:<br>Durchschnitt: | 1,30 V<br>9,05 V<br>8,90 V  | 0,000 A<br>10,203 A<br>1,094 A | 0,00 W<br>89,28 W<br>9,55 W  |                              |                 |                          |                                            |          |      |      | 5.                | 8<br>(V) would<br>4     |                |            |           |
| Triggerschwelle Trigger Spannu Trigger Stromw                          | ngswert:<br>ert:<br>gswert: |                                | 0,00 V<br>0,000 A<br>0,000 W |                              |                 | ſ                        |                                            |          |      | 1    |                   | 2                       |                |            |           |
| Abtastintervall Minimalen Abt H: 0 0                                   | astintervall ve<br>M: 0 🔹   | rwenden (1<br>s: 0 🜩           | 00 ms):<br>MS: 500 🐳         | <<br>⊙ ► Ziehen<br>Graph spe | 16:15:00<br>0 @ | 16:15:10<br>È Vergrößern | 16:15:20<br>O Q, Verklei<br>aten speichern | 16:15:30 | 16:1 | 5:40 | 16:15:50<br>Start | Pause                   | e              | <b>0</b> s | ><br>topp |

Abbildung 14 - Das Graph-Fenster (normale Größe)

Ab Version 2.03 der Software **EA Power Control** ist der **Graph** verfügbar, eine App <u>die optional und kostenpflichtig erworben werden</u> <u>kann</u>. Diese App ist nach der Installation der Version 2.03 zunächst nicht verfügbar bzw. gesperrt. Zur Entsperrung muß eine Lizenz installiert werden. Näheres finden Sie in «12. Lizenz-Management». Sollten Sie jedoch bereits eine gültige Lizenz für die App **Multi Control** installiert haben, wird der Graph automatisch freigeschaltet.

Nach Freischaltung per Lizenz wird in den App-Fenstern Terminal, Seq/Log und Funktionsgenerator ein Bedienfeld verfügbar:

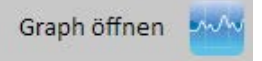

Es öffnet durch Klick ein Graph-Fenster. Der **Graph** zeichnet auf Wunsch und zwecks Visualisierung **bis zu 6 Werte** gleichzeitig auf. Zusätzlich zur Aufzeichnung im Fenster, das für eine bessere Übersicht auch maximiert werden kann, gibt es die Möglichkeit, die Daten auch zu exportieren. Das kann zum Einen in eine CSV-Datei, ähnlich wie bei der Logging-Funktion, geschehen. Zum Anderen kann der gezeigte Teilausschnitt als Bild gespeichert werden.

Der Graph zeigt immer mindestens einen Zeitbereich von 1 Minute an, jedoch maximal 10000 x Abtastintervall. Also bei einem Abtastintervall von 1 s ergäbe sich ein verschieb- und zoombarer Bereich von max. 10000 s usw.

## 15.1 Bedienelemente

#### Bereich "Zeige Plots"

Hier können die einzelnen 6 Plots ein- und ausgeschaltet werden. Die Farbe der Begriffe ist dabei identisch mit der des eigentlichen Plots im Graph, damit die Zuordnung erkennbar wird. Der Graph hat drei Y-Achsen für U, I und P. Die Sollwerte und Istwerte zur jeweiligen phys. Größe werden auf derselben Achse abgebildet. Das Ausschalten eines Plots bewirkt jedoch nur, daß er auf der Graphfläche nicht mehr zu sehen ist. Die Daten für den Plot werden trotzdem weiter aufgezeichnet und sind nach Weidereinschalten alle sofort zu sehen.

#### Bereich "Gemessene Werte"

Dient zur Auswertung über den Aufzeichnungs-Zeitraum zwischen START und STOPP. Die angezeigten Werte werden zum Ende des eingestellten Abtastintervalls aktualisiert.

#### Bereich "Triggerschwelle"

Definiert drei separate Schwellen für U, I, P, die mit dem Setzen des Hakens vor die jeweilige Schwelle aktiviert werden kann und bei Erreichen der Schwelle für den gewählten Wert den Graph stoppt. Dabei ist der zuletzt gelesene Istwert entscheidend. Bezogen auf den Wert zum Zeitpunkt der Aktivierung des Triggers wird der Stopp ausgelöst, wenn die Schwelle unter- oder überschritten wird. Nach dem Stopp erscheint eine Meldung und die Aufzeichnung kann fortgeführt werden. Die Triggerschwellen können jederzeit ein- oder ausgeschaltet werden. Die Werte in den Eingabefeldern werden bei Änderung jedoch nur dann wirksam, wenn man die Eingabe mit der Enter- oder Return-Taste bestätigt.

#### Bereich "Abtastintervall"

Definiert den zeitlichen Abstand zwischen zwei Abtastungen. Eine Abtastung im Sinne dieser Software ist das Auslesen der Ist- und Sollwerte von U, I, P aus dem Gerät und zum Zeitpunkt des Endes des Abtastintervalls bzw. beim Start der Aufzeichnung. Das minimale Intervall ist 100 ms, das maximale 99 h 59 m 59 s, 999ms. Der Standardwert der manuellen Einstellung ist 500 ms. Wenn genau 100 ms, also das kürzeste Intervall benötigt werden, kann der Haken bei "Minimales Abtastintervall verwenden (100 ms)" gesetzt werden. Das setzt das Intervall sofort auf 100 ms ohne das manuell eingestellte zu verändern. Nachdem der Haken wieder entfernt wurde, ist das andere wieder gültig. Werden Einstellungen am Intervall zur Laufzeit gemacht, werden sie nach Ablauf des gegenwärtigen Intervalls aktiv.

## Bedienfelder "Ziehen", "Vergrößern" und "Verkleinern"

Diese drei Bedienfelder sind auf die Fläche des Graphen bezogen. "Vergrößern" wählt den Modus zum Hineinzoomen in den Graph. Wenn man danach auf irgendeine Stelle im Graphbereich klickt, wird von dort aus vergrößert, und zwar horizontal und vertikal. Umgekehrt genauso funktioniert "Verkleinern". Die Skalierung wird dabei angepaßt. So kann es passieren, daß Plots außerhalb des sichtbaren Bereichs gelangen. Dies kann man kompensieren, indem man wieder herauszoomt oder über "Ziehen" den gezeigten Ausschnitt verschiebt.

#### Bedienfeld "Graph speichern"

Mit dem Bedienfeld kann zu jeder Zeit, also egal ob die Graphaufzeichnung läuft oder nicht, der gezeigte Ausschnitt des Graphen als PNG, JPG, GIF, SVG oder PDF auf einen Datenträger gespeichert werden. Dabei wird die gesamte Graphfläche inklusive Skalen gespeichert.

#### Bedienfeld "Daten speichern"

Dieses Bedienfeld dient zum Speichern der letzten maximal 10000 im Hintergrund aufgezeichneten Istwerte (U, I, P), plus ein Zeitstempel (Systemzeit), in eine Textdatei vom Typ CSV. Die tatsächliche Anzahl der in der Datei geschriebenen Werte richtet sich danach, wieviele bereits im Speicher aufgezeichnet wurden. Das Speichern kann nur geschehen, wenn der Graph pausiert oder gestoppt wurde. Das Format der CSV-Datei bezüglich des Trennzeichens der Werte wird in "Konfiguration" festgelegt.

#### Bedienfelder "Start", "Pause" und "Stopp"

Diese drei Bedienfelder steuern die visualisierte Datenaufzeichnung in der Graphfläche und auch die Hintergrund-Datenaufzeichnung.

Mit 🚺 beginnt die Datenabfrage beim Gerät und der Graph wird initialisiert. Die im eingestellten Abtastintervall vom Gerät abge-

fragten Daten werden durch farbige Plots in die Graphfläche geschrieben. Wird der Graph mit **U** pausiert, läuft die intervallmäßige Datenaufzeichnung im Hintergrund weiter. Man würde also keine Daten verlieren, wenn man diese irgendwann später mit "Graph speichern" auf Festplatte speichern möchte.

Eine pausierte Visualisierung kann durch 🕑 fortgesetzt oder durch 💭 beendet werden. Bei Fortsetzung schreibt der Graph die bis dato im Hintergrund aufgezeichneten Daten alle auf einmal in die Plots und springt an den aktuellen Zeitpunkt. Während der Graph läuft oder während einer Pause oder nach Stopp können alle 10000 aufgezeichneten Datensätze in eine Datei oder die Graphfläche als Bild exportiert werden.

## 15.2 Kontextmenü

Der Graph bietet ein Kontextmenü, das durch Klick mit der rechten Maustaste erscheint, wenn sich der Mauszeiger über der Graphfläche befindet. Dort kann man einige Einstellungen zur Darstellung der Plots und der Farbgebung treffen:

| Menüeintrag             | Funktion                                                                                                  |
|-------------------------|----------------------------------------------------------------------------------------------------|
| Autoskalierung Y        | Schaltet die Autoskalierung der vertikalen Y-Achsen ein oder aus. Bei aktivierter Autoskalierung werden   |
|                         | die drei Y-Skalen separat und dynamisch angepaßt, jenachdem wie sich die Werte ändern. Bei sehr           |
|                         | kleinen Meßwerten können unerwartete Darstellungsergebnisse auftreten.                                    |
| Plot löschen            | Löscht alle aufgezeichneten Datensätze und leert die Graphfläche. Dies kann während der Auszeichnung      |
|                         | oder nach Pause/Stopp geschehen. Benutzen Sie diese Funktion mit Vorsicht, da die so gelöschten           |
|                         | Daten sofort verloren sind.                                                                               |
| Hintergrundfarbe wählen | Wählt die Hintergrundfarbe der Graphfläche zwischen Schwarz und Weiß. Das Gitter, die Skalen und          |
|                         | deren Beschriftungen werden entsprechend angepaßt.                                                        |
| Plotfarbe wählen        | Die Standard-Plotfarben Blau (Spannung), Rot (Strom) und Grün (Leistung) für die 6 Plots können hier      |
|                         | angepaßt werden. Die Farbwahl wird dauerhaft gespeichert.                                                 |
| Cursorwert anzeigen     | Zusätzlich zu den Plots kann der Graph einen Cursor (Zeiger, Punkt) als senkrechte Linie für alle 6 Plots |
|                         | übereinandergelegt anzeigen. Wenn man mit dem Mauszeiger über die Graphfläche wandert, folgt der          |
|                         | Cursor und zeigt auf den Plots zu einem bestimmten Zeitpunkt den gemessenen Wert an.                      |

| Plottyp wählen | Wählt für die 6 Plots separat den Plottyp zwischen:                                                                                                    |
|----------------|----------------------------------------------------------------------------------------------------|
|                | Punkt = alle aufgezeichneten Werte werden als Punkt dargestellt (Lücken entstehen durch die Abtas-<br>tintervalle)                                             |
|                | Linie = Standardtyp, zwischen zwei Werten wird eine Linie gezogen (je nach Zoom und Abtastintervall ergibt sich mehr oder weniger saubere Verlaufsdarstellung) |
|                | Interpoliert = ähnlich wie Linie, jedoch abgerundeter (schnelle Wertänderungen mit harten Kanten werden nicht sichtbar)                                        |

## 15.3 Hinweise und Einschränkungen

- Der Graph ist kein Meßmittel. Die angezeigten Werte werden von der Software aus dem Gerät gelesen und auf dem Graph als farbiger Plot aktualisiert. Langzeit-Aufzeichnungen werden durch eine hohe einstellbare Intervallzeit machbar.
- Die vertikalen Achsen für U, I und P sind standardmäßig auf Autoskalierung gestellt. Solange aktiviert, kann es passieren, daß selbst kleinste Schwankungen eines Meßwertes bei drei Nachkommastellen einen wirren Zickzack auf dem Graph ergeben. In solchen Fällen wird empfohlen, die Autoskalierung abzuschalten und den Graph ggf. manuell zu vergrößern.
- Das Graphfenster kann nicht für sich geöffnet werden, sondern nur aus den App-Fenstern von **Terminal**, **Seq/Log**, **Multi Control** und **Funktionsgenerator** heraus und wird mit diesen zusammen auch geschlossen
- Bei dynamischen Vorgängen im Gerät, zum Beispiel bei Ablauf einer Funktion, synchronisiert sich der Graph nicht mit dem synchron mit dem Gerät. Beispiel: Rechteckfunktion auf den Strom mit 1 s Puls und 1 s Pause. Würde der Graph mit einem Abtastintervall von 1 s aufzeichnen, ergäbe sich eine dreieckige Darstellung. Würde er mit 100 ms (Minimum) aufzeichnen, ergäbe sich annähernd ein Rechteck, das hin und wieder "Treppenstufen" aufweist. Eine noch bessere Aufzeichnung könnte nur durch ein Oszilloskop erreicht werden.

# 16. Demo-Modus

Ab Version 2.03 der Software ist ein Demo-Modus enthalten, mit dem alle App-Fenster zwecks einer Vorschau zugänglich sind. Dafür ist kein tatsächlich vorhandenes Gerät erforderlich. Die Software stellt nach der Aktivierung des Modus' zwei Dummy-Geräte zur Verfügung. Natürlich ist der Demo-Modus dahingehend eingeschränkt, daß keine sinnvollen Werte und Status in den verschiedenen App-Fenstern angezeigt werden.

Der Demo-Modus wird über das Hilfe-Menü aktiviert bzw. deaktiviert. Die Aktivierung ist zudem nur temporär, bis das Programm beendet wird. Siehe auch «7.4 Menü & Konfiguration».